## おかやま電子入札共同利用システム

## 受注者様向け自治体別操作マニュアル

瀬戸内市版

第2版

平成24年11月1日

岡山県電子入札共同利用推進協議会

## 自治体別操作マニュアル

瀬戸内市版

目 次

| 1.             | 発注団         | 体の入札                                         |
|----------------|-------------|----------------------------------------------|
| 1.<br>1.<br>1. | 1<br>2<br>3 | 電子入札の流れ2<br>電子入札の流れ4<br>「調達案件詳細」画面等へ表示される名称6 |
| 2.             | 入札へ         | 参加しよう7                                       |
| 2.             | 1           | 瀬戸内市の入札を行うには7                                |
| 2.             | 2           | 入札から落札までの流れ12                                |
| 2.             | 3           | 入札調達案件を確認しましょう14                             |
| 2.             | 4           | 設計図書ダウンロード                                   |
| 2.             | 5           | 設計図書に対する質問及び回答25                             |
| 2.             | 6           | 設計図書に対する質問回答書ダウンロード26                        |
| 2.             | 7           | 入札参加表明をしましょう                                 |
| 2.             | 8           | 入札金額を登録しましょう                                 |
| 2.             | 9           | 再入札の場合、再入札金額を登録しましょう                         |
| 2.             | 10          | 参加資格確認申請書を提出しましょう45                          |
| 2.             | 11          | 開札結果を確認しましょう55                               |
| 付              | 録           |                                              |
| メー             | ール文サン       | イプル                                          |

| 版番号 | 改訂年月日            | 主な変更内容    |
|-----|------------------|-----------|
| 第1版 | 平成 24 年 2 月 10 日 |           |
| 第2版 | 平成 24 年 11 月 1 日 | 一般競争入札を追加 |
|     |                  |           |
|     |                  |           |

### 1. 発注団体の入札

このマニュアルでは、発注団体は「瀬戸内市」と表現し、指名競 争入札の画面イメージを使用しています。他の入札方式に参加され る場合は、各入札方式に読み替えてください。

#### 1.1 電子入札の流れ

ここでは、**瀬戸内市**における電子入札システムの流れについて説明します。 <指名競争入札>

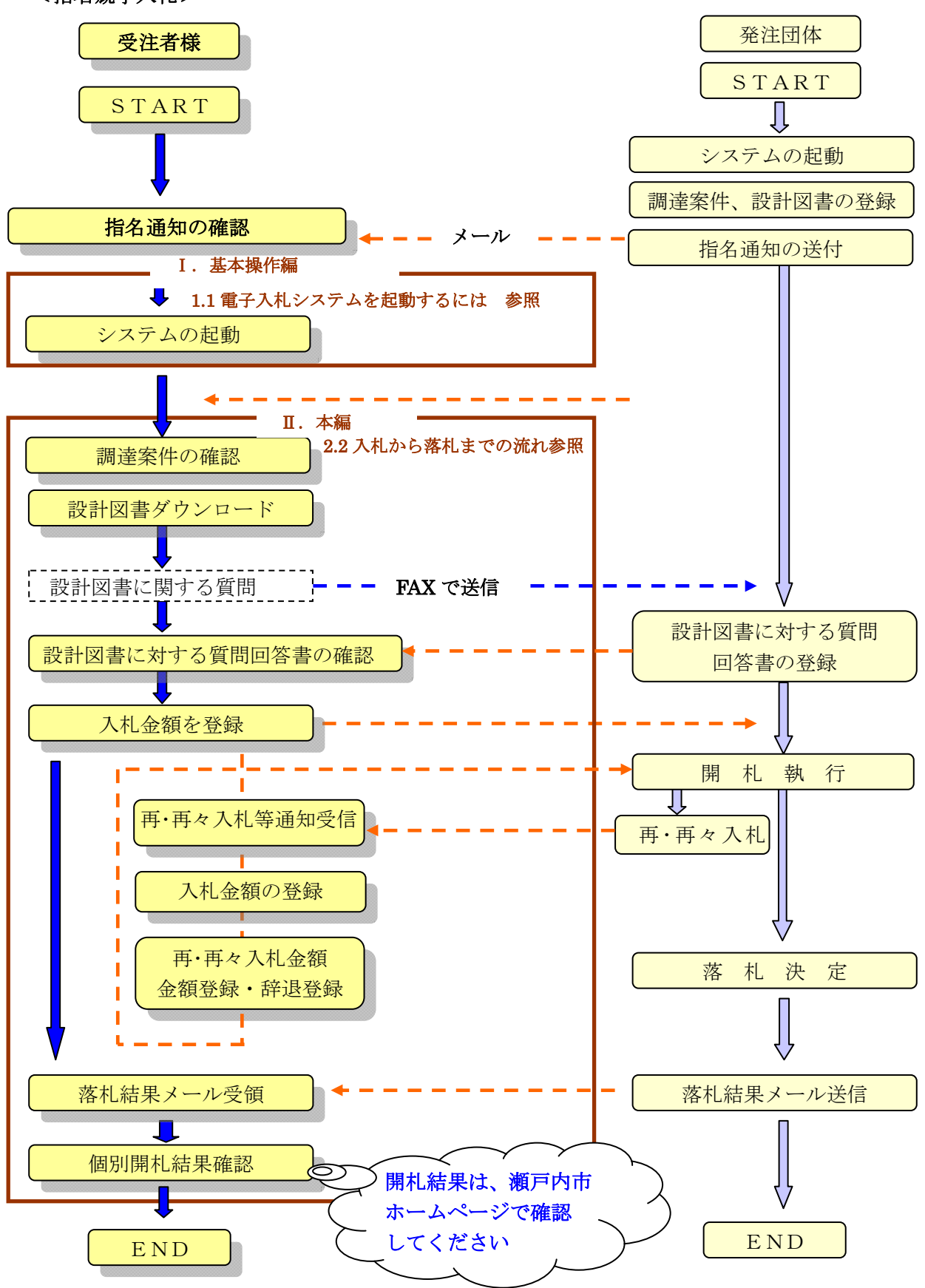

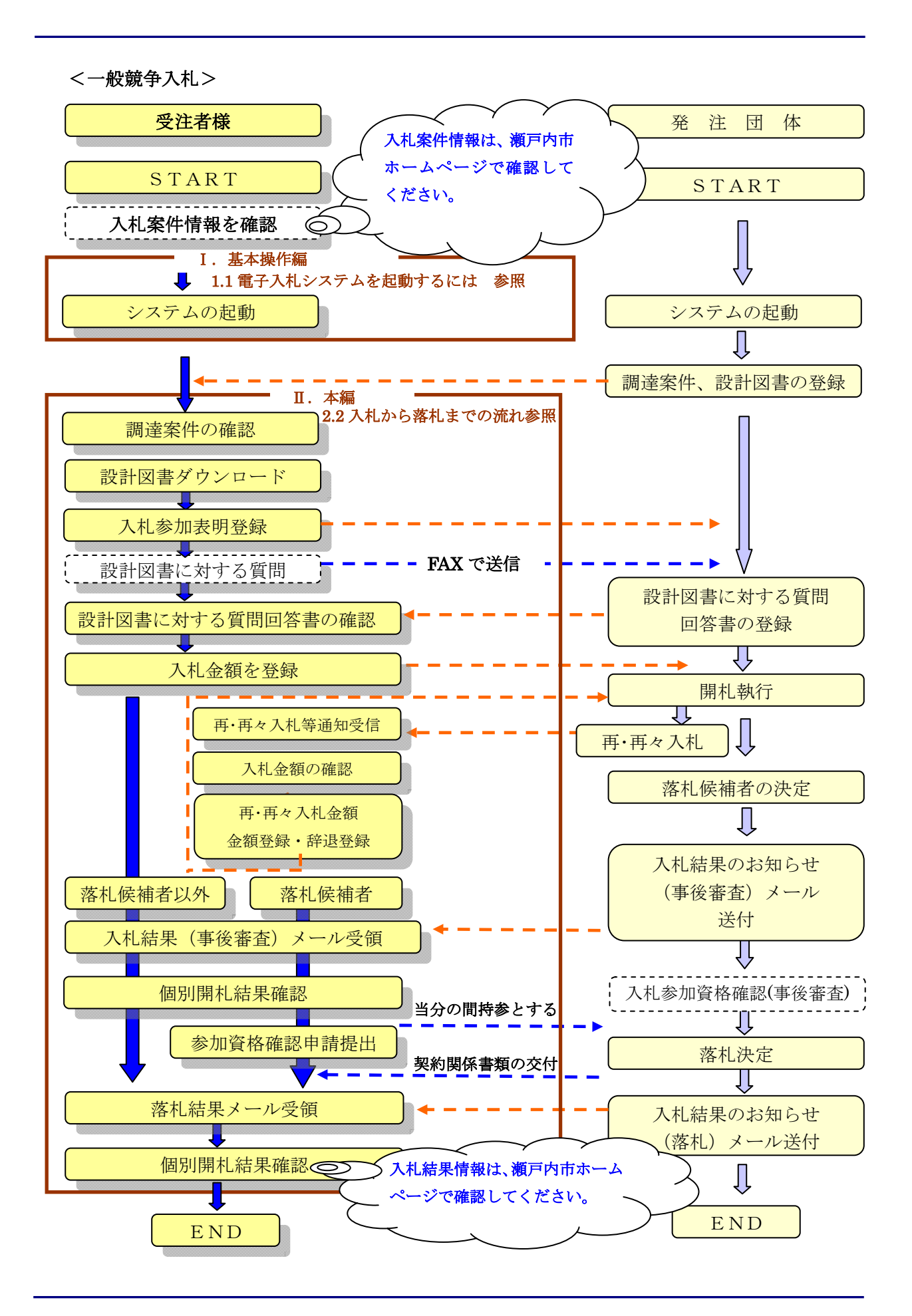

#### 

### 1.2 電子入札の流れ

ここでは、瀬戸内市における電子入札システムのタイムチャートを説明します。

○指名競争入札ホーム画面

| 画面処理時刻 2011/12/01 14:35:22     テスト業者20                                                                                                    |                                           |                                                      |  |  |  |  |
|----------------------------------------------------------------------------------------------------|-------------------------------------------|------------------------------------------------------|--|--|--|--|
| 指名競争入札                                                                                                    |                                           |                                                      |  |  |  |  |
| 凝戸内市·建設工事                                                                                                    |                                           |                                                      |  |  |  |  |
|                                                                                                    |                                           |                                                      |  |  |  |  |
|                                                                                                    |                                           |                                                      |  |  |  |  |
|                                                                                                    |                                           |                                                      |  |  |  |  |
|                                                                                                    |                                           |                                                      |  |  |  |  |
|                                                                                                    |                                           | n an air an an an an an an an<br>T                   |  |  |  |  |
| ** 調達案件の詳細                                                                                                    | ⊵フ즈 <br>Ⅲ情報は上記メニューの「入札案件状況一覧」から?          | 確認してください。 **                                         |  |  |  |  |
| お知らせ                                                                                                    |                                           |                                                      |  |  |  |  |
| ・電子メールで指名通知書を受領されましたら、速作                                                                                                    | >かに「入札案件状況一覧」から指名確                        |                                                      |  |  |  |  |
| 認ボタンを押してください。<br>・入札金額を登録するには,決められた期間内に「言<br>て登録を行う必要があります。                                                                                                    | stl図書ダウンロード」を行った上で完                       |                                                      |  |  |  |  |
| ・電子入札用ICカードの破損やバソコンなどの故障<br>って操作を行ってください。個々の入札参加者の雪                                                                                                    | に備えるため,十分に時間の余裕をも<br>■情により締切日時などを変更すること   |                                                      |  |  |  |  |
| la Caleno                                                                                                    |                                           |                                                      |  |  |  |  |
|                                                                                                    | 1 <u>22</u> 21                            |                                                      |  |  |  |  |
| ○一般競争入札 ホー ∧ 両面                                                                                                    |                                           |                                                      |  |  |  |  |
| 画面处理時刻 2012/09/10 10:25:37                                                                                                    |                                           | テスト業者20                                              |  |  |  |  |
|                                                                                                    | 一般競争入札                                    |                                                      |  |  |  |  |
| <b>浙</b> 戸内市•建設丁事                                                                                                    | AX #/6 - 7 / 10                           |                                                      |  |  |  |  |
|                                                                                                    |                                           |                                                      |  |  |  |  |
| 人札条件状況一覧                                                                                                    |                                           | <ul> <li><u>人札参加表明</u></li> <li>● 再入札会額容録</li> </ul> |  |  |  |  |
|                                                                                                    | 8 参加資格確認申請                                |                                                      |  |  |  |  |
|                                                                                                    |                                           |                                                      |  |  |  |  |
|                                                                                                    |                                           |                                                      |  |  |  |  |
| ** 調達案件の詳細                                                                                                    | <u>トップへ</u>  <br>田情報は上記メニューの「入札案件状況一覧」から? | 確認してください。 **                                         |  |  |  |  |
| お知らせ                                                                                                    |                                           |                                                      |  |  |  |  |
| <ul> <li>・入札参加に当たっては、必ず事前に入札参加資格要件を確認してください。</li> <li>・入札金額を登録するには、決められた期間内に「設計図書ダウンロード」及び「入札参加表明」の登録が必要となります。</li> <li>・電子入札用にカードの破損やパソコンなどの故障に直えるため、十分に時間の余裕をもって操作を行ってください。</li> <li>・個々の入札参加者の事情により締切日時などを変更することはできません。</li> </ul> |                                           |                                                      |  |  |  |  |
| _注意!                                                                                                    | <u> -∞Z^ </u>                             |                                                      |  |  |  |  |
| 各案件の公告文(又は入札                                                                                                    | 」(見積)説明書)、設計図書を                           | とよく確認した上で、電子入札                                       |  |  |  |  |
| 案件については電子入札シス                                                                                                    | 、テムから応札を行ってくださ                            | <i>د</i> ۲                                           |  |  |  |  |

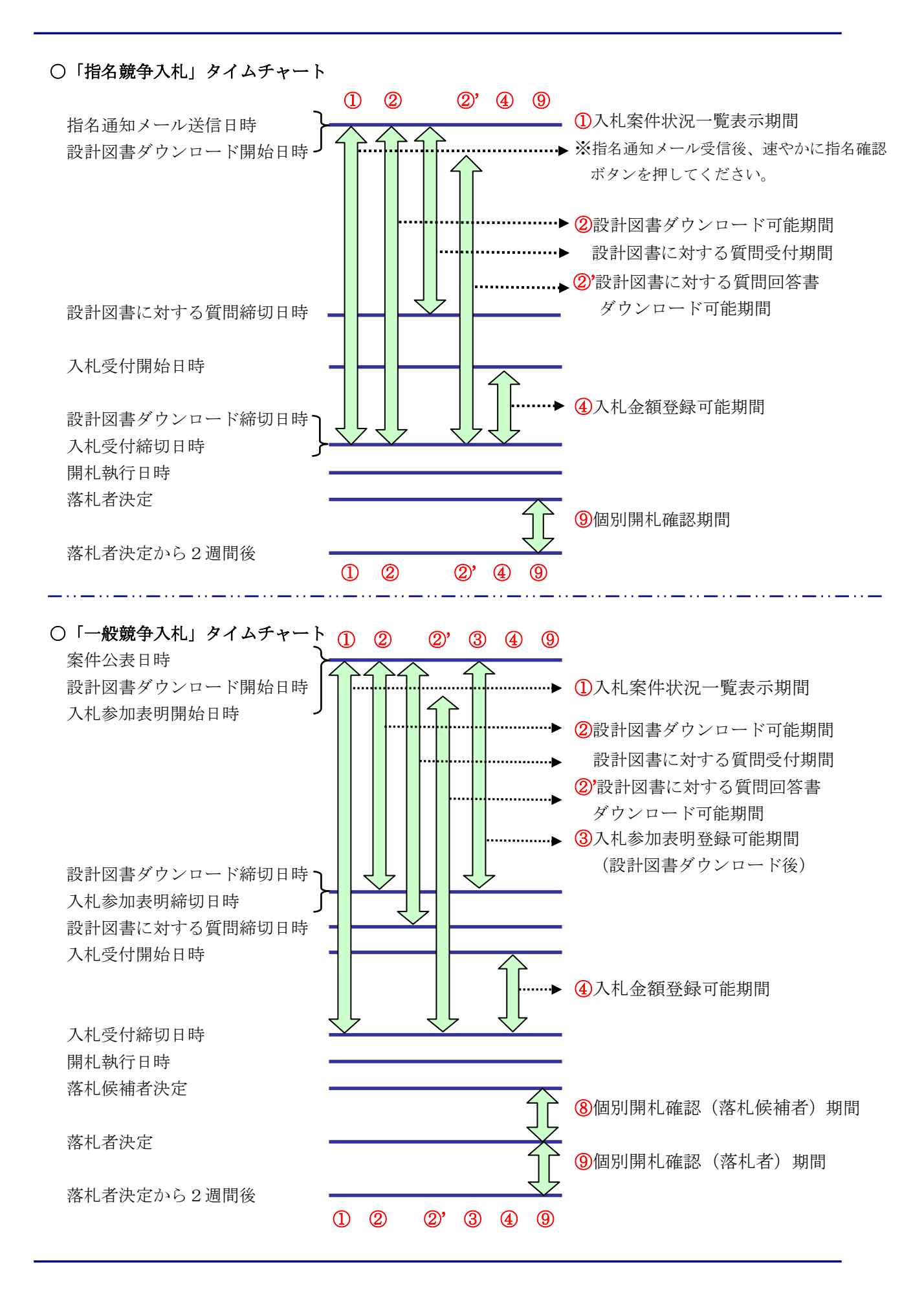

#### 1.3 「調達案件詳細」画面等へ表示される名称

ここでは、瀬戸内市における「調達案件詳細」画面等で表示される名称を説明します。

○「調達案件詳細」画面

|                     | 調                                        | 達案件詳細          |                      |
|---------------------|------------------------------------------|----------------|----------------------|
| 瀬戸内市・建設工事<br>指名競争入札 |                                          |                | テスト業者2               |
| 入札のお知らせ             |                                          |                |                      |
| 下記のとおり、入札を行いますの     | で日時厳守の上、入札金額を登録してください。                   |                |                      |
|                     |                                          |                |                      |
|                     | <u>L</u>                                 |                |                      |
| 工事番号 <b>(1)</b>     | Anken-23-0011                            |                |                      |
| 工事名称 (2)            | 瀬戸内市工事指名テスト調建案件1                         |                |                      |
| 工事場所 (3)            | 瀬戸内市〇〇地内                                 |                |                      |
| 工事概要 (4)            | テスト調達案件のため省略                             |                |                      |
| 工期 (5)              | テスト調達案件のため省略                             |                |                      |
| 設計図書ダウンロード開始日時      | 平成23年12月01日 午前10時00分                     | 設計図書ダウンロード締切日時 | 平成23年12月05日 午前10時00分 |
| 入札受付開始日時            | 平成23年12月05日 午前10時00分                     |                |                      |
| 入札受付締切日時            | 平成23年12月06日 午前10時00分                     |                |                      |
| 開札執行日時              | 平成23年12月06日 午前10時00分                     |                |                      |
| <b>開札場所</b>         | 瀬戸内市役所入札室                                |                |                      |
| JV参加区分              | 単体のみ                                     |                |                      |
| 単価契約区分              | 単価契約以外                                   | 価格公表区分         | 事後公表                 |
| 価格区分                | 最低制限価格設定                                 | 高落札率調査基準価格設定区分 | 対象外                  |
| 内訳書有無区分             | 無                                        | *              |                      |
| 発注者                 | 発注者1                                     |                |                      |
| 轮注機関住所              | 瀬戸内市〇〇                                   |                |                      |
| 発注代表者職名             | 瀬戸内市長                                    |                |                      |
| <b>轮注代表者氏名</b>      | 00 00                                    |                |                      |
| 施行担当課               | 施行担当課1                                   |                |                      |
| 連絡先                 | 瀬戸内市契約管財課                                |                |                      |
| <br>連絡先電話           | 0869-22-3906                             |                |                      |
|                     | 調達案件.zip                                 |                |                      |
| 調達案件ファイル            |                                          |                |                      |
|                     |                                          |                |                      |
| 特記事項                |                                          |                |                      |
|                     |                                          |                |                      |
|                     |                                          |                |                      |
|                     |                                          |                |                      |
|                     | z se se se se se se se se se se se se se |                |                      |
|                     |                                          |                |                      |
| —— 如小 辞辞 4          | ᇗᇪᄵᇣᅀᆖ ᆖ                                 |                | 1                    |
| MXX 7876 7          |                                          |                |                      |

一般競争入札では、「入札参加表明受付開始日時」・「入札参加表明受付締切日時」・ 「入札参加資格要件」欄が表示されます。

各部門ごとに表示される名称が変わります。 このマニュアルでは、原則として建設工事の画面で説明しています。

|   | 建設工事 | 建設コンサル |
|---|------|--------|
|   | 工事番号 | 委託番号   |
| 2 | 工事名称 | 委託名称   |
| 3 | 工事場所 | 委託場所   |
| 4 | 工事概要 | 委託概要   |
| 5 | 工期   | 工期     |

### 2. 入札へ参加しよう

#### 2.1 瀬戸内市の入札を行うには

ここでは瀬戸内市を選択し、「指名競争入札ホーム」画面表示までの操作を説明します。

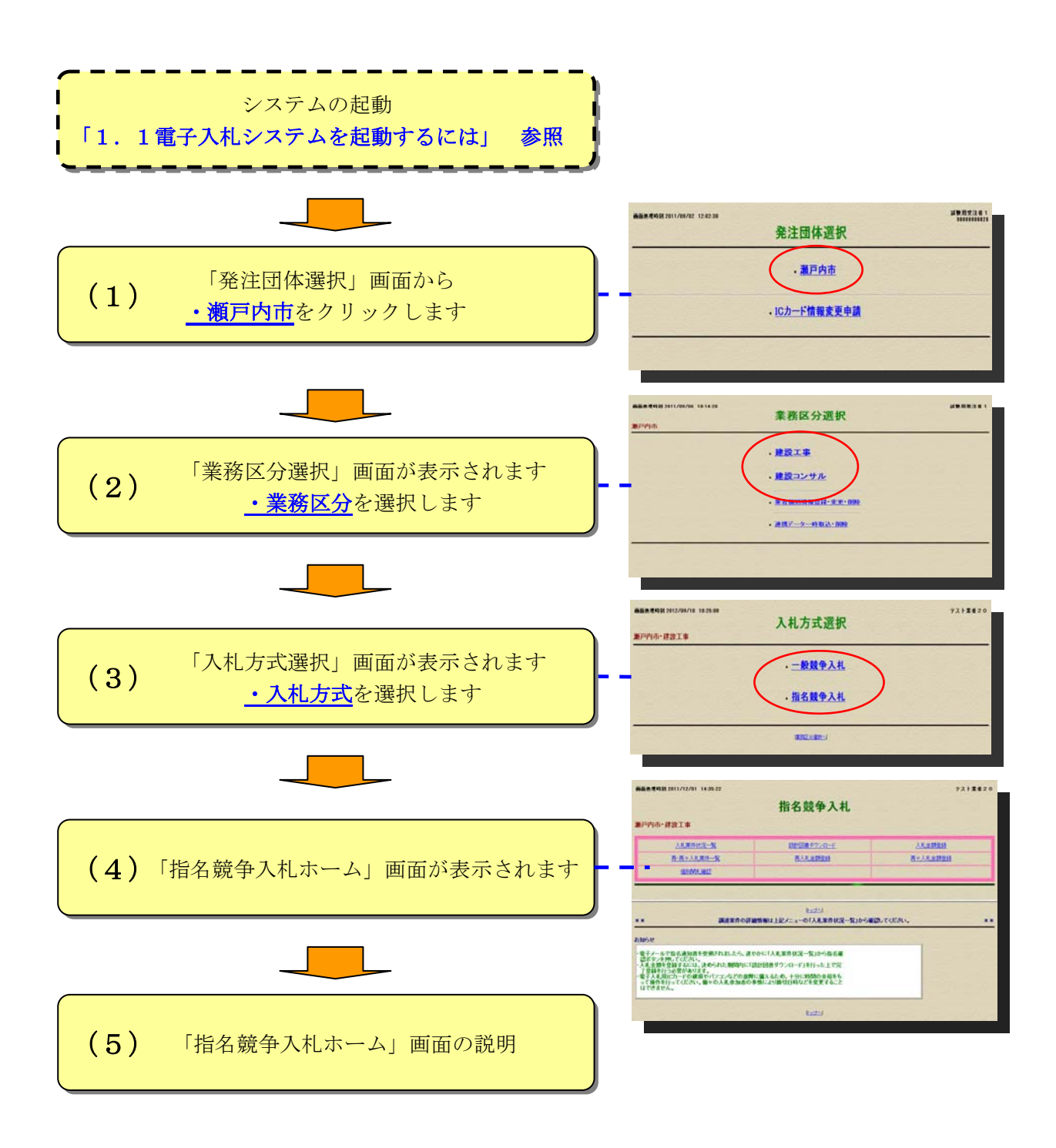

「発注団体選択」画面から・<u>瀬戸内市</u>をクリックします。

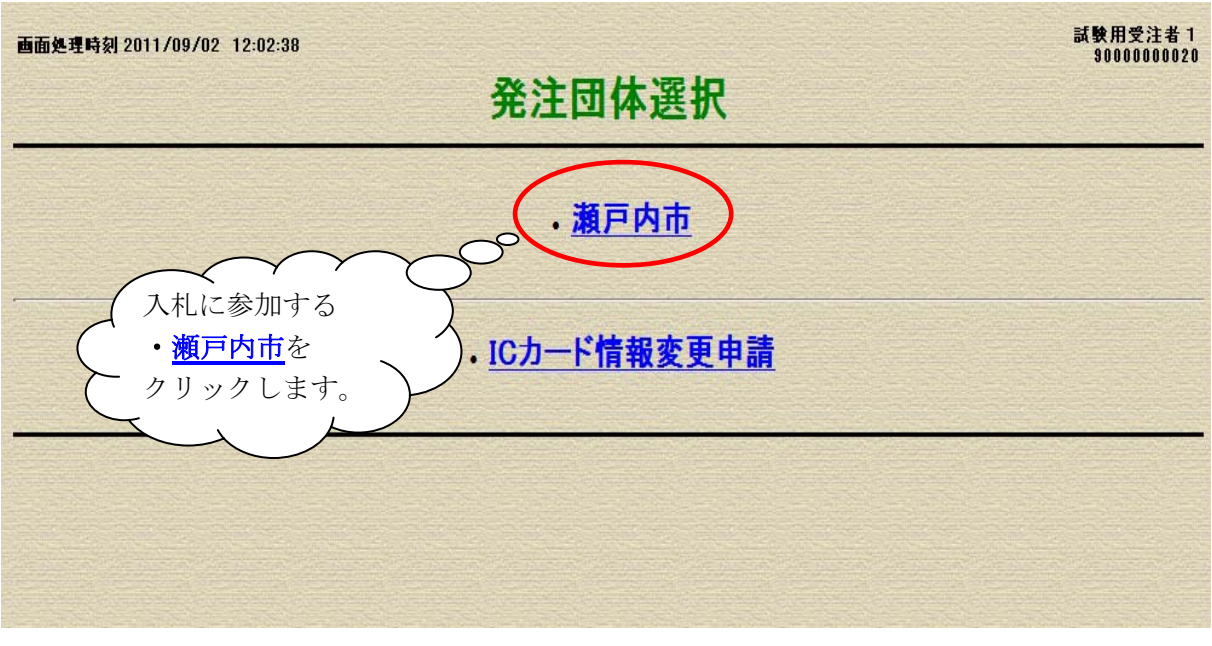

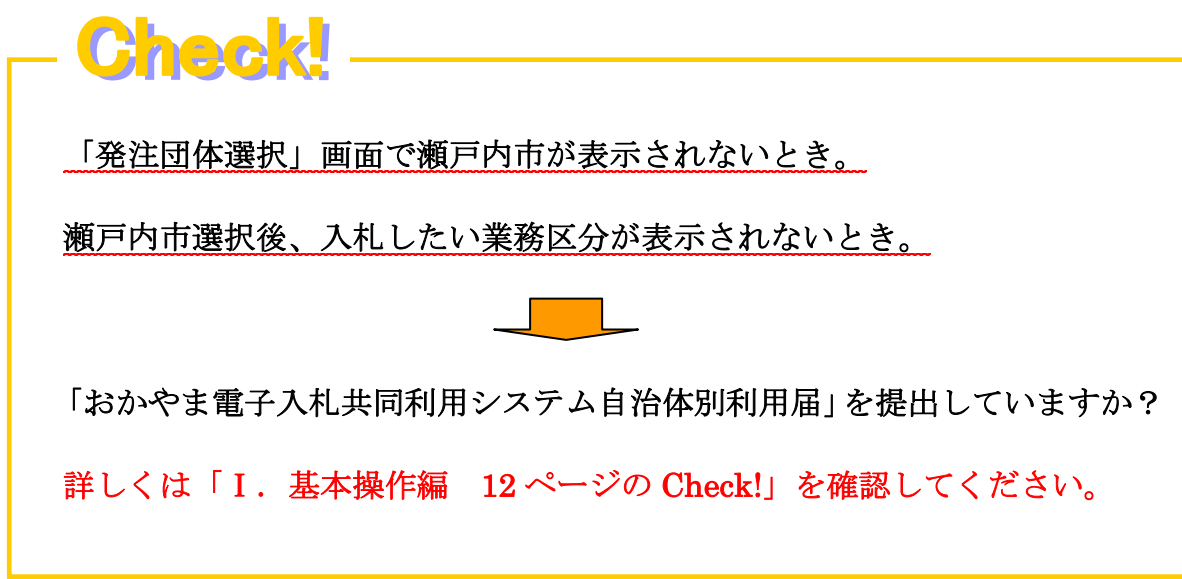

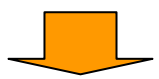

「業務区分選択」画面が表示されます。・業務区分を選択します。

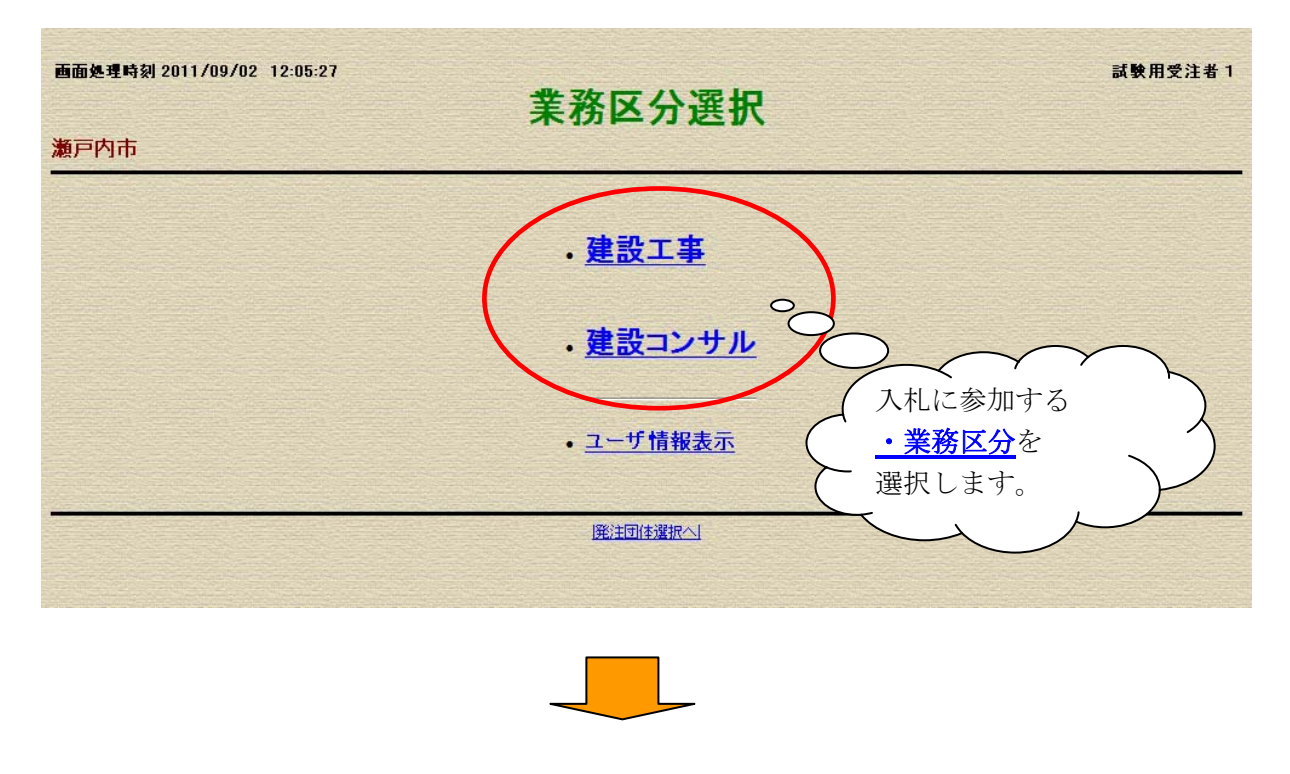

「入札方式選択」画面が表示されます。・入札方式を選択します。

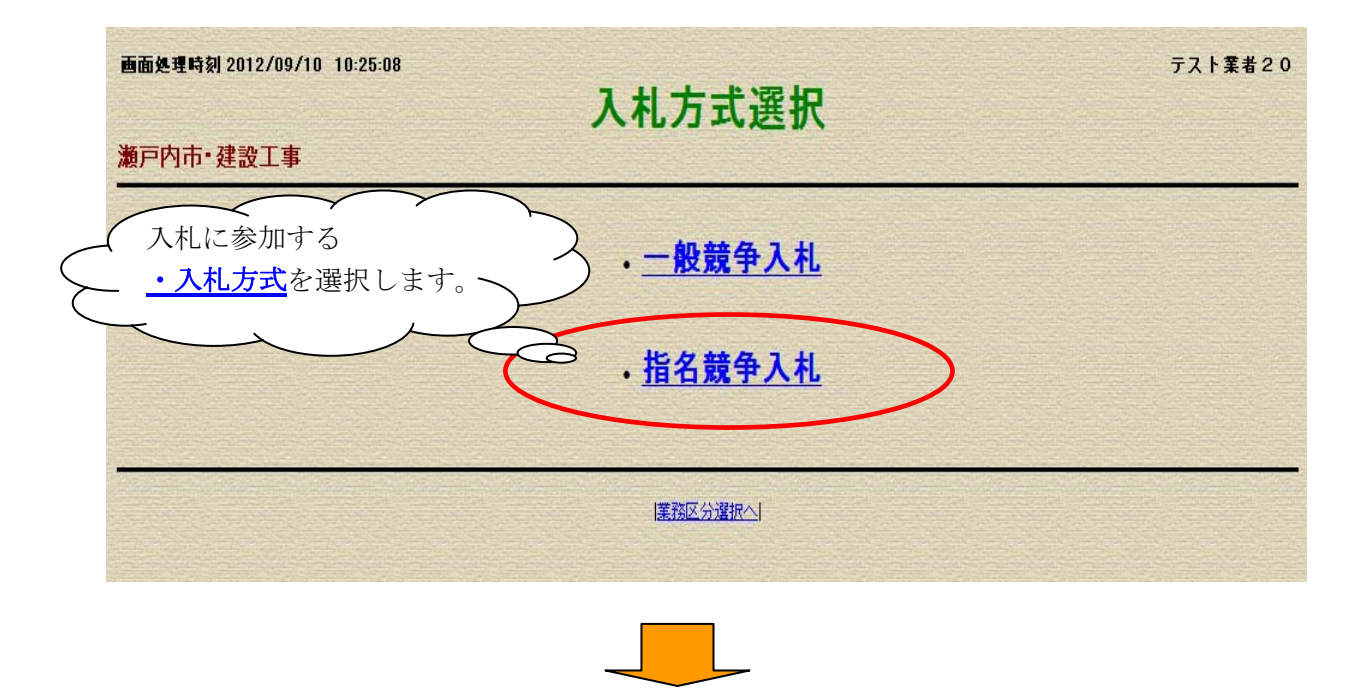

#### (4)「指名競争入札ホーム」画面が表示されます

「指名競争入札ホーム」画面が表示されます。

| 画面処理時刻 2011/12/01 14:35:22 テスト業者 2.0                                                                                                    |                                  |              |  |  |  |  |  |
|----------------------------------------------------------------------------------------------------|----------------------------------|--------------|--|--|--|--|--|
| 指名競争入札                                                                                                    |                                  |              |  |  |  |  |  |
| 瀬戸内市・建設工事                                                                                                    |                                  |              |  |  |  |  |  |
| 入札案件状況一覧                                                                                                    | 設計図書ダウンロード                       | 入扎金額登録       |  |  |  |  |  |
| <u>再·再々入札案件一覧</u>                                                                                                    | 再入札金額登録                          | 再々入札金額登録     |  |  |  |  |  |
| 個別開札確認                                                                                                    |                                  |              |  |  |  |  |  |
| ** 調達案件の詳細                                                                                                    | トッラへ <br>細情報は上記メニューの「入札案件状況一覧」から | 確認してください。 ** |  |  |  |  |  |
| 5知らせ<br>・電子メールで指名通知書を受領されましたら、速やかに「入札案件状況一覧」から指名確<br>認ボタンを押してください。<br>・入札金額を登録するには、決められた期間内に「設計図書ダウンロード」を行った上で完<br>了登録を行う必要があります。<br>・電子入札用にカードの破損やバソコンなどの故障に備えるため、十分に時間の余裕をも<br>って操作を行ってください。個々の入札参加者の事情により締切日時などを変更すること<br>はできません。 |                                  |              |  |  |  |  |  |
|                                                                                                    | <u>₩</u> ₫∆                      |              |  |  |  |  |  |

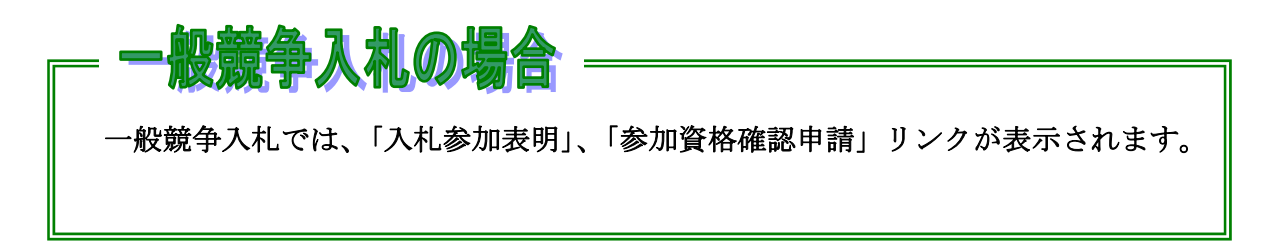

### (5) 「指名競争入札ホーム」画面の説明

○一般的な入札メニューの流れは左から右に操作していきます。

| 画是理時刻 2011/12/01 14:35:22<br><b>指名</b>                                                                                                    | 競争入札                                                                           |                                                                                       | テスト業者2                                                                                                    |
|----------------------------------------------------------------------------------------------------|--------------------------------------------------------------------------------|---------------------------------------------------------------------------------------|----------------------------------------------------------------------------------------------------|
| 沪内市·建設工事                                                                                                    |                                                                                |                                                                                       |                                                                                                    |
|                                                                                                    | <u>書ダウンロード</u><br>札金額登録                                                        | ►<br>► ≞                                                                              | <u>入札金額登録</u><br>々入札金額登録                                                                                                    |
| * 調達案件の詳細情報は上記メニュー(                                                                                                    | トップへ」<br>の「入礼案件状況一覧」か                                                          | ら確認してください。                                                                            | *                                                                                                    |
| 知らせ<br>電子メールで指名通知書を受領されましたら,速やかに「入札案件状況・<br>認ボタンを押してください。<br>ス札金額を登録するには,決められた期間内に「設計図書タウンロード」<br>了登録を行う必要があります。<br>電子入札用にカードの破損やバソコンなどの故障に備えるため,十分に<br>って操作を行ってください。個々の入札参加者の事情により締切日時な。<br>はできません。 | 一覧」から指名確<br>」を行った上で完<br>二時間の余裕をも<br>どを変更すること                                   |                                                                                       |                                                                                                    |
|                                                                                                    | 1 <u>hozia</u> 1                                                               |                                                                                       |                                                                                                    |
| 〇入札案件状況一覧<br>                                                                                                    | 医件状况一覧 🌈                                                                       | ホームへ                                                                                  | をクリックする                                                                                                    |
| 戸内市・建設工事<br>名競争入札                                                                                                    | Atti<br>Cal-ati                                                                | 面が表示                                                                                  | されます。                                                                                                    |
| 日確認になっている条件については、頁代で確認されていない調達条件           工事番号         工事名件/工事場所           瀬戸内市工事指名テスト調達案件1           潮戸内市〇〇地内           名確<br>202           Anken-23-0012           瀬戸内市〇〇地内                       | 大況         入           入札受付前         平成<br>午前           入札受付前         平成<br>午前 | <b>札受付開始日時 入札</b><br>23年12月05日 平成23<br>110時00分 午前10<br>23年12月05日 平成23<br>110時00分 午前10 | 受付締切日時         間礼執行日時           年12月06日         平成23年12月06日           時00分         午前10時00分           年12月06日         平成23年12月06日           時00分         午前10時00分 |
| Check!                                                                                                    | I <u>≭−4</u> ∧J                                                                |                                                                                       |                                                                                                    |
| N案件状況一覧が表示されます。<br>ここでは、指名通知メール受領後、指名は                                                                                                    | された宏供が表                                                                        | テニンれます                                                                                |                                                                                                    |

2.2 入札から落札までの流れ

「指名競争入札」の入札から落札までの流れを説明します。

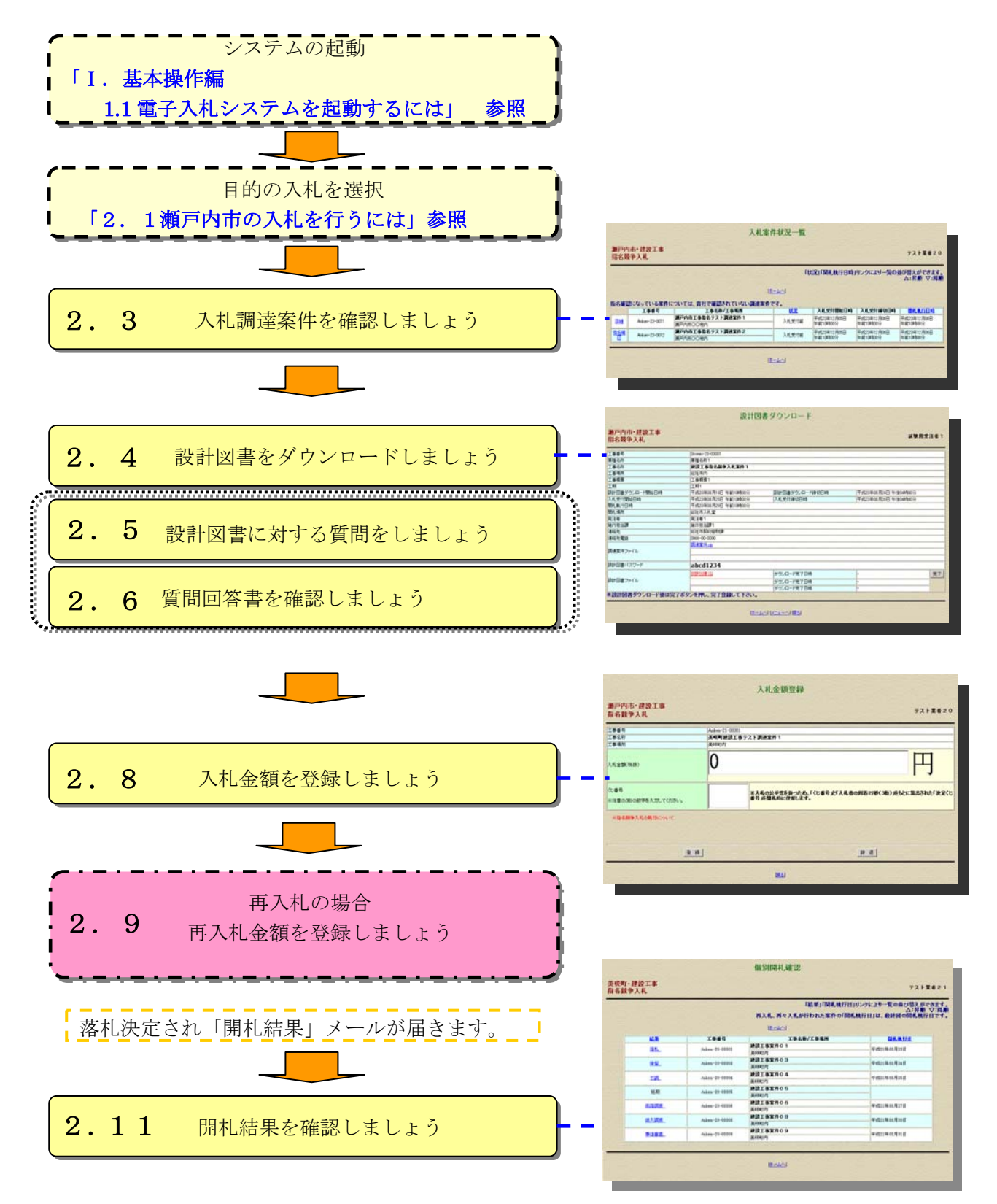

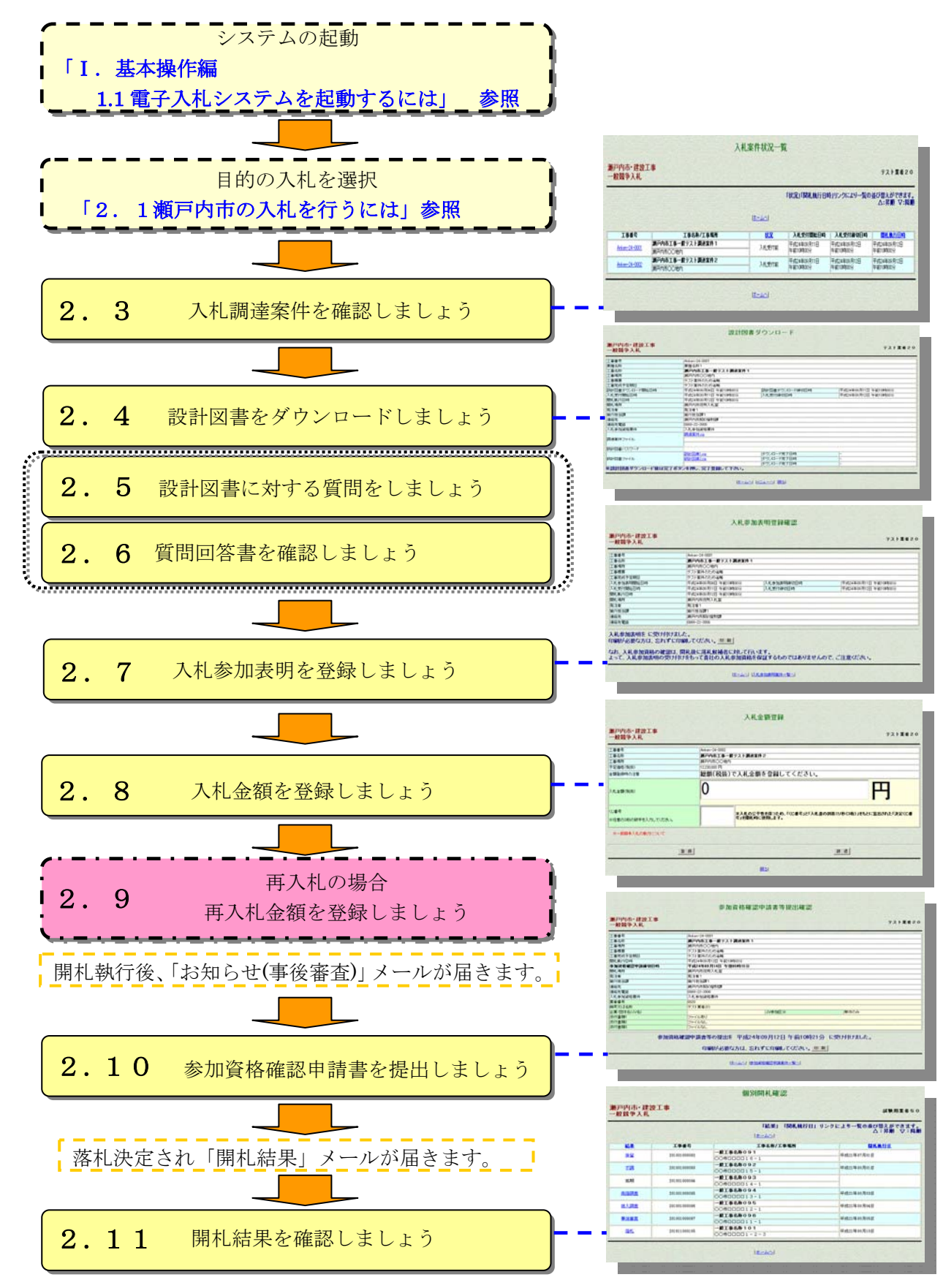

「一般競争入札」の入札から落札までの流れを説明します。

#### 2.3 入札調達案件を確認しましょう

ここでは、入札調達案件を確認する操作方法について説明します。 この操作で、案件公表から入札受付締切までの案件情報を確認できます。

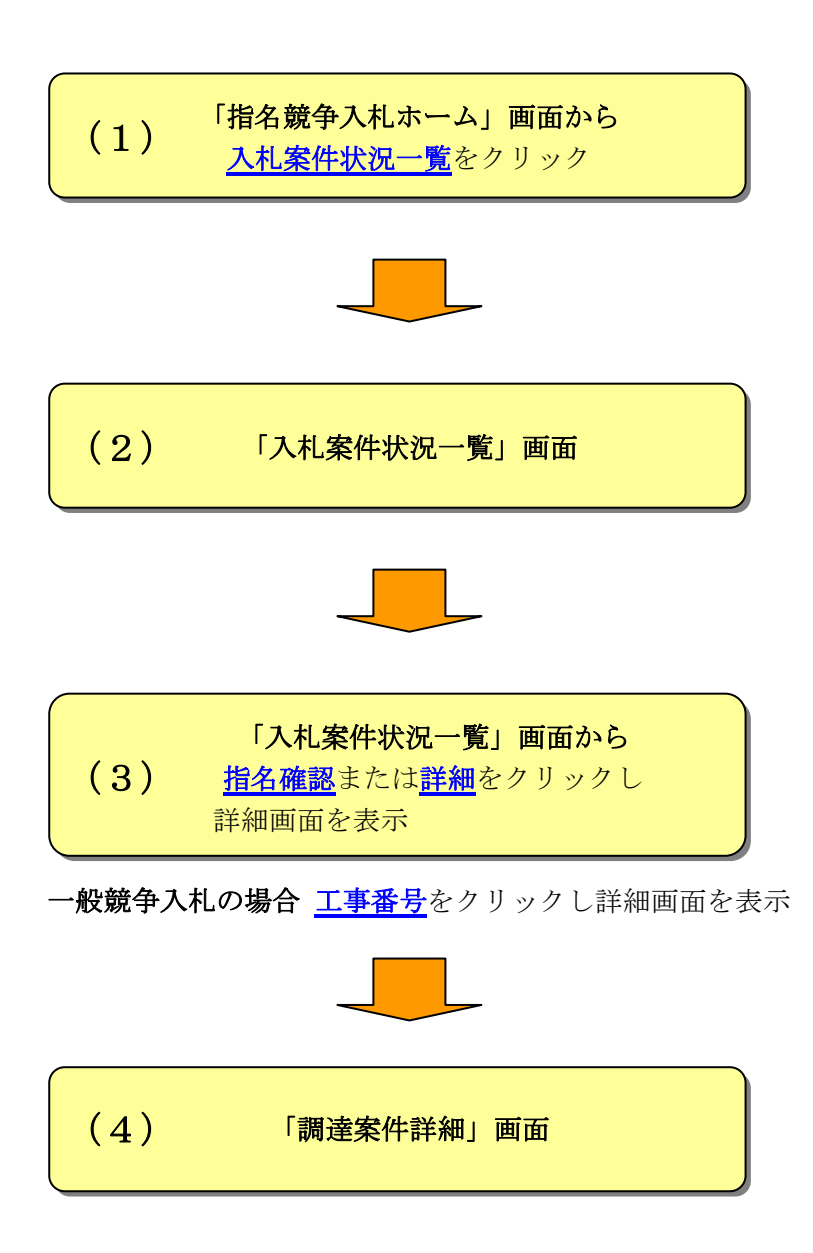

#### 「指名競争入札ホーム」 画面から (1)入札案件状況一覧をクリック ここでは、「入札案件状況一覧」画面を表示する操作方法を説明します。 ①「指名競争入札ホーム」画面から入札案件状況一覧をクリックします。 画面処理時刻 2011/12/01 14:35:22 テスト業者20 指名競争入札 こをクリック。 瀬戸内市. 入札案件衣況一覧 設計図書ダウンロード 入札金額登録 再·再々入札案件一覧 再入札金額登録 再々入札金額登録 個別開札確認 トップへ 調達案件の詳細情報は上記メニューの「入札案件状況一覧」から確認してください。 \*\* \*\* お知らせ ・電子メールで指名通知書を受領されましたら、速やかに「入札案件状況一覧」から指名確 認ボタンを押してください。 ・入札金額を登録するには、決められた期間内に「設計図書ダウンロード」を行った上で完 了登録を行う必要があります。 ・電子入札用にカードの破損やバソコンなどの故障に備えるため、十分に時間の余裕をも って操作を行ってください。個々の入札参加者の事情により締切日時などを変更すること はできません。 トップへ ②「入札案件状況一覧」画面が表示されます。

- **Check** <u>ここでは、指名通知メール受領後、指名された案件が表示されます。</u>

・<u>ホームへ</u>をクリックすると「指名競争入札ホーム」画面に戻ります。

| 入札案件状況一覧                                     |                 |                      |               |             |                          |             |  |  |
|----------------------------------------------|-----------------|----------------------|---------------|-------------|--------------------------|-------------|--|--|
| 瀬戸内市・建設工事<br>指名競争入札                          |                 |                      |               |             |                          |             |  |  |
| 「状況」「闌札執行日時」リンクにより一覧の並び替えができます。<br>△:昇順 ▽:降順 |                 |                      |               |             |                          |             |  |  |
|                                              |                 |                      |               |             |                          |             |  |  |
| 指名確認                                         | こなっている案件        | こついては、貴社で確認されていない調達家 | ミ件です。         |             |                          |             |  |  |
|                                              | 工事番号            | 工事名称/工事場所            | 状況            | 入札受付開始日時    | 入札受付締切日時                 | 開札執行日時      |  |  |
| ≣¥£m                                         | Ankon=22=0011   | 瀬戸内市工事指名テスト調達案件1     | 入れ受け対         | 平成23年12月05日 | 平成23年12月06日              | 平成23年12月06日 |  |  |
| <u>8770</u>                                  | Arikeri-20-0011 | 瀬戸内市〇〇地内             | 一 八化文目前       | 午前10時00分    | 午前10時00分                 | 午前10時00分    |  |  |
| 指名確                                          | A 1 00 0010     | 瀬戸内市工事指名テスト調建案件2     | 7 +1 ==2/++>+ | 平成23年12月05日 | 平成23年12月06日              | 平成23年12月06日 |  |  |
| 2                                            | Anken-23-0012   | 瀬戸内市〇〇地内             | 八代文11前        | 午前10時00分    | 午前10時00分                 | 午前10時00分    |  |  |
| an state                                     |                 |                      |               |             | the second second second |             |  |  |
|                                              |                 |                      |               |             |                          |             |  |  |
|                                              |                 |                      |               |             |                          |             |  |  |
|                                              |                 |                      |               |             |                          |             |  |  |
|                                              |                 |                      |               |             |                          |             |  |  |

#### (2) 「入札案件状況一覧」画面

ここでは、「入札案件状況一覧」画面の説明をします。

おかやま電子入札共同利用システムから送信された<u>指名通知の電子メールを受信</u>したら、速 やかに入札案件状況一覧画面から<u>指名確認</u>をクリックしてください。

- ①<u>指名確認</u>は、一度も指名確認をクリックしていない場合の表示になります。クリックする と入札案件の詳細が確認できます。
- ②<u>詳細</u>は、既に指名確認をクリックした場合の表示になります。クリックすると入札案件の 詳細が確認できます。

|                      | 入札案作                                | 牛状況一覧 |                         |                         |                         |
|----------------------|-------------------------------------|-------|-------------------------|-------------------------|-------------------------|
| 瀬戸内市・建設工事<br>指名競争入札  |                                     |       | ここをクリ                   | ノックする。                  | 20                      |
|                      | }                                   |       | 一覧の並て<br>ます。<br>- 、 、   | び替えができ                  |                         |
| 指名確認になっていたの          | ついては、貴社で確認されていない調達案件で<br>工事名称/工事場所  |       | 入札受付開始日時                | 入礼受付締切日時                | 開札執行日時                  |
| Anken-23-0011        | <b>瀬戸内市工事指名テスト調達案件1</b><br>瀬戸内市〇〇地内 | 入札受付前 | 平成23年12月05日<br>午前10時00分 | 平成23年12月06日<br>午前10時00分 | 平成23年12月06日<br>午前10時00分 |
| 指名確<br>Anken-23-0012 | <b>瀬戸内市工事指名テスト調達案件2</b><br>瀬戸内市〇〇地内 | 入札受付前 | 平成23年12月05日<br>午前10時00分 | 平成23年12月06日<br>午前10時00分 | 平成23年12月06日<br>午前10時00分 |
|                      |                                     | -401  |                         |                         |                         |

・<u>ホームへ</u>をクリックすると「指名競争入札ホーム」画面に戻ります。

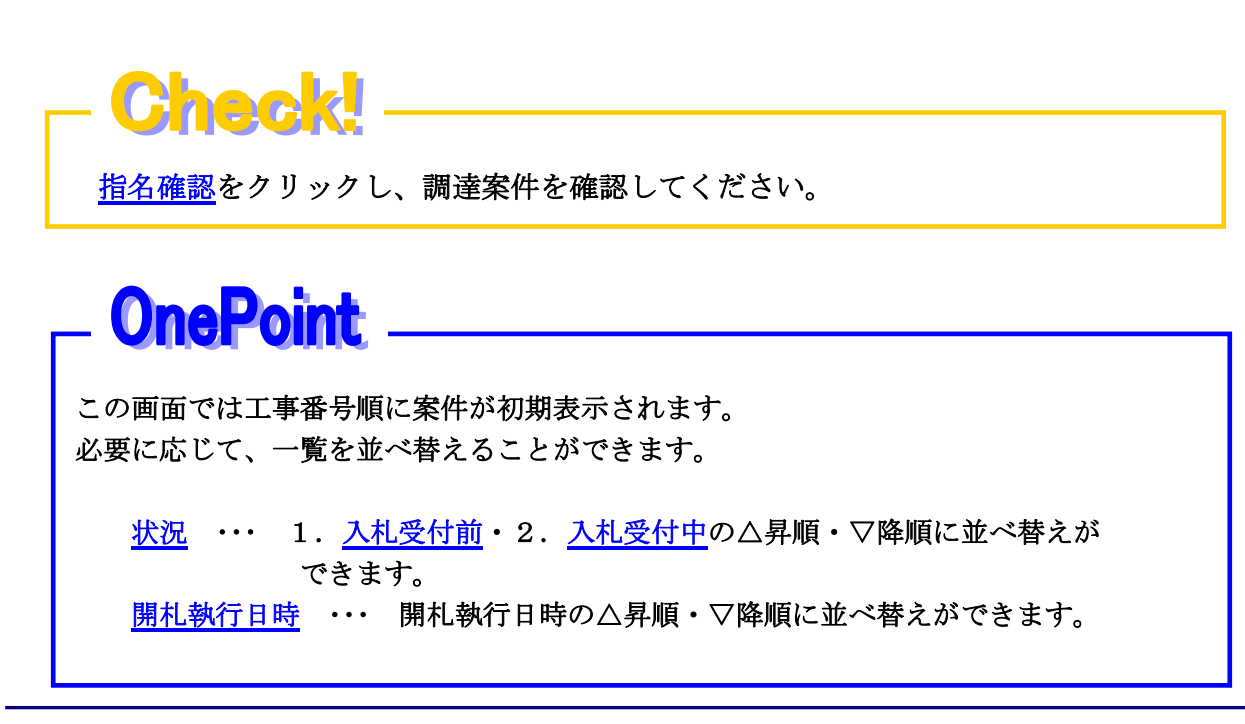

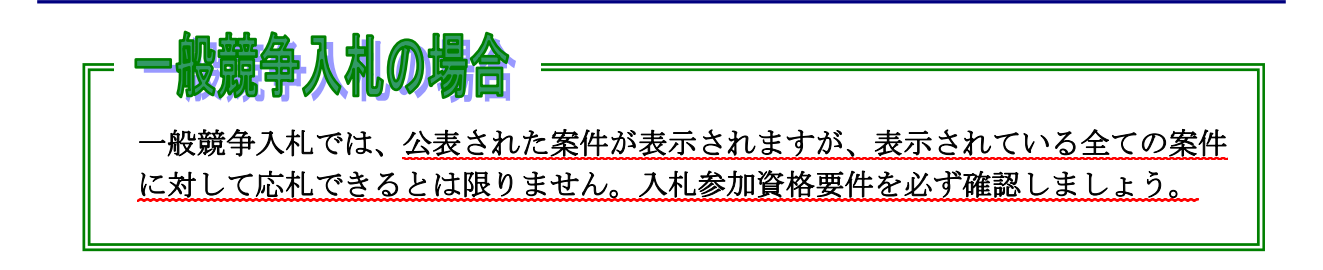

一般競争入札での「入札案件状況一覧」画面の説明をします。

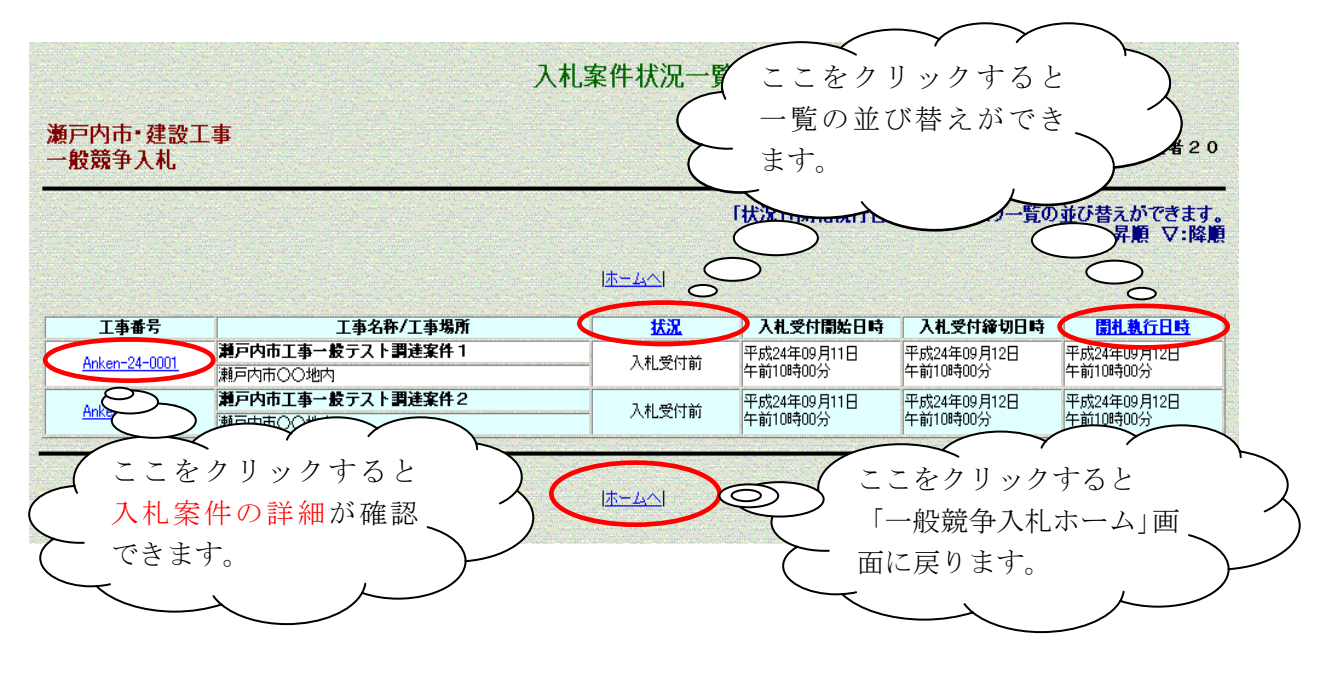

・<u>工事番号</u>をクリックすると入札案件の詳細が確認できます。

・<u>ホームへ</u>をクリックすると「一般競争入札ホーム」画面に戻ります。

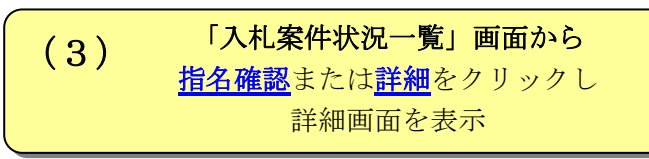

ここでは、詳細画面を表示する操作方法を説明します。

①入札案件状況一覧の指名確認または詳細をクリックします。

| <b>戸内市・建設工事</b><br>名競争入札<br>ここをク<br>画面を表<br>名確認になっていて、<br>利戸<br>和FF                                                                                                    | リックし詳細<br>示します。<br><b>IBCTT(101)調達</b><br><b>IBCTT(150)</b>                                                                                                    |                                                                                                    | 况」「開札執行日時                                                                                                    |                                 | テスト業者                   |
|----------------------------------------------------------------------------------------------------|----------------------------------------------------------------------------------------------------|----------------------------------------------------------------------------------------------------|----------------------------------------------------------------------------------------------------|---------------------------------|-------------------------|
| ここをク<br>画面を表<br>3確認になっていて、<br>Anken-23-0011 測戸<br>3確                                                                                                    | リックし詳細<br>示します。<br><b>IBCAT (IVAL)調達</b><br><b>IBAR/IB</b> 場所                                                                                                    |                                                                                                    | 况」「開札執行日時                                                                                                    |                                 |                         |
| ここをク<br>画面を表<br>3確認になっていて、<br>Anken-23-0011<br>測戸<br>2確                                                                                                    | リックし詳細<br>示します。                                                                                                    |                                                                                                    |                                                                                                    | リンクにより一覧の                       | 並び替えができ                 |
| 回回を表<br>3確認になっていて、<br>Anken-23-0011 瀬戸<br>名確                                                                                                    | 示しよう。                                                                                                    | ホールへ                                                                                                    |                                                                                                    |                                 | △:昇順 ▽:                 |
| 確認 しなっていていていていていていていていていていていていていていていていていていてい                                                                                                    | エ事名称/工事場所                                                                                                    |                                                                                                    |                                                                                                    |                                 |                         |
| 細<br>Anken-23-0011 瀬戸<br>名確                                                                                                    |                                                                                                    | <b>案件です。</b><br>状況                                                                                                    | 入机受付開始日時                                                                                                    | 入机受付締切日時                        | ■開札執行日■                 |
|                                                                                                    | 内市工事指名テスト 調達案件 1                                                                                                    | 入札受付前                                                                                                    | 平成23年12月05日                                                                                                   | 平成23年12月06日                     | 平成23年12月06日             |
|                                                                                                    | 内市〇〇地内<br>内市工事指名テスト 理译家件2                                                                                                    |                                                                                                    | 午前10時00分                                                                                                    | 午前10時00分<br>平成23年12日06日         | 午前10時00分<br>平成22年12日06日 |
| 2 Anken-23-0012 瀬戸P                                                                                                    | 内市〇〇地内                                                                                                    | 入札受付前                                                                                                    | 午前10時00分                                                                                                    | 午前10時00分                        | 午前10時00分                |
| ②調達案件詳細<br>海戸内市・建設工事<br>指名競争入札<br>入札のあ知らせ<br>下記のとおり、入札を行いますのでE                                                                                                    | 画面が表示されます。<br>調<br>調察帝の上、入札金額を登録してください。                                                                                                    | 達案件詳細                                                                                                    |                                                                                                    |                                 | テスト業者20                 |
|                                                                                                    | Į                                                                                                    | <u>ホームへ</u>   [戻る]                                                                                                    |                                                                                                    |                                 |                         |
| 工事番号                                                                                                    | Anken-23-0011                                                                                                    |                                                                                                    |                                                                                                    |                                 |                         |
| 工事名称                                                                                                    | 瀬戸内市工事指名テスト調達案件1                                                                                                    | 1                                                                                                    |                                                                                                    |                                 |                         |
| 1 45 15 05                                                                                                    | PORT TEXT dis C. M. MARIERT                                                                                                    |                                                                                                    |                                                                                                    |                                 |                         |
| 上争场所<br>工事概要                                                                                                    | 離戸内市〇〇地内<br> テスト調達案件のため省略                                                                                                    |                                                                                                    |                                                                                                    |                                 |                         |
| 上争场所<br>工事概要<br>工期<br>認知のまだの、ロ、128844-Daま                                                                                                    | ○ 港戸内市○〇〇地内<br>テスト調達案件のため省略<br>テスト調達案件のため省略<br>下スト調達案件のため省略<br>正式2015年19月91日 を ★★★★★★★★★★★★★★★★★★★★★★★★★★★★★★★★★★★                                                                                                    | ( <u>2012)</u> (西北)(西)(104)                                                                                                    | ¢لتر]04                                                                                                    | <b>花代の注10日05日 たそくの</b>          | 18±00/\                 |
| ム争场所<br>工事機要<br>工期<br>設計図書ダウンロード開始日時<br>入札受付開始日時                                                                                                    | <ul> <li>満戸内市(〇)地内</li> <li>テスト調達案件のため省略</li> <li>テスト調達案件のため省略</li> <li>平成23年12月01日 午前10時00分</li> <li>平成23年12月05日 午前10時00分</li> </ul>                                                                                                    | 設計図書ダウンロード新                                                                                                    | 帝切日時                                                                                                    | 平成23年12月05日 午前10                | 時00分                    |
| 山 争場所<br>工事概要<br>工期<br>該計図書ダウンロード開始日時<br>入札受付開始日時<br>入札受付開始日時                                                                                                    | <ul> <li>第一内市〇〇地内</li> <li>テスト調連案件のため省略</li> <li>テスト調連案件のため省略</li> <li>平成23年12月01日 午前10時00分</li> <li>平成23年12月05日 午前10時00分</li> <li>平成23年12月06日 午前10時00分</li> </ul>                                                                                                    | 設計図書ダウンロード約                                                                                                    | 帝切日時                                                                                                    | 平成23年12月05日 午前10                | 時00分                    |
| 上事場所<br>工事概要<br>工期<br>該計図書ダウンロード開始日時<br>入札受付開始日時<br>入札受付締切日時<br>開札 戦行日時<br>回却 486                                                                                                    | <ul> <li>第戸内市CO地内</li> <li>テスト調達案件のため省略</li> <li>テスト調達案件のため省略</li> <li>平成23年12月01日 午前10時00分</li> <li>平成23年12月05日 午前10時00分</li> <li>平成23年12月06日 午前10時00分</li> <li>平成23年12月06日 午前10時00分</li> <li>平成23年12月06日 午前10時00分</li> <li>平成23年12月05日 午前10時00分</li> </ul>                                                                                                    | 設計図書ダウンロード新                                                                                                    | 帝切日時                                                                                                    | 平成23年12月05日 午前10                | 8 <del>3</del> 00分      |
| →単規所<br>工事概要<br>工期<br>該計図書ダウンロード開始日時<br>入札受付開始日時<br>入札受付締切日時<br>開札現所<br>川の参加区公                                                                                                    | 第月内市CO地内<br>テスト調連案件のため省略<br>テスト調連案件のため省略<br>平成23年12月01日 午前10時00分<br>平成23年12月05日 午前10時00分<br>平成23年12月06日 午前10時00分<br>平成23年12月06日 午前10時00分<br>単成のみ                                                                                                    | 設計図書ダウンロード新                                                                                                    | 亲切 <b>日</b> 8寺                                                                                                | 平成23年12月05日 午前10                | # <del>\$</del> 00分     |
| 上事場所<br>工事概要<br>工期<br>設計図書ダウンロード開始日時<br>入札受付開始日時<br>入札受付締切日時<br>開札執行日時<br>開札執所<br>JV参加区分<br>単価契約区分                                                                                                    | デスト調連案件のため省略<br>デスト調連案件のため省略<br>平成23年12月01日 午前10時00分<br>平成23年12月05日 午前10時00分<br>平成23年12月05日 午前10時00分<br>平成23年12月06日 午前10時00分<br>単成23年12月06日 午前10時00分<br>単行のみ<br>単価のみ<br>単価のみ                                                                                                    | 武計図書ダウンロード系     「     「     「     「     「     「     「     「     「     「     「     「     「     「     「     「     「     「     「     「     「     「     「     「     「     「     「     「     「     「     「     「     「     「     「     「     「     「     「     「     「     「     「     「     「     「     「     「     「     「     「     」     「     」     」     」     」     」     」     」     「     」     「     」     「     」     「     」     「     」     「     」     「     」     「     」     「     」     「     」     「     」     「     」     「     」     「     」     「     」     「     」     「     」     「     」     「     」     「     」     「     」     「     」     」     「     」     「     」     」     「     」     」     「     」     」     「     」     」     「     」     」     「     」     「     」     」     「     」     」     」     「     」     」     」     「     」     」     」     」     「     」     」     」     」     」     「     」     」     」     」      「     」      「     」      」      「     」      」      「     」      」      「     」      」      」      「      」      」      「      」      」      」      「      」      」      」      」      」      」      」      」      」      」      」      」      」 | 亲切日時<br>(                                                                                                    | 平成23年12月05日 午前10<br>事後公表        | #\$005}                 |
| <ul> <li>(上事場所)</li> <li>(工期)</li> <li>(設計図書ダウンロード開始日時)</li> <li>入札受付開始日時</li> <li>入札受付締切日時</li> <li>(開札執行日時)</li> <li>(別本)の日時</li> <li>(別本)の日時</li> <li>(別本)の日</li> <li>(別本)の日</li> <li>(日本)の日</li> <li>(日本)の日</li></ul> | 第月内的CONEA<br>テスト調連案件のためる略<br>テスト調連案件のためる略<br>平成22年12月0日 午前10時00分<br>平成22年12月06日 午前10時00分<br>平成22年12月06日 午前10時00分<br>平成22年12月06日 午前10時00分<br>料戸内市役所入札室<br>単体のみ<br>単価契約以外<br>最低制限価格設定                                                                                                    |                                                                                                    | 審切日時<br>「<br>]<br>調定区分                                                                                        | 平成23年12月05日 午前10<br>事後公表<br>対象外 | 時00分                    |
| 上事場所<br>工事構要<br>工期<br>設計図書ダウンロード開始日時<br>入札受付請切日時<br>開札取行日時<br>開札取所<br>JV参加区分<br>単値契約区分<br>価格区分<br>内訳書有無区分                                                                                                    | 第月内市の乙根内<br>テスト調連案件のためる略<br>テスト調連案件のためる略<br>平成23年12月01日 午前10時00分<br>平成23年12月05日 午前10時00分<br>平成23年12月06日 午前10時00分<br>平成23年12月06日 午前10時00分<br>潮戸内市役所入札室<br>単体のみ<br>単体のみ<br>単体のみ<br>単体のみ<br>単体のみ<br>単体のみ                                                                                                    |                                                                                                    | 審切日時<br>「<br>調款定区分                                                                                            | 平成23年12月05日 午前10<br>事後公表<br>対象外 | 時有00分<br>               |
| 上事場所<br>工事構要<br>工期<br>設計図書ダウンロード開始日時<br>入札受付開始日時<br>入札受付開始日時<br>開札執行日時<br>開札執所<br>JV参加区分<br>単価契区分<br>価格区分<br>内訳書有無区分<br>発注者<br>マンエの部に支ご                                                                                                    |                                                                                                    |                                                                                                    | 審切日時<br>「<br>調読定区分                                                                                            | 平成23年12月05日 午前10<br>事後公表<br>対象外 | 8有00分<br>               |
| <ul> <li>(上等級所)</li> <li>工事概要</li> <li>工期</li> <li>設計図書ダウンロード開始日時</li> <li>入札、受付開始日時</li> <li>開札執行日時</li> <li>開札執行日時</li> <li>開札執所</li> <li>JV参加区分</li> <li>単価契約区分</li> <li>価格区分</li> <li>内訳書者無区分</li> <li>発注相関注所</li> <li>第注化率</li> </ul>                                                                                                    |                                                                                                    |                                                                                                    | 等切日時<br>算<br>調<br>定<br>広<br>分<br>「<br>「<br>」<br>一<br>一<br>一<br>一<br>一<br>一<br>一<br>一<br>一<br>一<br>一<br>一<br>一 | 平成23年12月05日 午前10<br>事後公表<br>対象外 | B寺OO分                   |
| 上事場所<br>工事構要<br>工期<br>該計図書ダウンロード開始日時<br>入札受付開始日時<br>入札受付開始日時<br>開札執行日時<br>開札執行日時<br>開札場所<br>JV参加区分<br>単価契約区分<br>価格区分<br>内訳書有無区分<br>発注者<br>発注報開注所<br>発注代表者職名<br>签注任表者職名                                                                                                    |                                                                                                    | 議計図書ダウンロード 「価格公表区分<br>高落札率調査基準価格                                                                                                    | 亲切日時<br>                                                                                                    | 平成23年12月05日 午前10<br>事後公表<br>対象外 | B考OO分                   |
| <ul> <li>上事城所</li> <li>工事城要</li> <li>工期</li> <li>該計図書ダウンロード開始日時</li> <li>入札受付開始日時</li> <li>入札受付開始日時</li> <li>開札場行日時</li> <li>開札場所</li> <li>JV参加区分</li> <li>単価契約区分</li> <li>価格区分</li> <li>内訳書有無区分</li> <li>発注代表書電名</li> <li>発注代表書電名</li> <li>発注代表書電名</li> <li>第注代表書</li> </ul>                                                                                                    |                                                                                                    | 設計図書ダウンロード第<br>  価格公表区分<br> 高落札率調査基準価格                                                                                                    | 亲切日時<br>「<br>調設定区分                                                                                            | 平成23年12月05日 午前10<br>事後公表<br>対象外 | 8400分<br>18400分         |
| <ul> <li>(上事務所)</li> <li>(工事務要)</li> <li>(工期)</li> <li>(設計図書ダウンロード開始日時)</li> <li>(入札受付開始日時)</li> <li>(利利時)</li> <li>(開札現行日時)</li> <li>(開札現所)</li> <li>(JV参加区分)</li> <li>(単価契約区分)</li> <li>(価格区分)</li> <li>(内訳書有無区分)</li> <li>(発注者)</li> <li>(発注4</li> <li>(発注4</li> <li>(発注4</li> <li>(発注4</li> <li>(発注4</li> <li>(発注4</li> <li>(発注4</li> <li>(発注4</li> <li>(発注4</li> <li>(発注4</li> <li>(発注4</li> <li>(発注4</li> <li>(完者電名)</li> <li>(完注4</li> <li>(完者長名)</li> <li>(施行担当課)</li> <li>(連絡先)</li> </ul>                                                                                                    | 第月内市CO型内<br>  テスト調連案件のため省略<br>  テスト調連案件のため省略<br>平成23年12月01日 午前10時00分<br>平成23年12月06日 午前10時00分<br>平成23年12月06日 午前10時00分<br>平成23年12月06日 午前10時00分<br>弾声内市役所入札室<br>単体のみ<br>単体のみ<br>単値裂約以外<br>最低制限価格認定<br>麗<br>発注者1<br>減戸内市長<br>〇〇〇〇<br>施行担当課1<br>減戸内市契約管財課                                                                                                    |                                                                                                    | 審切日時 (<br>調設定区分 (                                                                                             | 平成23年12月05日 午前10<br>事後公表<br>対象外 | #寺00分<br>               |
| <ul> <li>上事城所</li> <li>工事城要</li> <li>工期</li> <li>該計図書ダウンロード開始日時</li> <li>入札受付開始日時</li> <li>入札受付開始日時</li> <li>開札場行日時</li> <li>開札場所</li> <li>JV参加区分</li> <li>単価契約区分</li> <li>価格区分</li> <li>内記書有無区分</li> <li>発注者</li> <li>発注者</li> <li>発注者</li> <li>発注者</li> <li>発注者</li> <li>発注者</li> <li>第注機関住所</li> <li>発注者表</li> <li>発注者</li> <li>第注機関住所</li> <li>強治</li> <li>道路先</li> <li>連絡先電話</li> </ul>                                                                                                    | 第月内市CO型内<br>  テスト調通業件のため省略<br>  テスト調通業件のため省略<br>平成23年12月01日 午前10時00分<br>平成23年12月05日 午前10時00分<br>平成23年12月06日 午前10時00分<br>平成23年12月06日 午前10時00分<br>単成23年12月06日 午前10時00分<br>単成23年12月06日 午前10時00分<br>単体のみ<br>単体のみ<br>単体のの<br>単体のみ<br>単体のみ<br>単体のみ<br>単体のみ<br>単体のみ<br>単体のみ<br>単体のみ<br>単体のみ<br>単体のみ<br>単体のみ<br>単体のみ<br>単体のみ<br>単体のみ<br>単体のみ<br>単体のみ<br>単体のみ<br>単体のみ<br>単体のみ<br>単体のみ<br>単体の<br>単体の<br>単体の<br>単体の<br>単体の<br>単体の<br>単体の<br>単体の                                                                                                    | 設計図書ダウンロード<br>「価格公表区分<br>「高落札率調査基準価格                                                                                                    | 帝切日時<br>「<br>請於定区分                                                                                            | 平成23年12月05日 午前10<br>事後公表<br>対象外 | #\$0055                 |
| 上事場所<br>工事構要<br>工期<br>該計図書ダウンロード開始日時<br>入札受付開始日時<br>開札執行日時<br>開札執行日時<br>開札執所<br>JV参加区分<br>価格区分<br>価格区分<br>不加書有無区分<br>発注者<br>発注機関注所<br>発注代表者氏名<br>施行担当課<br>連絡先<br>電話<br>調達案件ファイル                                                                                                    | #PPAInCO3EA     テスト調速案件のため省略     テスト調速案件のため省略     デスト調速案件のため省略     平成23年12月0日 午前10時00分     平成23年12月0日 午前10時00分     平成23年12月0日 午前10時00分     平成23年12月0日 午前10時00分     平成23年12月0日 午前10時00分     単体のみ     単体のみ     単体の     本     前の     本     前の     本     前の     本     前の     本     前の     本     前の     本     前の     本     前の     本     前の     本     前の     前の     本     前の     前の     前の     本     前の     前の     前     前     前の     前の |                                                                                                    | 新切日時<br>調査定区分                                                                                                 | 平成23年12月05日 午前10<br>事後公表<br>対象外 | 時有00分<br>               |
| 上事場所<br>工事構要<br>工期<br>該計図書ダウンロード開始日時<br>入札受付開始日時<br>開札執行日時<br>開札執行日時<br>間札均所<br>以参加区分<br>価格区分<br>へ加訳書有無区分<br>発注者<br>発注機關住所<br>発注代表者既名<br>発注代表者氏名<br>施行担当課<br>連絡先<br>電話<br>調達案件ファイル<br>特記事項                                                                                                    | オートリーン (本) (本) (本) (本) (本) (本) (本) (本) (本) (**********                                                                                                    |                                                                                                    | 審切日時<br>弱款定区分                                                                                                 | 平成23年12月05日 午前10<br>事後公表<br>対象外 | 時有00分<br>               |
| 上事場所<br>工事構要<br>工期<br>該計図書ダウンロード開始日時<br>入札受付開始日時<br>開札執行日時<br>開札執行日時<br>開札執所<br>以参加区分<br>価約区分<br>(補配又分)<br>(補配又分)<br>(補配子分)<br>第注者書<br>第注相關注所<br>第注代表者既名<br>第注代表者氏名<br>施行担当課<br>連絡先<br>電話<br>調達案件ファイル<br>特記事項                                                                                                    | #戸内市のためる略<br>テスト調連案件のためる略<br>テスト調連案件のためる略<br>平成23年12月0日 午前10時00分<br>平成23年12月0日 午前10時00分<br>平成23年12月0日 午前10時00分<br>平成23年12月0日 午前10時00分<br>料戸内市役所入札室<br>単体のみ<br>単体のみ<br>単体のか<br>単体のみ<br>単体の子<br>単体の子<br>単体の<br>一の<br>一、<br>単体の<br>一の<br>一、<br>一、<br>一、<br>一、<br>一、<br>一、<br>一、<br>一、<br>一、<br>一、                                                                                                    |                                                                                                    | 審切日時<br>弱設定区分                                                                                                 | 平成23年12月05日 午前10<br>事後公表<br>対象外 | 時100分                   |

### (4)

「調達案件詳細」画面

ここでは、「調達案件詳細」画面の操作方法を説明します。

| 入札のお知らせ         |                |                 |                                                                                                    |                  |                                        |
|-----------------|----------------|-----------------|----------------------------------------------------------------------------------------------------|------------------|----------------------------------------|
|                 |                |                 | A7                                                                                                    |                  |                                        |
| 下記のとおり、人札を行いますの | )で日時履          | (寸の上、八札金額を登     | 恭してくたさい。                                                                                                    |                  |                                        |
|                 |                |                 | 体                                                                                                    | <u>-401 (ES)</u> |                                        |
| ·<br>事番号        |                | Anken-23-0011   |                                                                                                    |                  |                                        |
| 事名称             |                | 瀬戸内市工事指名う       | スト調連案件1                                                                                                    |                  |                                        |
| 事場所             |                | 瀬戸内市〇〇地内        |                                                                                                    |                  |                                        |
| 事概要             |                | テスト調達案件のため      | 省略                                                                                                    |                  |                                        |
| 期               |                | テスト調達案件のため      | 省略                                                                                                    |                  |                                        |
| 計図書ダウンロード開始日時   | $(\mathbf{I})$ | 平成23年12月01日 午   | 前10時00分                                                                                                    | 設計図書ダウンロード締切日時   | 平成23年12月05日 午前10時00分                   |
| 机受付開始日時         | 0              | 平成23年12月05日 午   | 前10時00分                                                                                                    |                  |                                        |
| 、札受付締切日時        |                | 平成23年12月06日 午   | 前10時00分                                                                                                    |                  |                                        |
| <b>礼執行日時</b>    |                | 平成23年12月06日 午   | 前10時00分                                                                                                    |                  |                                        |
| 1札場所            |                | 瀬戸内市役所入札室       |                                                                                                    |                  |                                        |
| V参加区分           |                | 単体のみ            |                                                                                                    |                  |                                        |
| 缅契約区分           |                | 単価契約以外          |                                                                                                    | 価格公表区分           | 事後公表                                   |
| 略区分             |                | 最低制限価格設定        |                                                                                                    | 高落札率調查基準価格設定区分   | 対象外                                    |
| 訳書有無区分          |                | 無               | $\sim$                                                                                                    | 4 /              | $\mathcal{F}$                          |
| S注者             |                | 発注者1 均          | タキカラ                                                                                                    | を安代に対して          |                                        |
| 彩主機関住所          |                | 瀬戸内市白(11        |                                                                                                    | こ来住に対して          | ــــــــــــــــــــــــــــــــــــــ |
| S注代表者職名         |                | 1 1             | とほを考望                                                                                                    | 急する場合けこ          | -                                      |
| S注代表者氏名         |                |                 |                                                                                                    |                  | <hr/>                                  |
| 行担当課            |                | 施行把             | ・ を クリ、                                                                                                    | ックします            |                                        |
| 裕元              |                |                 | / / /                                                                                                    |                  | /                                      |
| 將无電話            |                | 0869-22-3906    | $\overline{}$                                                                                                  |                  | $\sim$                                 |
|                 | 0              | <u> 調達薬件.zp</u> |                                                                                                    |                  |                                        |
| 加速素件ファイル        | (3)            |                 |                                                                                                    | $\sim$           | ここをクリックすると                             |
|                 | $\sim$         |                 |                                                                                                    | 8                |                                        |
|                 | /              |                 |                                                                                                    |                  | 「入札案件状況一覧」 画面                          |
|                 |                |                 | the second state and the second second second second second second second second second second second second s | 辞 退              |                                        |

「調達案件詳細」画面 主な項目の説明

|   | 項目                    | 内容                                                                                                    | 備考                                        |
|---|-----------------------|----------------------------------------------------------------------------------------------------|-------------------------------------------|
| 1 | 設計図書ダウンロード<br>開始・締切日時 | 設計図書のダウンロードが可能な期間です。設計図書ダウン<br>ロードの完了登録が行われていない状態では、入札金額登録は<br>できません。                                                   | それぞれの項目におい<br>て、期間外での登録は一                 |
| 2 | 入札受付<br>開始・締切日時       | 入札金額登録が可能な期間です。                                                                                                    | 切できない仕組みとなっ<br>ています。パソコンの故<br>障など不測の事態に備え |
| 3 | 調達案件ファイル              | 調達案件の入札に関する詳細情報ファイルの数に応じて最大<br>3個表示されます。各々のリンクをクリックすると、調達案件<br>の入札に関する詳細情報ファイルのダウンロードが開始されま<br>す。詳細情報ファイルが無い場合は表示されません。 | るため、操作・登録は時<br>間に十分な余裕を持って<br>行ってください。    |

その他項目については、『指名競争入札編』をご覧ください。

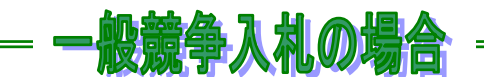

一般競争入札では「入札参加表明受付開始日時」・「入札参加表明受付締切日時」・ 「入札参加資格要件」が表示されます。

#### 2. 4 設計図書ダウンロード

ここでは、設計図書をダウンロードする操作方法について説明します。

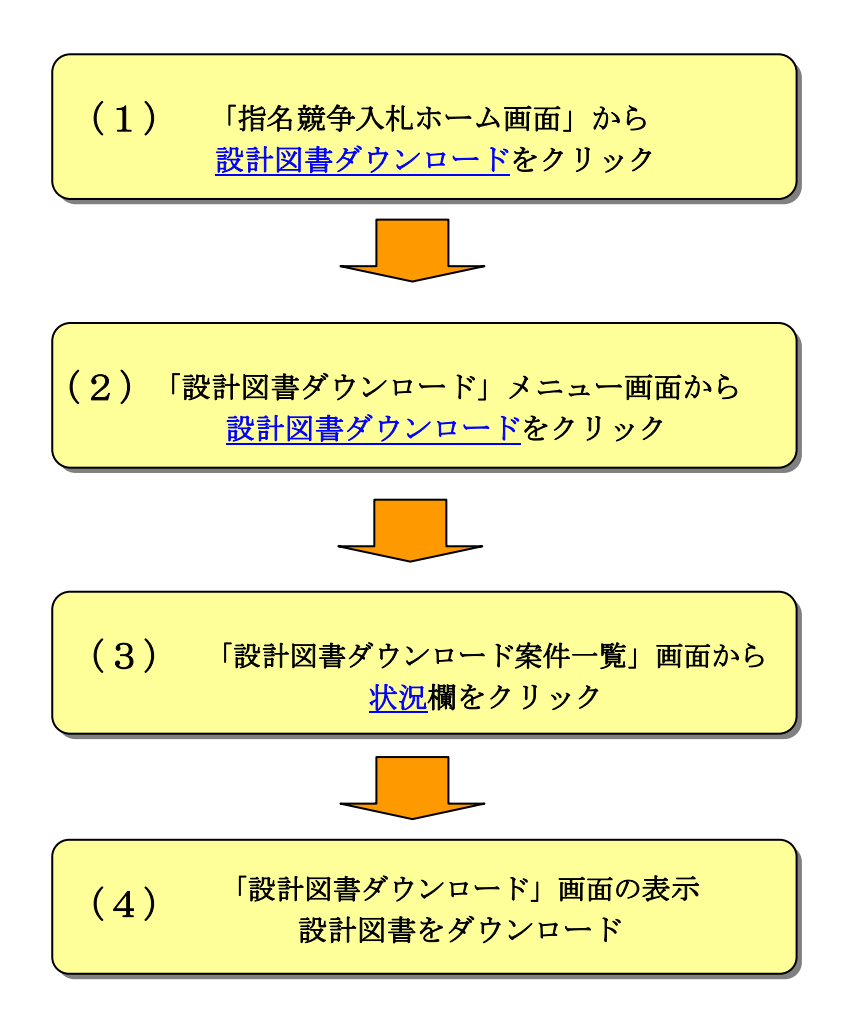

## (1) 「指名競争入札ホーム画面」から <u>設計図書ダウンロード</u>をクリック

ここでは、「設計図書ダウンロード」画面を表示する操作方法を説明します。 ①「指名競争入札ホーム」画面から<u>設計図書ダウンロード</u>をクリックします。

| 画面処理時刻 2011/12/01 14:35:22                                                                                                    |                                                                                     | テスト業者20      |
|----------------------------------------------------------------------------------------------------|-------------------------------------------------------------------------------------|--------------|
| 灘戸内市・建設工事                                                                                                    | 指名競争入札                                                                              | ここをクリック。     |
| 入扎案件状況一覧                                                                                                    | 設計図書ダウンロード                                                                          | 入札金額登録       |
| <u>再·再々入札案件一覧</u>                                                                                                    | 再入札金額登録                                                                             | 再々入札金額登録     |
| 個別開札確認                                                                                                    |                                                                                     |              |
| ** 調達案件の詳細<br>お知らせ                                                                                                    | トップへ」<br>御情報は上記メニューの「入札案件状況一覧」から                                                    | 確認してください。 ** |
| <ul> <li>・電子メールで指名通知書を受領されましたら、速作<br/>認ポタッを押してください。</li> <li>・入札金額を登録するには、決められた期間内に「<br/>7 登録を行う必要があります。</li> <li>・電子入札用につードの破損やパソコンなどの故障<br/>って操作を行ってください。個々の入札参加者の引<br/>はできません。</li> </ul> | やかに「入札案件状況一覧」から指名確<br>設計図書ダウンロード」を行った上で完<br>に備えるため,十分に時間の余裕をも<br>事情により締切日時などを変更すること |              |
| 2                                                                                                    |                                                                                     |              |

②「設計図書ダウンロード」メニュー画面が表示されます。

| 画面処理時刻 2009/12/16 17:18:31<br>瀬戸内市・建設工事<br>指名競争入札 | 設計図書ダウンロード              | テスト業者20 |
|---------------------------------------------------|-------------------------|---------|
|                                                   | <ol> <li></li></ol>     |         |
|                                                   | ② o 設計図書に対する質問回答書ダウンロード |         |
|                                                   | ③ 林                     |         |
|                                                   |                         |         |

#### 設計図書ダウンロード

「設計図書ダウンロード案件一覧」画面を表示します。 ②設計図書に対する質問回答書ダウンロード 「設計図書に対する質問回答書ダウンロード案件一覧」画面を表示します。 ③ホームへ 「指名競争入札ホーム」画面に戻ります。

## (2) 「設計図書ダウンロード」メニュー画面から 設計図書ダウンロードをクリック

ここでは、「設計図書ダウンロード案件一覧」画面を表示する操作について説明します。

①<u>設計図書ダウンロード</u>をクリックします。

| 画面処理時刻 2009/12/16 17:18:31 | テスト業年                 | <b>者</b> 20 |
|----------------------------|-----------------------|-------------|
|                            | 設計図書ダウンロード            |             |
| 瀬戸内市•建設工事<br>指名競争入札        | ここをクリック。              | >           |
|                            | の設計図書ダウンロード           |             |
|                            | ○ 設計図書に対する質問回答書ダウンロード |             |
|                            | <u> ホームへ </u>         |             |
|                            |                       |             |
|                            |                       |             |

②「設計図書ダウンロード案件一覧」画面が表示されます。

|          | 設計図書ダウンロード案件一覧                                                                                     |               |       |                      |                 |                    |                 |                 |                 |
|----------|----------------------------------------------------------------------------------------------------|---------------|-------|----------------------|-----------------|--------------------|-----------------|-----------------|-----------------|
|          | テスト業者20<br>ここをクリックすると一覧の                                                                           |               |       |                      |                 |                    |                 |                 |                 |
| <u> </u> | 並び替えができます。<br>「状況」「開札執行日時」リンクにより一覧の並び替えができます。<br>ム:昇順 マ 降順<br>「新みになっている案件」は 当社が設計図書ダウンロード済みの案件です。) |               |       |                      |                 |                    |                 |                 |                 |
|          |                                                                                                    |               |       |                      |                 |                    |                 |                 |                 |
| •        | 状況                                                                                                 | ン 工事番号        | 業種名称  | 工事名称/工事場所            | 設計図書タウンロート開始日時  | 設計図書タウン<br>ロード締切日時 | 入札受付開始日時        | 入札受付締切日時        | 開札執行日時△         |
|          | ダウンロード済み                                                                                           | Anken-23-0011 | 業種名称1 | 瀬戸内市工事指名テスト調達案<br>件1 | 平成23年12月01<br>日 | 平成23年12月05<br>日    | 平成23年12月05<br>日 | 平成23年12月06<br>日 | 平成23年12月06<br>日 |
|          |                                                                                                    |               |       | 瀬戸内市〇〇地内             | 午前10時00分        | 午前10時00分           | 午前10時00分        | 午前10時00分        | 午前10時00分        |
|          | 未ダウンロード                                                                                            | Anken-23-0012 | 業種名称2 | 瀬戸内市工事指名テスト調達案<br>件2 | 平成23年12月01<br>日 | 平成23年12月05<br>日    | 平成23年12月05<br>日 | 平成23年12月06<br>日 | 平成23年12月06<br>日 |
|          |                                                                                                    |               |       | 瀬戸内市〇〇地内             | 午前10時00分        | 午前10時00分           | 午前10時00分        | 午前10時00分        | 午前10時00分        |
|          | and the second                                                                                     |               |       |                      |                 |                    |                 |                 |                 |
|          |                                                                                                    |               |       |                      |                 |                    |                 |                 |                 |

・メニューへをクリックすると「設計図書ダウンロード」メニュー画面へ戻ります。

| Unepoint                                                      |
|---------------------------------------------------------------|
| この画面では工事番号順に案件が初期表示されます。                                      |
| 必要に応じて、一覧を並べ替えることができます。                                       |
| <u>状況</u> ・・・ 1. <u>未ダウンロード</u> ・2. <u>ダウンロード済み</u> の△昇順・▽降順に |
| 並べ替えができます。                                                    |
| <u>開札執行日時</u> ・・・ 開札執行日時の△昇順・▽降順に並べ替えができます。                   |
|                                                               |

#### (3) 「設計図書ダウンロード案件一覧」画面から <u>状況</u>欄をクリック

①「設計図書ダウンロード案件一覧」画面で、ダウンロード対象調達案件の<u>状況</u>欄を クリックします。

|                  | 設計図書ダウンロード案件一覧      |                    |                                          |                             |                             |                             |                             |                                  |  |
|------------------|---------------------|--------------------|------------------------------------------|-----------------------------|-----------------------------|-----------------------------|-----------------------------|----------------------------------|--|
| 瀬戸内市・建<br>指名競争入れ | 設工事<br>し            |                    |                                          |                             |                             |                             | -                           | テスト業者20                          |  |
| 設計図書ダウン          | <u>未ダウ</u><br>- リック | <u>ンロー</u><br>します。 | <u> * を ク 、 て い る ま </u>                 | 「れ<br>ミ件は、 貴社が言<br> メニューへ   | 状況」「閉札執行<br>設計図書ダウンに        | 「日時」リンクによ<br>コード済みの案件       | もり一覧の並び<br>キです。)            | <sup>書えができます。</sup><br>∆:昇順 ▽:降順 |  |
| 状況               | 工事面っ                |                    | 工事名称/工事場所                                | 設計図書ダウン<br>ロード開始日時          | 設計図書ダウン<br>ロード締切日時          | 入札受付開始日<br>時                | 入札受付締切日<br>時                | 開札執行日時ム                          |  |
| ダウンロード済み         | Anken=23=0011       | 業種名称1              | <b>瀬戸内市工事指名テスト調達案<br/>件1</b><br>瀬戸内市〇〇地内 | 平成23年12月01<br>日<br>午前10時00分 | 平成23年12月05<br>日<br>午前10時00分 | 平成23年12月05<br>日<br>午前10時00分 | 平成23年12月06<br>日<br>午前10時00分 | 平成23年12月06<br>日<br>午前10時00分      |  |
| <u>未ダウンロード</u>   | Anken-23-0012       | 業種名称2              | <b>瀬戸内市工事指名テスト調達案件2</b><br>瀬戸内市〇〇地内      | 平成23年12月01<br>日<br>午前10時00分 | 平成23年12月05<br>日<br>午前10時00分 | 平成23年12月05<br>日<br>午前10時00分 | 平成23年12月06<br>日<br>午前10時00分 | 平成23年12月06<br>日<br>午前10時00分      |  |
| -                |                     |                    |                                          |                             |                             |                             |                             |                                  |  |
|                  |                     |                    | <u> ホームへ</u>                             | <u>×===</u> ^               |                             |                             |                             |                                  |  |
|                  |                     |                    |                                          |                             |                             |                             |                             |                                  |  |

②「設計図書ダウンロード」画面が表示されます。

| 事番号           | Anken-23-0012        |                      |                      |
|---------------|----------------------|----------------------|----------------------|
| 種名称           | 業種名称2                |                      |                      |
| 事名称           | 瀬戸内市工事指名テスト調達案件2     | 2                    |                      |
| 事場所           | 瀬戸内市〇〇地内             |                      |                      |
| 事概要           | テスト調達案件のため省略         |                      |                      |
| 期             | テスト調達案件のため省略         |                      |                      |
| 計図書ダウンロード開始日時 | 平成23年12月01日 午前10時00分 | 設計図書ダウンロード締切日時       | 平成23年12月05日 午前10時00分 |
| 机受付開始日時       | 平成23年12月05日 午前10時00分 | 入札受付締切日時             | 平成23年12月06日 午前10時00分 |
| 制机執行日時        | 平成23年12月06日 午前10時00分 |                      |                      |
| 机場所           | 瀬戸内市役所入札室            |                      |                      |
| 約注者           | 発注者2                 |                      |                      |
| 的行担当課         | 施行担当課2               |                      |                      |
| 極先            | 瀬戸内市契約管財課            |                      |                      |
| [絡先電話         | 0869-22-3906         |                      |                      |
| 明達案件ファイル      | 調 <u>達案件.zip</u>     |                      |                      |
| 計図書バスワード      | abcd1234             |                      |                      |
|               | 設計図書工匠               | ダウンロード完了日時           | - 完了                 |
| 計図書ファイル       |                      | ダウンロード完了日時           | -                    |
|               |                      | ダウンロード完了日時           | -                    |
| 設計図書ダウン       | マ音録して下さい。            | la parte da parte da |                      |
|               |                      |                      |                      |
| ここをクリックする     |                      | $\sim$               | ここをクリックすると           |
|               |                      |                      |                      |
|               |                      |                      |                      |

# (4) 「設計図書ダウンロード」画面の表示 設計図書をダウンロード

①設計図書ファイルをクリックしファイルをダウンロードします。

|                         | 設計図書                                  | ダウンロード                                 |                       |
|-------------------------|---------------------------------------|----------------------------------------|-----------------------|
| 瀬戸内市·建設工事               |                                       | $\overline{}$                          | テスト業メクロ               |
| 指名競争入札                  | ・ ・ ・ ・ ・ ・ ・ ・ ・ ・ ・ ・ ・ ・ ・ ・ ・ ・ ・ |                                        | 771#820               |
| 工事番号                    | マイルをカリックト ダウン                         |                                        |                       |
| 業種名称                    | イルをノリソノし、ソリン                          | $\searrow$                             |                       |
| 工事場所                    |                                       |                                        |                       |
| 工事概要                    | フィーの連邦                                |                                        |                       |
| 設計図書ダウンロード開始日時          | 平成23年12月01日 午前10時00分                  | 設計図書ダウンロード締切日時                         | 平成23年12月05日 午前10時00分  |
| 入札受付開始日時<br>間札執行日時      | 平成23年1 10時00分                         | 入札受付締切日時                               | 平成23年12月06日 午前10時00分  |
| 開札場所                    | 瀬戸内市役所入札室                             |                                        | $\overline{}$         |
| 発注者                     | 発注者2                                  | ダウンロード1キフ-                             |                       |
| m1丁担ヨ課<br> 連絡先          | №17担当課イ<br> 瀬戸内市契約管財課                 | $\mathcal{A}$                          |                       |
| 連絡先電話                   | 0869-22-39                            | パスワード付の場合、                             |                       |
| 調達案件ファイル                | <u>調達案件.zip</u>                       | スワードで解除します                             |                       |
| 設計図書バスワード               | abcd1234                              |                                        |                       |
| 設計図書ファイル                |                                       | ダウンロード完了日時<br>ダウンロード完了日時<br>ダウンロード完了日時 | -<br>-<br>-<br>-      |
| ※設計図者ダワノロート後は元 」        | いなノを行いった」宣詠しててない。                     |                                        |                       |
|                         |                                       |                                        |                       |
| ①ダウンロ<br>書ファイル<br>ウンロード | ドする設計図<br>をクリックし、ダ<br>を開始します。         | ②ダウン<br>【完了】<br>ましょう                   | コードを行ったら<br>ボタンをクリックし |
| ②設計図書ダウン<br>果画面が表示さ     | ロードの【 <b>完了】 ボタ</b><br>れます。           | <b>ン</b> をクリックすると言                     | <b>没計図書ダウンロード結</b>    |
|                         | 設計図書会                                 | ダウンロード結果                               |                       |
| 瀬戸内市•建設工事<br>指名競争入札     |                                       |                                        | テスト業者20               |
| 設計図書ダウンロードが完了           | りしました。                                |                                        |                       |
|                         |                                       | 設計図書ダウンロード案件一覧へ                        |                       |

設計図書ダウンロード後、必ず【完了】ボタンを押してください。設計図書ダウンロードの完了登録が行われていない状態では、指名競争入札の場合、入札金額の登録ができず、 一般競争入札の場合、入札参加表明登録などの次のステップへ進めません。

注意!

#### 2.5 設計図書に対する質問及び回答

ここでは、設計図書ダウンロードの後に、内容に対する疑問点などを確認する方法について 説明します。

(1) 設計図書に対する質問及び回答

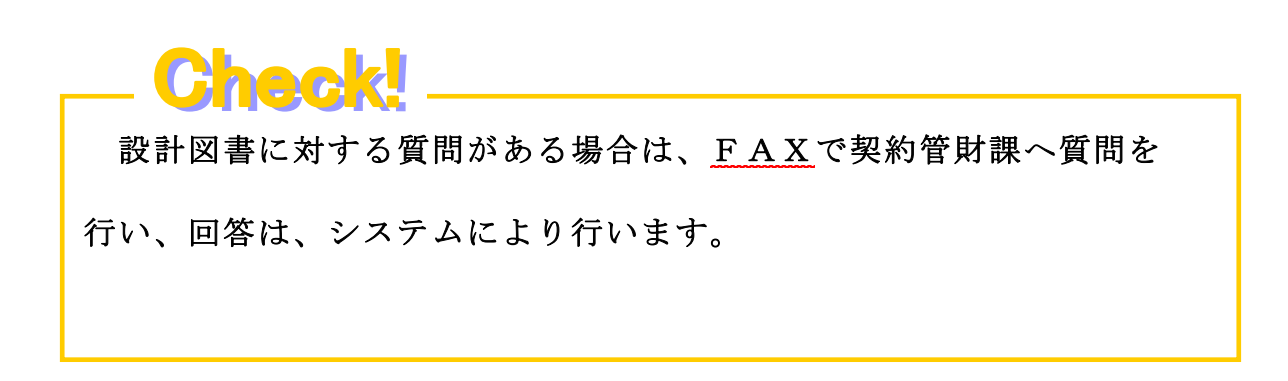

①設計図書に対する質問事項をFAXで送信します。

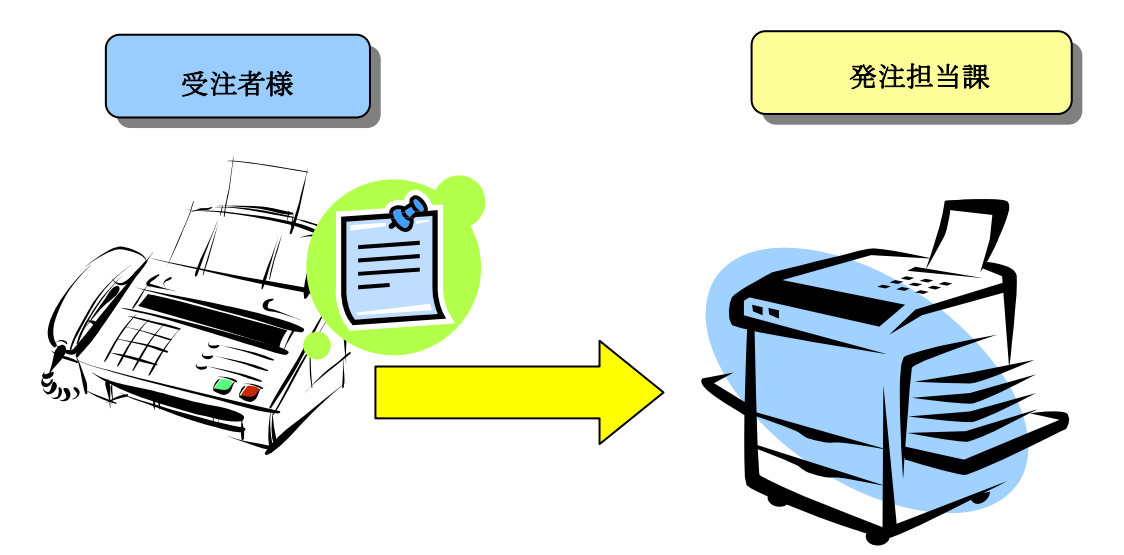

#### 2.6 設計図書に対する質問回答書ダウンロード

ここでは、設計図書に対する質問回答書をダウンロードする操作方法について説明します。

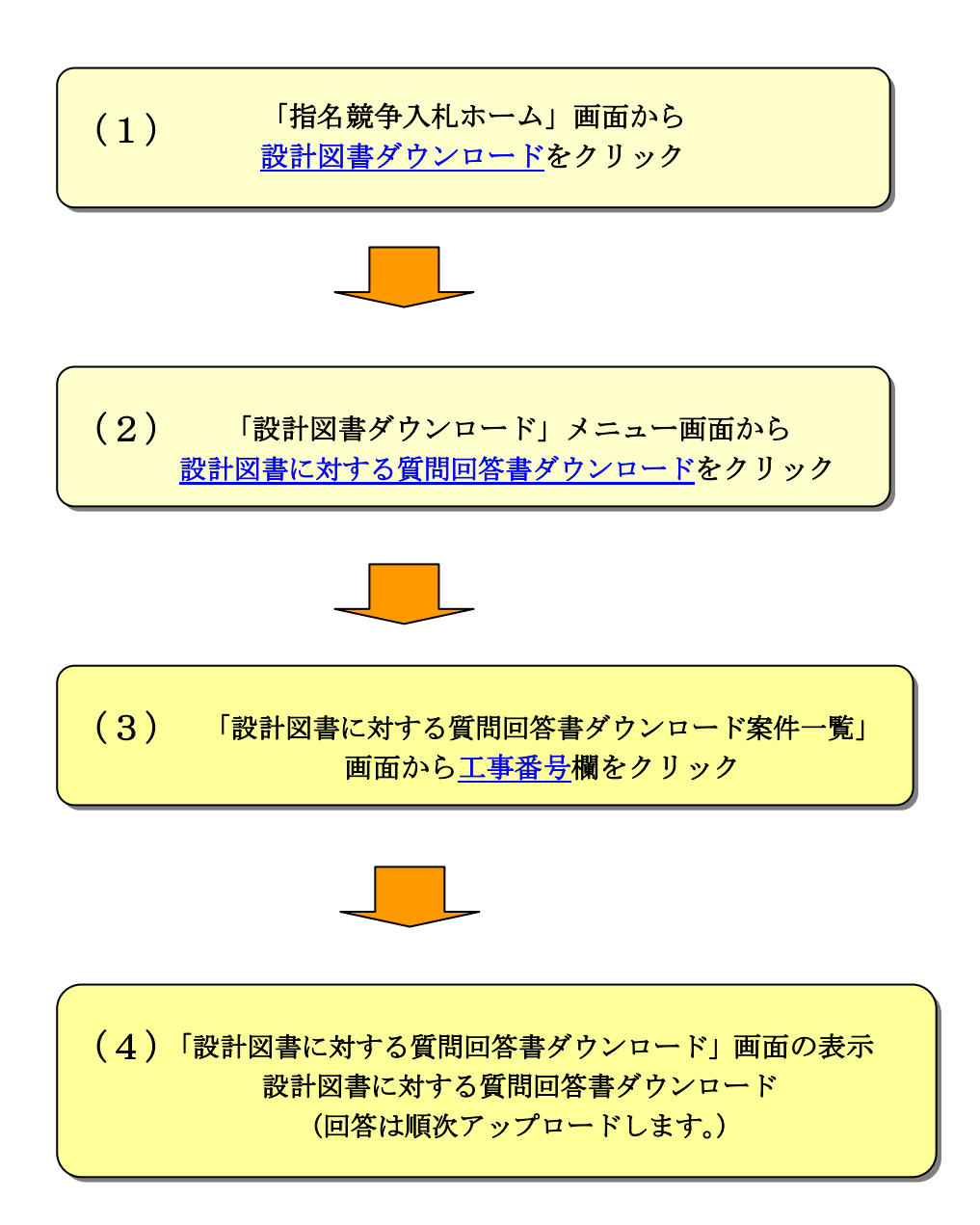

(1)「指名競争入札ホーム」画面から<u>設計図書ダウンロード</u>は省略します。
 21ページと同一手順になります。
 「設計図書ダウンロード」メニュー画面から
 (2) 設計図書に対する質問回答書ダウンロード

ここでは、「設計図書に対する質問回答書ダウンロード案件一覧」画面を表示する操作について説明します。

① 設計図書に対する質問回答書ダウンロード

をクリック

をクリックします。

| 画面処理時刻 2009/12/16 17:18:31<br>瀬戸内市・建設工事<br>指名競争入札 | 設計図書ダウンロード                                                                                            | テスト 業者 2 0 |
|---------------------------------------------------|----------------------------------------------------------------------------------------------------|------------|
| ここをクリックする                                         | <ul> <li>         ・ 設計図書ダウンロード         <ul> <li>             ・設計図書に対する質問回答書ダウンロード</li></ul></li></ul> |            |
| (3) 「設計図書に」<br>ダウンロート                             | 対する質問回答書<br>、<br>案件一覧」画面                                                                              |            |

ここでは、「設計図書に対する質問回答書ダウンロード案件一覧」画面に ついて説明します。

|                                 | 設計                         | 図書に対する質問回           | ]答書ダウン                      | ロード案件                       | 一覧                          |                             |                             |
|---------------------------------|----------------------------|---------------------|-----------------------------|-----------------------------|-----------------------------|-----------------------------|-----------------------------|
| ニをクリックする<br>役計図書ダウン<br>ー」画面へ戻りる | ると<br>ロードメニ<br>ます。         |                     |                             | ここをク<br>一覧の並                | リックする。<br>べ替えがで:            | と<br>きます。 <b>〜</b>          | 120<br>(注す。<br>(示順 ▽降順      |
| 工事番号 業種:                        | 名称                         | 工事場所                | 設計図書タウン<br>ロード開始日時          | 設計図書ダウン<br>ロード締切日時          | 入札受付開始日時                    | 入札受付締切て時                    | 開札執行日時△                     |
| Anken-23-0011 業種名               | 称1<br>瀬戸内市工事指名<br>瀬戸内市〇〇地内 | テスト調達案件1            | 平成23年12月01<br>日<br>午前10時00分 | 平成23年12月05<br>日<br>午前10時00分 | 平成23年12月05<br>日<br>午前10時00分 | 平成23年12月06<br>日<br>午前10時00分 | 平成23年12月06<br>日<br>午前10時00分 |
| Anke 工事番                        | <br>号をクリック                 | Pláx C              | 平成23年12月01<br>日<br>午前10時00分 | 平成23年12月05<br>日<br>午前10時00分 | 平成23年12月05<br>日<br>午前10時00分 | 平成23年12月06<br>日<br>午前10時00分 | 平成23年12月06<br>日<br>午前10時00分 |
| します。                            |                            |                     |                             |                             |                             |                             |                             |
| 注                               |                            |                     |                             |                             |                             |                             |                             |
| 「設<br>案件は                       | 計図書に対す<br>、当該案件に           | る質問回答書ダ<br>ニ対する質問が無 | ウンロート<br>かった案(              | 「案件一覧<br>牛となりご              | む」 画 面 に<br>ま す。            | こ表示の                        | ない                          |

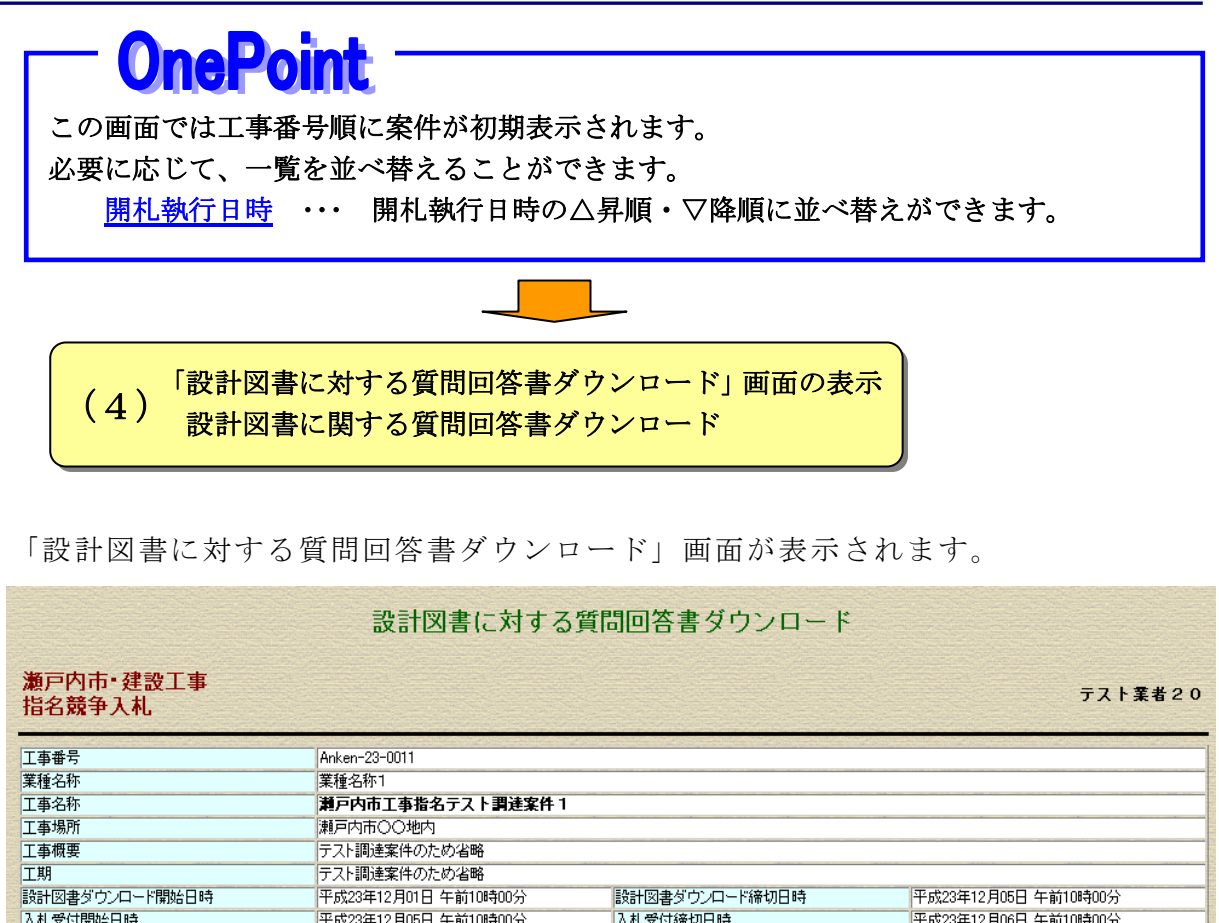

| 設計図書ダウンロード開始日時                        | 平成23年12月01日 午前10時00分 | 設計図書ダウンロード締切日時                                      | 平成23年12月05日 午前10時00分            |
|---------------------------------------|----------------------|-----------------------------------------------------|---------------------------------|
| 入札受付開始日時                              | 平成23年12月05日 午前10時00分 | 入札受付締切日時                                            | 平成23年12月06日 午前10時00分            |
| 開札執行日時                                | 平成23年12月06日 午前10時00分 |                                                     |                                 |
| 開札場所                                  | 瀬戸内市役所入札室            |                                                     | $\sim$                          |
| 発注者                                   | 発注者1                 |                                                     |                                 |
| 施行担当課                                 | 施行担当課1               | 設                                                   | 計図書に対する質問回答                     |
| 連絡先                                   | 瀬戸内市契約管財課            |                                                     |                                 |
| 連絡先電話                                 | 0869-22-3906         | ( 書                                                 | 「ファイルをクリックし、ダ・・・                |
| 調達案件ファイル                              | 調 <u>達案件.zip</u>     |                                                     | ンロードを開始します。                     |
| 設計図書に対する質問回答書                         | 設計図書に対する質問回答書.pdf    |                                                     |                                 |
| ここをクリックすると<br>「設計図書ダウンロ<br>ニュー」画面へ戻りま | - K X                | に<br>ここを<br>の<br>「<br>設計<br>図<br>客書<br>ダリ<br>町<br>西 | リックすると<br>図書に対する質問回<br>ウンロード案件ー |

#### 2.7 入札参加表明をしましょう

ここでは、入札参加表明、辞退を登録する操作方法について説明します。

|                                                                                                    | つ条件になります。                                                                        |                      |
|----------------------------------------------------------------------------------------------------|----------------------------------------------------------------------------------|----------------------|
| 指名競争入札の場                                                                                                    |                                                                                  |                      |
| 指名競争入札では、この機能                                                                                                 | 能は使用しません。                                                                        |                      |
| 画面処理時刻 2012/09/10 10:25:37<br>瀬戸内市・建設工事                                                                       | 一般競争入札                                                                           |                      |
| 入礼案件状況一覧                                                                                                    | 設計図書ダウンロード                                                                       | 入礼参加表明               |
| <u>入札金額登録</u><br>再々入札金額登録                                                                                     | 再·再◆ <u>入札案件一覧</u><br>参加資格確認申請                                                   | 再入札金額管錄<br>個別開札確認    |
| * * 調達案件の詳細竹<br>お知らせ                                                                                          | トップム<br>「報は上記メニューの「入札案件状況一覧」から研                                                  | 認してください。 **          |
| ・入礼参加に当たっては、必ず事前に入札参加資格要<br>・入礼金額を登録するには、決められた期間内に「該言<br>・電子入札用につードの破損やパソコンなどの故障にご<br>個々の入札参加者の事情により締切日時などを変更 | 件を確認してください。<br>「図書ダウンロード」及び「入札参加表明」の登録<br>寛えるため,十分に時間の余裕をもって操作を行<br>「することはできません。 | が必要となります。<br>ってください。 |

|                            | 入札参加表            | 明案件一                   | Î.                 |               |               |                                                                |
|----------------------------|------------------|------------------------|--------------------|---------------|---------------|----------------------------------------------------------------|
| 瀬戸内市•建設工事<br>一般競争入札        |                  |                        |                    |               |               | テスト業者20                                                        |
| ここをクリッ                     | クする ①へ うれがす      | [i<br>参加表明済みの]<br>-ムへ] | 伏況」「閉札執行<br>案件です。) | 日時」リンクによ      | い一覧の並び書<br>4  | <sup>書え</sup> ができます。<br>∆:昇順 ▽:降順                              |
| <u> </u>                   | 工事名称/工事場所        | 入札参加表明開<br>始日時         | 入札参加表明緯            | 入札受付開始日時      | 入札受付締切日       | 開札執行日時ム                                                        |
|                            | 瀬戸内市工事一般テスト調達案件1 | 平成24年09月06             | 平成24年09月11         | 平成24年09月11    | 平成24年09月12    | 平成24年09月12                                                     |
| <u>未表明</u> C Anken-24-0001 | 瀬戸内市〇〇地内         | 日<br>午前10時00分          | 日<br>午前10時00分      | 日<br>午前10時00分 | 日<br>午前10時00分 | 日<br>午前10時00分                                                  |
|                            | 瀬戸内市工事一般テスト調達案件2 | 平成24年09月06             | 平成24年09月11         | 平成24年09月11    | 平成24年09月12    | 平成24年09月12                                                     |
| 304/37 Anken-24-0002       | 瀬戸内市〇〇地内         | 日<br>午前10時00分          | 口<br>午前10時00分      | 日<br>午前10時00分 | 口<br>午前10時00分 | 日<br>午前10時00分                                                  |
|                            | こをクリックする ②へ      | 3                      |                    |               |               | an an an Anna Anna<br>An Anna Anna Anna<br>Romann an Anna Anna |

| 1). | <u>未表明</u> ・ | ・・入札参加表明がまだの案件。                  |   |
|-----|--------------|----------------------------------|---|
|     |              | 未表明をクリックすると「入札参加表明登録」 画面が表示され、入札 | 1 |
|     |              | 参加表明の登録を行うことができます。               |   |
| ~   |              |                                  |   |

②. 表明済み・・入札参加表明の登録を行っている案件。
 表明済みをクリックすると「入札参加表明案件詳細」画面が表示されます。表明済みの案件に対して、この画面から辞退することができます。

<sup>「</sup>一般競争入札ホーム」画面から入札参加表明をクリックすると表示されます。

①「入札参加表明案件一覧」画面から<u>未表明</u>をクリックし表示される画面です。 この画面の【登録】ボタンをクリックして入札参加表明の登録を行います。

|                     | 人利望                  | <b>参加表明登</b> 録    |                      |
|---------------------|----------------------|-------------------|----------------------|
| 瀬戸内市•建設工事<br>一般競争入札 |                      |                   | テスト業者                |
| 工事番号                | Anken-24-0001        |                   |                      |
| 工事名称                | 瀬戸内市工事一般テスト調達案件1     |                   |                      |
| 工事場所                | 瀬戸内市〇〇地内             |                   |                      |
| 工事概要                | テスト案件のため省略           |                   |                      |
| 工事完成予定期日            | テスト案件のため省略           |                   |                      |
| 入札参加表明開始日時          | 平成24年09月06日 午前10時00分 | 入札参加表明締切日時        | 平成24年09月11日 午前10時00分 |
| 入札受付開始日時            | 平成24年09月11日 午前10時00分 | 入札受付締切日時          | 平成24年09月12日 午前10時00分 |
| 開札執行日時              | 平成24年09月12日 午前10時00分 |                   |                      |
| 開札場所                | 瀬戸内市役所入札室            |                   |                      |
| 発注者                 | 発注者1                 |                   |                      |
| 施行担当課               | 施行担当課1               |                   |                      |
| 連絡先                 | 瀬戸内市契約管財課            |                   |                      |
| 連絡先電話               | 0869-22-3906         |                   |                      |
| 入札参加資格要件            | 入札参加資格要件             |                   |                      |
| 調達案件ファイル            | <u>調達案件zip</u>       |                   | をクリックする              |
|                     | 入札参加表明される場合は         | 、登録ボタンを押してください。 🖻 |                      |
|                     | 1<br>1               | <u></u>           |                      |

「入札参加表明登録」画面から【登録】をクリックし表示される画面です。 この画面の【印刷】ボタンをクリックすると、表示されている画面を印刷することが できます。

| 上争番号<br>エキタか                | Anken-24-0001                             |                       |                             |
|-----------------------------|-------------------------------------------|-----------------------|-----------------------------|
| 上                           | 酒戸内市上争→放ナスト調建案件1<br>(あまっまへの地)か            |                       |                             |
| 上尹物川<br>工事概画                | 潮戸内田しし刈り                                  |                       |                             |
| L 宇 195 安<br>T 本字式 予 字 期日   | ノスド来けりため自嘲                                |                       |                             |
| エザルルゴル 新日<br>λ 札 糸加 素印度が 日時 | 平成24年09月06日 年前10時00分                      | 入村参加基阳海切口時            | 平成24年09月11日 午前10時00分        |
| 入札受付開始日時                    | 平成24年03月11日 午前10時00分                      | 入札受付締切日時              | 平成24年09月12日 午前10時00分        |
| 調料執行日時                      | 平成24年09月12日 午前10時00分                      | N APPENDING PROVIDENT | LINKET-007 JIEL   MILORIOU) |
| 調札 場所                       | 瀬戸内市役所入札室                                 |                       |                             |
| 能注者                         | 第13 1 2 1 2 1 2 1 2 1 2 1 2 1 2 1 2 1 2 1 |                       |                             |
| <br>施行担当課                   | 施行担当課1                                    | 【印刷】ボタンをク             | リックすると -                    |
| <br>連絡先                     | 瀬戸内市契約管財課                                 |                       |                             |
| 連絡先電話                       | 0869-22-3906                              | ・ 画面の印刷ができま           | す >                         |
|                             | · ~                                       | $\rightarrow$ ,       |                             |
| 、札参加表明を に受け                 | すけました。                                    |                       |                             |
| - mail 1 * Name by 1 + 1 +  |                                           |                       |                             |

②「入札参加表明案件一覧」画面から<u>表明済み</u>をクリックし表示される画面です。 この画面の【辞退】ボタンをクリックして入札参加表明の辞退登録を行います。

| 赖户内市•建設上事<br>一般競争入札 |                      |                                                                                                    | テスト業者                |
|---------------------|----------------------|----------------------------------------------------------------------------------------------------|----------------------|
| 工事番号                | Anken-24-0002        |                                                                                                    |                      |
| 工事名称                | 瀬戸内市工事一般テスト調達案件2     |                                                                                                    |                      |
| 工事場所                | 瀬戸内市〇〇地内             |                                                                                                    |                      |
| 工事概要                | テスト案件のため省略           |                                                                                                    |                      |
| 工事完成予定期日            | テスト案件のため省略           |                                                                                                    |                      |
| 入札参加表明開始日時          | 平成24年09月06日 午前10時00分 | 入札参加表明締切日時                                                                                                    | 平成24年09月11日 午前10時00分 |
| 入札受付開始日時            | 平成24年09月11日 午前10時00分 | 入札受付締切日時                                                                                                    | 平成24年09月12日 午前10時00分 |
| <b>罪札執行日時</b>       | 平成24年09月12日 午前10時00分 |                                                                                                    |                      |
| 開札場所                | 瀬戸内市役所入札室            |                                                                                                    |                      |
| 発注者                 |                      |                                                                                                    |                      |
| 施行担当課               |                      |                                                                                                    |                      |
| 連絡先                 | 瀬戸内市契約管財課            |                                                                                                    | $\sim$               |
| 連絡先電話               | 0869-22-3906         |                                                                                                    |                      |
| 入札参加資格要件            | 入札資格要件               | ここを                                                                                                    | :クリックする 🔍 🔿          |
|                     | <u>調達案件.zip</u>      |                                                                                                    | $\rightarrow$        |
| 調達案件ファイル            |                      |                                                                                                    | $\sim$               |
|                     |                      |                                                                                                    | 0                    |
|                     |                      |                                                                                                    |                      |
|                     | 入札参加表明を建退される場合       | きは 建退ボタンを押してください。                                                                                                    | 辞退                   |
|                     |                      | Here the state of the state of |                      |

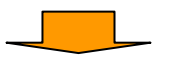

「入札参加表明案件詳細」画面から【辞退】をクリックし表示される画面です。 この画面の【印刷】ボタンをクリックすると、表示されている画面を印刷することが できます。

| 案件2                             |
|---------------------------------|
|                                 |
|                                 |
|                                 |
|                                 |
| 入札参加表明締切日時 平成24年09月11日 午前10時00分 |
| 入札受付締切日時 平成24年09月12日 午前10時00分   |
|                                 |
|                                 |
| 「印刷」ボカンナカリッカナフト                 |
| 「「印刷」 ホタイをクリックすると               |
| → 両面の印刷ができます →                  |
|                                 |
| י<br>י                          |

#### 2.8 入札金額を登録しましょう

ここでは、入札金額を登録する操作方法について説明します。

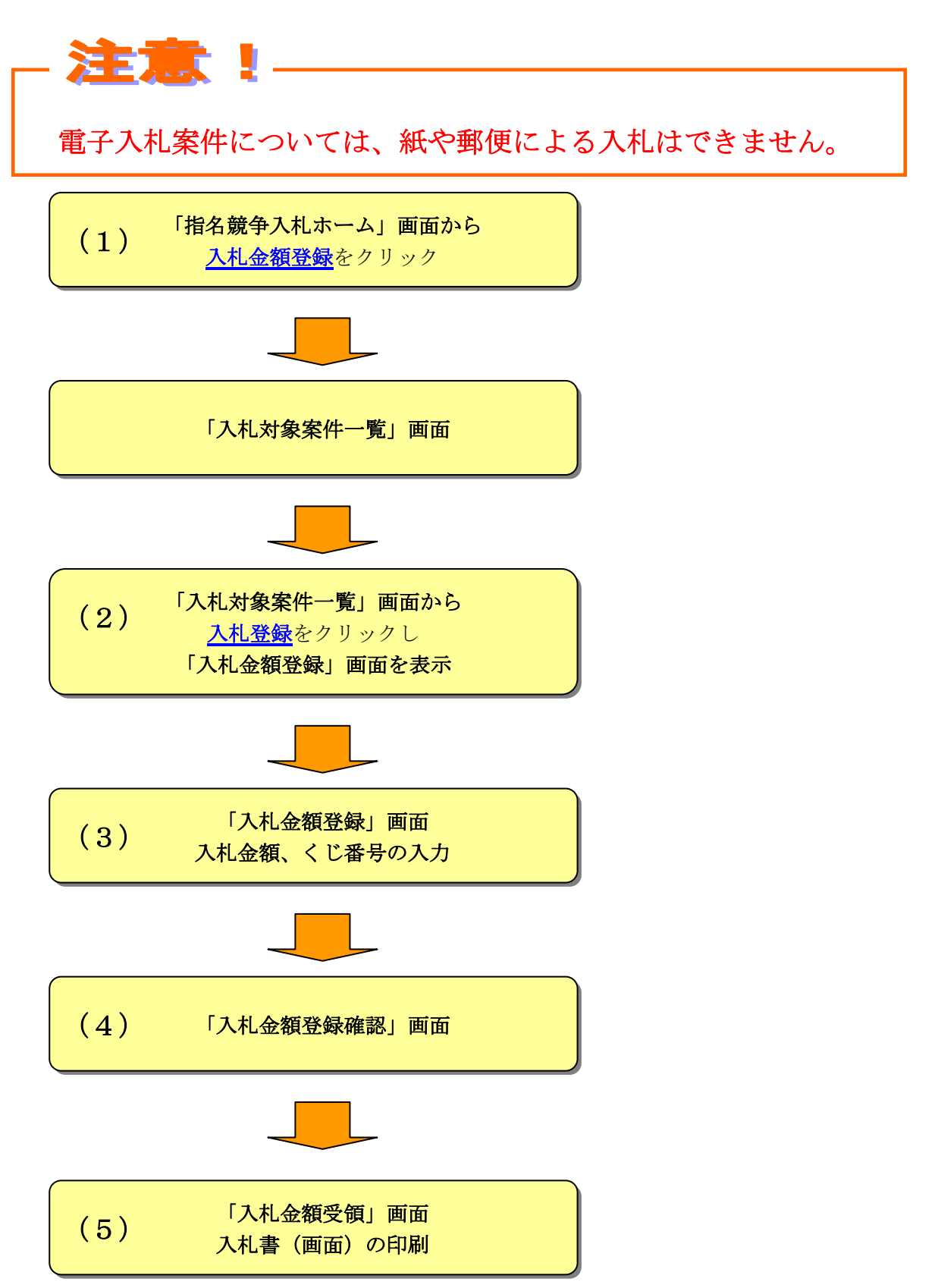
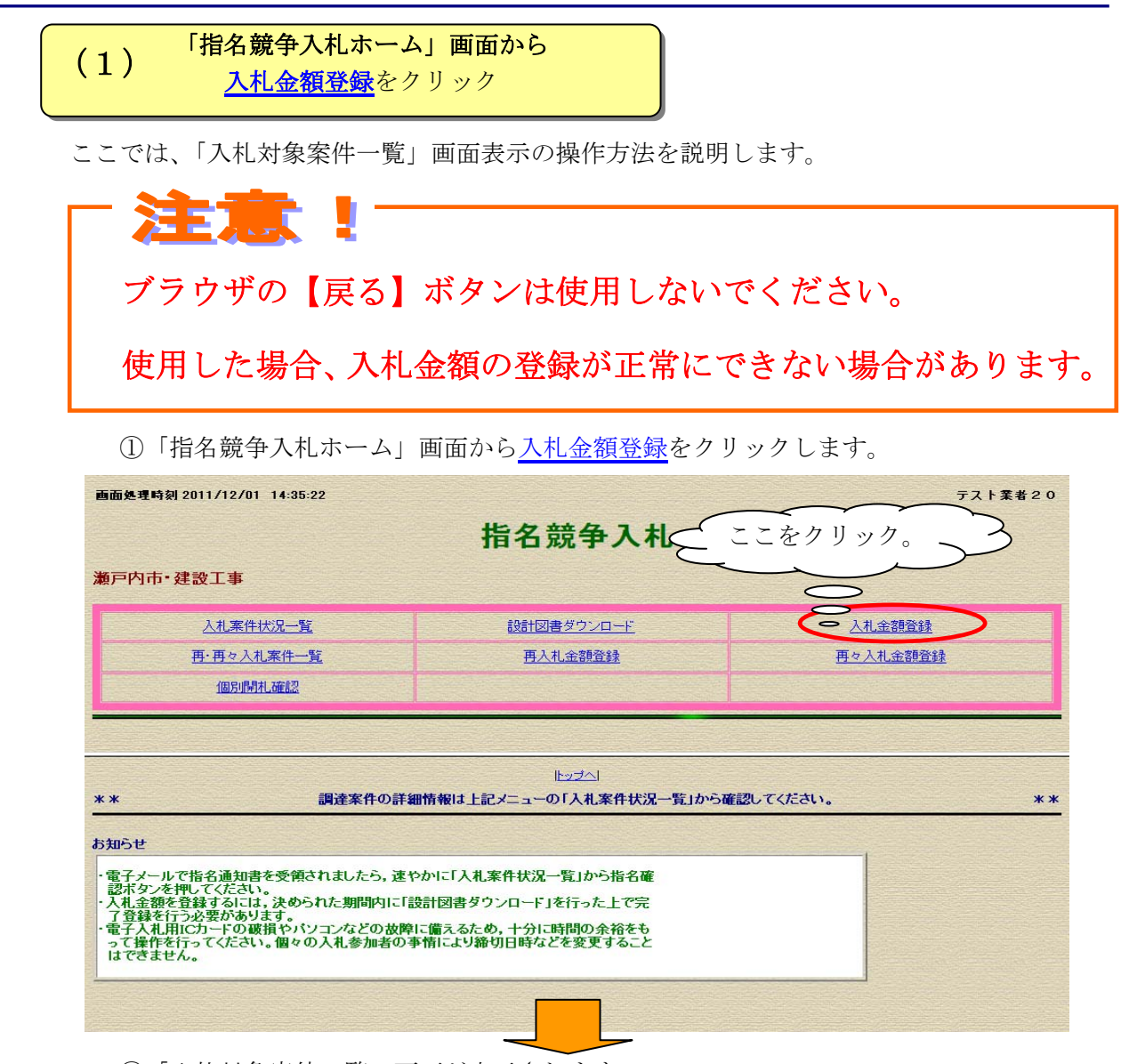

②「入札対象案件一覧」画面が表示されます。

この画面では入札受付中でかつ開札執行前の調達案件を表示します。

| 入札対象案件一覧                    |                                                     |                              |       |                         |                         |                         |  |  |  |  |  |
|-----------------------------|-----------------------------------------------------|------------------------------|-------|-------------------------|-------------------------|-------------------------|--|--|--|--|--|
| 瀬戸内市・建設工事<br>指名競争入札 テスト業者20 |                                                     |                              |       |                         |                         |                         |  |  |  |  |  |
| 現在の入れ                       | 現在の入札対象案件一覧                                         |                              |       |                         |                         |                         |  |  |  |  |  |
|                             | 「状況」「閉札執行日時」リンクにより一覧の並び替えができます<br>△:昇順 ▽:降<br> ホームへ |                              |       |                         |                         |                         |  |  |  |  |  |
|                             | 工事番号                                                | 工事名称/工事場所                    | 状況    | 入札受付開始日時                | 入札受付締切日時                | 開札執行日時△                 |  |  |  |  |  |
| 入札登録                        | Anken-23-0011                                       | 瀬戸内市工事指名テスト調達案件1 瀬戸内市〇〇地内    | 入札受付中 | 平成23年12月05日<br>午前10時00分 | 平成23年12月06日<br>午前10時00分 | 平成23年12月06日<br>午前10時00分 |  |  |  |  |  |
| 入札登録                        | Anken-23-0012                                       | 瀬戸内市工事指名テスト調達案件2<br>瀬戸内市〇〇地内 | 入札受付中 | 平成23年12月05日<br>午前10時00分 | 平成23年12月06日<br>午前10時00分 | 平成23年12月06日<br>午前10時00分 |  |  |  |  |  |
|                             |                                                     |                              |       |                         |                         |                         |  |  |  |  |  |
|                             |                                                     | L±                           | -44   |                         |                         |                         |  |  |  |  |  |
|                             |                                                     |                              |       |                         |                         |                         |  |  |  |  |  |

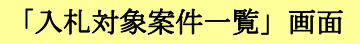

ここでは、「入札対象案件一覧」画面の説明をします。

| 瀬戸内市・建設工           | 事        | 入札対象                                | 象案件一覧      |                         |                         | テスト業者2(                 |
|--------------------|----------|-------------------------------------|------------|-------------------------|-------------------------|-------------------------|
| 現在の入札対象            | 案件一覧     | <u>له</u> ا                         |            | 況」「開札執行日時。              | リンクにより一覧の言              | ゆび替え、「「」<br>ム:昇順う「降     |
| I                  | 重番号      | 工事名称/工事場所                           | 状況         | 入札受付開始日時                | 入札受付締切日時                | 開札執行日時△                 |
| 入 <u>札登錄</u> Anken | -28-0011 | <b>瀬戸内市工事指名テスト調達案件1</b><br>瀬戸内市〇〇地内 | 入札受付中      | 平成23年12月05日<br>午前10時00分 | 平成23年12月06日<br>午前10時00分 | 平成23年12月06日<br>午前10時00分 |
|                    | τ Υ      | <b>瀬戸内市工事指名テスト調達案件2</b><br>瀬戸内市〇〇地内 | 入札受付中      | 平成23年12月05日<br>午前10時00分 | 平成23年12月06日<br>午前10時00分 | 平成23年12月06日<br>午前10時00分 |
|                    | لر       |                                     | <br>{ ( 3) | $\mathcal{F}$           |                         |                         |

①<u>入札登録</u>をクリックすると「入札金額登録」画面が表示されます。
 ②<u>工事番号</u>をクリックすると「調達案件詳細」画面が表示されます。
 ③<u>ホームへ</u>をクリックすると「指名競争入札ホーム」画面に戻ります。

- OnePoint

この画面では開札執行日時順に案件が初期表示されます。 必要に応じて、一覧を並べ替えることができます。

④<u>状況</u> ・・・ 1. <u>入札受付中</u>・2. <u>入札受付終了</u>の△昇順・▽降順に並べ替えができます。
 ⑤<u>開札執行日時</u> ・・・ 開札執行日時の△昇順・▽降順に並べ替えができます。

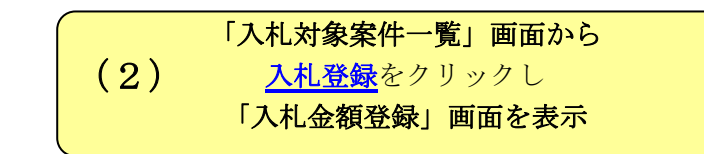

ここでは、「入札金額登録」画面を表示する操作方法を説明します。 再度入札参加資格要件を確認の上、以下の操作を行ってください。 ①「入札対象案件一覧」画面から入札登録をクリックします。

| 入札対象案件一覧                                       |                                     |                  |                         |                         |                         |  |  |  |  |
|------------------------------------------------|-------------------------------------|------------------|-------------------------|-------------------------|-------------------------|--|--|--|--|
| 瀬戸内市•建設工事<br>指名競争入札                            |                                     |                  |                         |                         | テスト業者20                 |  |  |  |  |
| 現在の入村ここをク                                      | U y /                               | ا <del>ب ۲</del> | 犬況」「開札執行日時。             | リンクにより一覧の               | 並び替えができます。<br>△:昇順 ▽:降順 |  |  |  |  |
| 「事番号                                           | 工事名称/工事場所                           | 状況               | 入札受付開始日時                | 入札受付締切日時                | 開札執行日時△                 |  |  |  |  |
| 入札登録 <u>Anken-23-0011</u>                      | <b>瀬戸内市工事指名テスト調達案件1</b><br>瀬戸内市〇〇地内 | 入札受付中            | 平成23年12月05日<br>午前10時00分 | 平成23年12月06日<br>午前10時00分 | 平成23年12月06日<br>午前10時00分 |  |  |  |  |
| <u>入札登録</u> <u>Anken-23-0012</u>               | <b>瀬戸内市工事指名テスト調達案件2</b><br>瀬戸内市〇〇地内 | 入札受付中            | 平成23年12月05日<br>午前10時00分 | 平成23年12月06日<br>午前10時00分 | 平成23年12月06日<br>午前10時00分 |  |  |  |  |
| <u>▶ ↓ ↓ ↓ ↓ ↓ ↓ ↓ ↓ ↓ ↓ ↓ ↓ ↓ ↓ ↓ ↓ ↓ ↓ ↓</u> |                                     |                  |                         |                         |                         |  |  |  |  |

| 瀬戸内市・建設工事<br>指名競争入札                                      | 入札金額登録<br>テスト業者20                                                              |
|----------------------------------------------------------|--------------------------------------------------------------------------------|
| 工事番号       工事名称       工事場所       金額登録時の注意       入札金額(税抜) | Anken-23-0011<br><b>湖戸内市工事指名テスト調達案件 1</b><br>潮戸内市OO地内<br>総額(税抜)で入札金額を登録してください。 |
| くじ番号<br>※任意の3桁の数字を入力してください。                              | * 入札の公平性を保つため、「くじ番号」と「入札書の到着ミリや(3桁)」をもとに算出された「決定くじ番号」を開札時に使用します。               |
| ※指名競争人札の執行について<br>登録                                     | 辞 遇                                                                            |

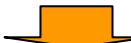

②「入札金額登録」画面が表示されます。

ここでは、入札金額登録についての操作方法を説明します。

|                                  | 入札金額登録                                                                                 |                       |
|----------------------------------|----------------------------------------------------------------------------------------|-----------------------|
| 瀬戸内市•建設工事<br>指名競争入札              |                                                                                        | テスト業者20               |
| 工事番号<br>工事名称<br>工事場所<br>金額登録時の注意 | Anken-23-0011<br><b>謝戸内市工事指名テスト調達案件 1</b><br>瀬戸内市〇〇地内<br><b>絵類(税抜)で入札 会額を 登録してください</b> |                       |
| 入札金額(税抜)                         | 10, 740, 000                                                                           | P                     |
| くじ番号<br>※任意の3桁の数字を入力してください。      |                                                                                        | <u>点線の赤枠</u> を<br>入力。 |
| ※指名競争入札の執行について                   |                                                                                        |                       |
| 2 録                              | )                                                                                      | 辞退                    |
|                                  | 入力後【登録】をクリック。                                                                          | 3                     |

入札金額(税抜)・・・入札金額の税抜価格を入力します。
 くじ番号
 ・・・・任意の数字3桁を入力します。くじ番号は、同価入札時における順位の決定などに利用します。
 なお、随意契約では「くじ番号」を使用しないため、入力欄は表示されません。

上記入力後、【登録】をクリックします。

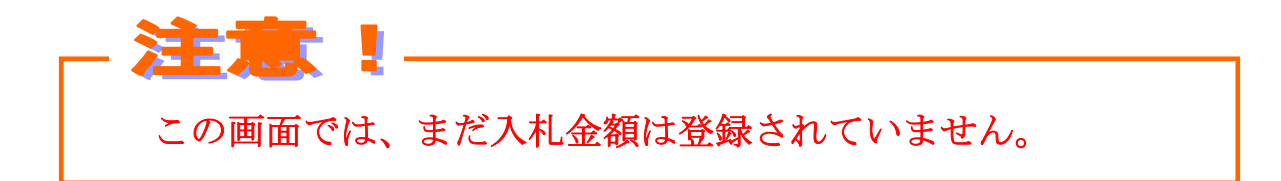

# (4) 「入札金額登録確認」画面

「入札金額登録」画面で【登録】ボタンをクリックすると「入札金額登録確認」画面が表示されます。

入札金額を確認し、【確認】ボタンをクリックします。

|                                                                                                 | 7.11                                                                                   | 口不能召获而用的                                                                                                    |
|-------------------------------------------------------------------------------------------------|----------------------------------------------------------------------------------------|----------------------------------------------------------------------------------------------------|
| 瀬戸内市・建設工事<br>指名競争入札                                                                             | <b>F</b>                                                                               | テスト業者 2                                                                                                    |
| 工事番号<br>工事名称<br>工事場所<br>(じ番号                                                                    | Anken-23-0011<br><b>港戸内市工事指名テスト調達案件1</b><br>港戸内市〇〇地内<br>123                            |                                                                                                    |
| 第 1                                                                                             | 回入札書                                                                                   |                                                                                                    |
|                                                                                                 |                                                                                        | 萬千百拾壱       40,000円                                                                                                    |
| 平成23                                                                                            | 年12月05日                                                                                |                                                                                                    |
| 粮戸内市長 〇〇 (<br>住所<br>会社名<br>代表者                                                                  | ○○ 様<br>テスト市テスト町1の1の2<br>テスト業者20<br>テスト 一郎                                             | 入札金額を確認してください。                                                                                                    |
| 確認 (注                                                                                           | ) <u>確認を押下すると送</u> 信されますので                                                             | で以降訂正、引換え又は撤回できません。                                                                                                    |
| 送信前ノ <u>値</u> : 7F                                                                              | EFC314721F74342279CA8C47E05685EA179                                                    | EC5                                                                                                    |
|                                                                                                 |                                                                                        |                                                                                                    |
| 確認後ここ                                                                                           | をクリック。                                                                                 |                                                                                                    |
| 確認後ここ<br>-                                                                                      | をクリック。                                                                                 |                                                                                                    |
| 確認後ここ                                                                                           |                                                                                        |                                                                                                    |
| 確認後ここ<br>-<br>-<br>-<br>-<br>-<br>-<br>-<br>-<br>-<br>-<br>-<br>-<br>-<br>-<br>-<br>-<br>-<br>- | .をクリック。<br>む<br>りがある場合、 <u>戻る</u> リンクを<br>てください。                                       | クリックして「入札金額登録」画面へ戻って                                                                                                    |
| 確認後ここ<br>確認後ここ<br>金額に誤<br>訂正をし<br>ブラウザ                                                          | をクリック。<br>をクリック。<br>のがある場合、 <u>戻る</u> リンクを<br>てください。<br>「の【戻る】ボタンはクリ                   | クリックして「入札金額登録」画面へ戻って<br>ックしないでください。                                                                                          |
| 確認後ここ<br>確認後ここ<br>全額に誤<br>訂正をし<br>ブラウザ                                                          | をクリック。<br>また<br>りがある場合、 <u>戻る</u> リンクを<br>てください。<br>ずの【戻る】ボタンはクリ                       | 「     」     「     」     「     」     「     」     「     」     「     」     「     」     」     」     」     町面へ戻って     ックしないでください。 |
| 確認後ここ<br>金額に誤<br>む正をし<br>ブラウザ<br>こう                                                             | をクリック。<br>また<br>りがある場合、 <u>戻る</u> リンクを<br>てください。<br>「の【戻る】ボタンはクリ<br>また<br>ボタンを押すと入札書が送 | レート         クリックして「入札金額登録」画面へ戻って         ックしないでください。         信されます。                                                          |

## (5) 「入札金額受領」画面 入札書(画面)の印刷

「入札金額登録確認」画面で【確認】ボタンをクリックすると「入札金額受領」画面 が表示されます。

|                                        | 入札金額受領               |                       |                            |                                       |                              |              |                  |                  |              |                      |              |              |               |               |            |            |               |     |            |               |   |
|----------------------------------------|----------------------|-----------------------|----------------------------|---------------------------------------|------------------------------|--------------|------------------|------------------|--------------|----------------------|--------------|--------------|---------------|---------------|------------|------------|---------------|-----|------------|---------------|---|
| 瀬戸内市・<br>指名競争)                         | ·建設工<br>入札           | \$                    |                            |                                       |                              |              |                  |                  |              |                      |              |              |               |               |            |            |               | 7   | スト業        | 者20           |   |
| 工事番号<br>工事名称<br>工事場所                   |                      |                       | Ar<br>東<br>東               | nken-23-<br>【 <b>戸内市</b> 】<br>[戸内市(   | 0011<br><b>工事指</b> 4<br>)〇地内 | らテスト         | 調達案              | 件1               |              |                      |              |              |               |               |            |            |               |     |            |               |   |
| <じ番号<br>到着ミリ秒<br>決定くじ番号                |                      |                       | 1<br>82<br>95              | 23<br>:8<br>:1                        |                              | den 1 anna 1 | ※入村<br>桁)」を      | .の公平<br>もとに算     | 性を保ま<br>算出され | っため、「<br>た「決定        | くじ番号<br>くじ番号 | 」と「入<br>」を開札 | 札書の到<br>」時に使用 | 着ミリ秒(<br>します。 | 3          |            |               |     |            |               |   |
| 第                                      | 1                    |                       | λ                          | 札                                     | , †                          | <b>È</b>     |                  |                  |              |                      |              |              |               |               |            |            |               |     |            |               | - |
| and the second second second           |                      | 千                     | 百                          | 拾                                     | 億                            | 千            | 百                | 拾                | 萬            | Ŧ                    | 百            | 拾            | 壱             |               | _          |            |               |     |            |               |   |
| 入札金額                                   | 〔税抜〕                 |                       |                            | 10.000                                |                              | 1            | 0,               | 7                | 4            | 0,                   | 0            | 0            | 0             | 円             |            |            |               |     |            |               |   |
| 上記のと                                   | おり、入                 | 札書を                   | 提出し                        | /ます。                                  |                              |              |                  |                  |              |                      |              |              |               |               |            |            |               |     |            |               |   |
|                                        | 平成23                 | 年12月                  | 05日                        |                                       |                              |              |                  |                  |              |                      |              |              |               |               |            | ~          | ~             |     | \          |               |   |
| 瀬戸内市長                                  | 00                   | 00                    | 様                          |                                       |                              |              |                  |                  |              |                      |              | (            | 印品            | 「が必           | 要7         | な方         | は             |     | 1          | ١             |   |
|                                        | 住所                   |                       | テスト                        | 市テス                                   | z ⊢⊞T                        | 1の1          | 02               |                  |              |                      | (            | 1            | 23            | こをク           | - IJ       | ッ)         | っし            | て   | /          | {             |   |
|                                        | 会社名                  |                       | テスト                        | 業者                                    | 20<br>R                      |              |                  |                  |              |                      |              | $\succ$      | 印吊            | 儿て            | く          | ださ         | い。            | ~   |            |               |   |
|                                        | I Vax 18             |                       |                            | 4                                     | (J)                          |              |                  |                  |              |                      |              |              | _             |               |            |            |               |     | Y          |               |   |
|                                        |                      |                       |                            |                                       |                              |              |                  |                  |              |                      |              |              |               |               |            |            | $\mathcal{F}$ |     |            |               |   |
| 上記、入札書                                 | を 平成                 | 23年                   | 12月0                       | 5日 4                                  | F前1                          | 1時08         | 3分02             | 秒82              | 8 に受         | 付まし                  | t <b>:</b> 。 |              |               | $\subset$     | $\sum$     |            |               |     |            |               |   |
| 送信時ハッシ<br>受領時ハッシ                       | / ュ値: 7F<br>/ ュ値: 7F | EFC31<br>EFC31<br>の正当 | 4721 F.<br>4721 F.<br>性友確認 | 743422<br>743422                      | 79CA8<br>79CA8               | C47E0        | 05685E<br>05685E | A1 79E<br>A1 79E | C5<br>C5     |                      |              |              |               | 0             |            |            |               |     |            |               |   |
| ,,,,,,,,,,,,,,,,,,,,,,,,,,,,,,,,,,,,,, |                      | -•уш Э (              |                            | , , , , , , , , , , , , , , , , , , , | ÉDE                          | 。<br>1が必     | 要な方              | ta, s            | れず           | (こビロ属)               | UTT          | さい。          | Ep J          |               |            |            |               |     |            |               |   |
|                                        |                      |                       |                            |                                       |                              |              |                  |                  | _            |                      |              |              |               | ホー            | - <u>_</u> | ~ 5        | - J 1         | Jw  | アレ         |               |   |
|                                        |                      |                       |                            |                                       |                              |              |                  |                  | 赤            | 4                    |              | ~            | F             | 「指            | 名意         | 競争         | 入札            | ホー  | 4          | _             | ス |
|                                        |                      |                       |                            |                                       |                              |              |                  |                  |              |                      |              |              | $ \prec $     | 画面            | に見         | 実り         | ます            | 0   | -          | $\rightarrow$ |   |
| ・【印刷】                                  | ボタ                   | ンを                    | クリ                         | ック                                    | し画                           | 面を           | 印屏               | りしる              | ます。          | )                    |              |              |               |               |            | ~          |               | Ĵ   |            |               |   |
| ※この                                    | 画面に                  | は応木                   | しの証                        | E明と                                   | こな                           | りま           | すの               | で、               | 印刷           | <b>りを</b> 心          | ふがじ          | ナて           | くださ           | きい。           | *          |            |               |     |            |               |   |
| ・ホーム                                   | <u>へ</u> をク          | ′リッ                   | クし                         | ┘Ⅰ扪                                   | 冒名赏                          | 觉争 <i>,</i>  | 人札               | ホー               | ·A]          | <b>凹</b> ഥ           | 」に月          | そり る         | ます。           |               |            |            |               |     |            |               |   |
| - <mark>C</mark>                       | he                   | C                     | k.                         |                                       |                              |              |                  |                  |              |                      |              |              |               |               |            |            |               |     |            |               |   |
| 17 81 31                               | ,值】                  | レ ル                   |                            |                                       |                              |              |                  |                  |              |                      |              |              |               |               |            |            |               |     |            |               |   |
| 、シンン送信時                                | ー厄く                  | - 1み<br>ン ー 1         | 値 ()                       | 受注                                    | 者佣                           | 112          | ント               |                  | -タ・          | で質                   | нı           | ,た A         | 医异有           | す) ノ          | 小母         | 循問         | キハ・           | .,  | ,佰         |               |   |
| <u>~</u> 旧内<br>(おか                     | やす冒                  | 「二」                   | ┉、<br>入 利                  | ~ 山<br>井 同                            | 利                            | ヨー・<br>目シ    | - こ<br>ステ        | 0                | ィリチ          | 、 <del>ภ</del><br>ーバ | 山 し<br>ト 7   | ◎受           | 宿び間           | ュ, C<br>た暗-   | - ×<br>导催  | ) <i>l</i> | こつ            | ノー  | ー 唱<br>「け」 |               |   |
| 双方が                                    | 、6日間                 | であ                    | れげ                         | 不宜                                    | にっ                           | 「利日          | 額の               | )送金              | ~ ,<br>多信    | が宗                   | יד           | た            | テレン           | を音い           | い 『        | 、す・        | こう            | . ( | . ነው ነ     |               |   |
| 17575 N                                |                      |                       | , . 10                     | 113                                   | /                            | + 1 U        | -21 -2           | ر بے             | ~ 11         |                      |              |              | <u> </u>      |               |            | ~ ~        | / 0           |     |            |               |   |

# 2.9 再入札の場合、再入札金額を登録しましょう

ここでは、再入札金額を登録する操作方法について説明します。

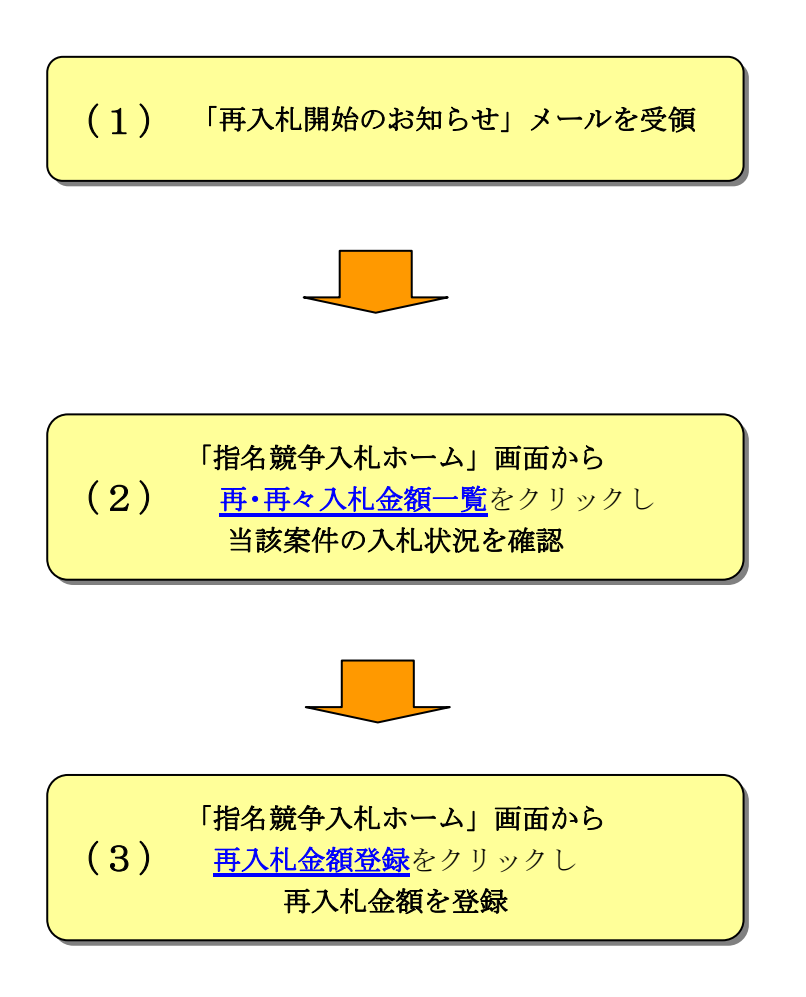

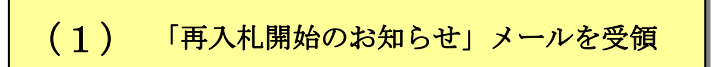

①発注団体から再入札開始のお知らせメールが届きます。

|                                                                 | 光任団体          |
|-----------------------------------------------------------------|---------------|
| 平成〇〇年〇月〇日                                                       |               |
| 株式会社〇〇建設 様<br>瀬戸内市長 〇〇 〇〇                                       |               |
| 再入し間始のお知らせ                                                      |               |
| 下記の工事の第 1 回入札を行いましたが、滞礼者が決まらなかったので、<br>次により 所入札を実施します。          |               |
| 記<br>1 工事書号                                                     |               |
| 999999<br>2 工 环点 他直接改善                                          |               |
| 3 工事場所<br>瀬戸内市盃△施内<br>4 世人北山皆                                   |               |
|                                                                 | 一 円入札開始メールの送信 |
|                                                                 |               |
| 下記のアドレスのおかやま電子入礼共同利用システムホームページを開<br>いてください。                     |               |
| ホームページが表示されましたら、"システムヘロダイン"からシフ<br>ムの認証操作をし、続いて所定の処理を呼び出してください、 |               |
| おかや主電子人札共初利用システムホームページ<br>http://www.ebid-okayama.jp            |               |

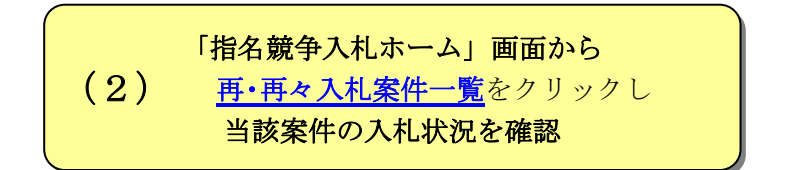

ここでは、「入札金額詳細」画面で入札金額を確認する操作方法の説明をします。

①「指名競争入札ホーム」画面から<u>再・再々入札案件一覧</u>をクリックします。

| 画面処理時刻 2011/12/01 14:35:22                                                                                                    |                                                                                | テスト業者2                                                                    |  |  |  |  |  |  |
|----------------------------------------------------------------------------------------------------|--------------------------------------------------------------------------------|---------------------------------------------------------------------------|--|--|--|--|--|--|
|                                                                                                    | 指名競争入札                                                                         |                                                                           |  |  |  |  |  |  |
| · CCEPUND.                                                                                                    | an an an an an an an ann an an ann.<br>An ann an ann an ann an ann an an an an | an a anna an sanna an sanna an sanna<br>A shua an san san san san san san |  |  |  |  |  |  |
| し、「東件状況一覧」                                                                                                    | 設計図書ダウンロード                                                                     | 入礼金額登録                                                                    |  |  |  |  |  |  |
| 用·再々入札案件一覧                                                                                                    | 再入札金額登録                                                                        | 再々入札金額登録                                                                  |  |  |  |  |  |  |
| 個別過引起確認                                                                                                    |                                                                                |                                                                           |  |  |  |  |  |  |
| お知らせ                                                                                                    |                                                                                |                                                                           |  |  |  |  |  |  |
| お知らせ                                                                                                    |                                                                                |                                                                           |  |  |  |  |  |  |
| ・電子メールで指名通知書を受領されましたら,速<br>認示タンを押してください。                                                                                                    | やかに「入札案件状況一覧」から指名確                                                             |                                                                           |  |  |  |  |  |  |
| ・入札金額を登録するには、決められた期間内に「設計図書ダウンロード」を行った上で完<br>了登録を行う必要があります。<br>・ アンドレーン・アンドレーン・アンドローン・アンドローン・アンドレーン・アンドレーン・アンド |                                                                                |                                                                           |  |  |  |  |  |  |
| 「登録を行つ必要かあります。<br>・電子入札用ICカードの破損やバソコンなどの故醫                                                                                                    | きに備えるため、十分に時間の余裕をも                                                             |                                                                           |  |  |  |  |  |  |
| 了登録を行う必要かあります。<br>・電子入札用ICカードの破損やパソコンなどの故風<br>って操作を行ってください。個々の入札参加者の<br>はできません。                                                                                                    | 訂に備えるため,十分に時間の余裕をも<br>事情により締切日時などを変更すること                                       |                                                                           |  |  |  |  |  |  |
| 「登録を打つ必要かあります。<br>・電子入札用につードの破損やパソコンなどの故関<br>って操作を行ってください。個々の入札参加者の<br>はできません。                                                                                                    | 訂に備えるため,十分に時間の余裕をも<br>事情により締切日時などを変更すること                                       |                                                                           |  |  |  |  |  |  |
| イ 登録を打つ必要かあります。<br>・電子入れ用につードの破損やパソコンなどの故腹<br>って操作を行ってください。個々の入礼参加者の<br>はできません。                                                                                                    | 』に備えるため,十分に時間の余裕をも<br>事情により締切日時などを変更すること<br>⊨ップへ」                              |                                                                           |  |  |  |  |  |  |

②「再・再々入札案件一覧」画面から<u>再入札受付中</u>をクリックします。

|                     |               | 再・再々入札案件一覧                          |                                      |
|---------------------|---------------|-------------------------------------|--------------------------------------|
| 瀬戸内市・建設工事<br>指名競争入札 |               |                                     | テスト業者 6-7                            |
| ここをクリッ              | ⊅. <u>→</u>   |                                     | 「状況」リンクにより一覧の並び替えができます。<br>△:昇順 ▽:降順 |
| 0                   |               | <u> ホームへ </u>                       |                                      |
| 状況                  | 工事番号          |                                     | 工事名称/工事場所                            |
| 再入札受付中              | Anken-23-0012 | <b>瀬戸内市工事指名テスト調達案件2</b><br>瀬戸内市〇〇地内 |                                      |
|                     |               |                                     |                                      |
|                     |               | <u> *-44</u> ]                      |                                      |

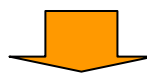

③「入札金額詳細」画面で入札金額を確認します。
 ④<u>ホームへ</u>をクリックし「指名競争入札ホーム」画面へ戻ります。

| 瀬戸内市・<br>着名競争入       | 建設工事<br>.札                |                                          |                                    | ▝▚▝▆▘▋ॖॖॖख़▖▎₩₩       |                        |         | テスト業者6  |
|----------------------|---------------------------|------------------------------------------|------------------------------------|-----------------------|------------------------|---------|---------|
| [事番号<br>[事名称<br>[事場所 |                           | Anken-23-001<br><b>港戸内市工</b> 事<br>瀬戸内市〇〇 | 2<br>2<br><b>5指名テスト調達案件2</b><br>地内 |                       |                        |         |         |
|                      |                           |                                          |                                    |                       |                        |         |         |
| 案件状況 開札結果            |                           |                                          |                                    |                       |                        |         |         |
| 特記事項                 |                           |                                          |                                    |                       |                        |         |         |
|                      |                           |                                          |                                    |                       |                        |         | (単位:    |
| 状態                   | <b>業者番号</b><br>********** | *****                                    | 商号又は名称                             | 代表者<br>※※※※※<br>※※※※※ | 第1回入札金額<br>¥12,500,000 | 第2回入札金額 | 第3回入札金額 |
|                      |                           | ***                                      |                                    | ****                  | +12,000,000            |         |         |

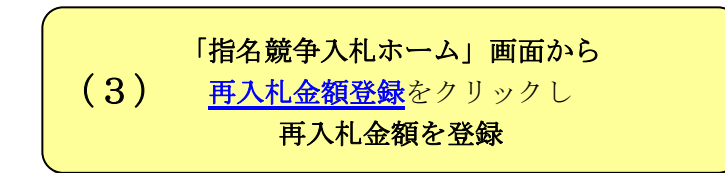

ここでは、「再入札金額登録」画面を表示する操作方法を説明します。

①「指名競争入札ホーム」画面から再入札金額登録をクリックします。

| 画面処理時刻 2011/12/01 14:35:22                              |                                         | テスト業者20      |
|---------------------------------------------------------|-----------------------------------------|--------------|
|                                                         | 指名競争入札                                  |              |
| 瀬戸内市・建設工事                                               |                                         |              |
| 入札案件状況一覧                                                | 設計図書ダウンロード                              | 入礼金額登録       |
| 再·再々入札案件一覧                                              | 再入札金額登録                                 | 再々入札金額登録     |
| 值局则则未上確認為                                               | S                                       |              |
| た力川 い力                                                  | <u> </u>                                |              |
|                                                         |                                         |              |
| ** 調達案件の詳細                                              | □□□□□□□□□□□□□□□□□□□□□□□□□□□□□□□□□□□□    | 確認してください。 ** |
| \$ <b>105</b> #                                         |                                         |              |
| ・電子メールで指名通知書を受領されましたら、速す                                | やかに「入札案件状況一覧」から指名確                      |              |
| 認ボタンを押してください。<br>・ 入札金額を登録するには、決められた期間内に「<br>この時本によります。 | 設計図書ダウンロード」を行った上で完                      |              |
| ・電子人札用にたカードの破損やパソコンなどの故障<br>って操作を行ってください。個々の入札参加者の3     | に備えるため,十分に時間の余裕をも<br>事情により締切日時などを変更すること |              |
| はできません。                                                 |                                         |              |
|                                                         | <u>トップへ </u>                            |              |
|                                                         |                                         |              |
|                                                         |                                         |              |

②「再入札対象案件一覧」画面から再入札登録をクリックします。

| 再入札対象案件一覧            |                                                          |                                                     |        |                         |                         |                         |  |
|----------------------|----------------------------------------------------------|-----------------------------------------------------|--------|-------------------------|-------------------------|-------------------------|--|
| 瀬戸内市<br>指名競争。        | ·建設工事<br>入札                                              |                                                     |        |                         |                         | テスト業者67                 |  |
| 現在の再                 | 入札対象案件一                                                  | 覧                                                   |        |                         |                         |                         |  |
|                      | ここをクリック。 「状況」「開札執行日時」リンクにより一覧の並び替えができます。 △:昇順 ▽:降順 本-ムヘ」 |                                                     |        |                         |                         |                         |  |
| 6                    | こ 工事番号                                                   | 工事名称/工事場所                                           | 状況     | 入札受付開始日時                | 入札受付締切日時                | <b>開札執行日時△</b>          |  |
| 再入札登録                | Anken-23-0012                                            | <ul> <li> 瀬戸内市工事指名テスト調達案件2<br/>瀬戸内市〇〇地内 </li> </ul> | 再入札受付中 | 平成23年12月06日<br>午前10時06分 | 平成23年12月06日<br>午後01時00分 | 平成23年12月06日<br>午後01時00分 |  |
| 「<br>」<br>「<br>法一五へ」 |                                                          |                                                     |        |                         |                         |                         |  |

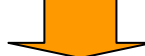

③「再入札金額登録」画面が表示されます。

| 再入札金額登録                     |                                                                 |  |  |  |  |  |
|-----------------------------|-----------------------------------------------------------------|--|--|--|--|--|
| 瀬戸内市・建設工事<br>指名競争入札         | テスト業者 6 7                                                       |  |  |  |  |  |
| 工事番号<br>工事名称<br>丁事提所        | Anken-23-0012<br><b>瀬戸内市工事指名テスト調達案件2</b><br>雑画内市COM地内           |  |  |  |  |  |
| - <del></del>               | 総額(税抜)で入札金額を登録してください。                                           |  |  |  |  |  |
| 入札金額(税抜)                    | 0 円                                                             |  |  |  |  |  |
| くじ番号<br>※任意の3桁の数字を入力してください。 | ※入札の公平性を保っため、「くじ番号」と「入札書の到着ミリ秒(3桁)」をもとに算出された「決定くじ番号」を開札時に使用します。 |  |  |  |  |  |
| ※指名競争入札の執行について              |                                                                 |  |  |  |  |  |
| 登録                          |                                                                 |  |  |  |  |  |
|                             |                                                                 |  |  |  |  |  |

**Check!** 

再入札金額登録の操作は入札金額登録と同じです。
 詳しくは、「2.8入札金額を登録しましょう」「(3)「入札金額登録」画面
 入札金額、くじ番号の入力 をご覧ください。

再々入札の場合、「2.9」の"再入札"を"再々入札"と読みかえて操作してください。

## 2.10 参加資格確認申請書を提出しましょう

ここでは、落札候補となった場合、参加資格確認申請の操作方法について説明します。

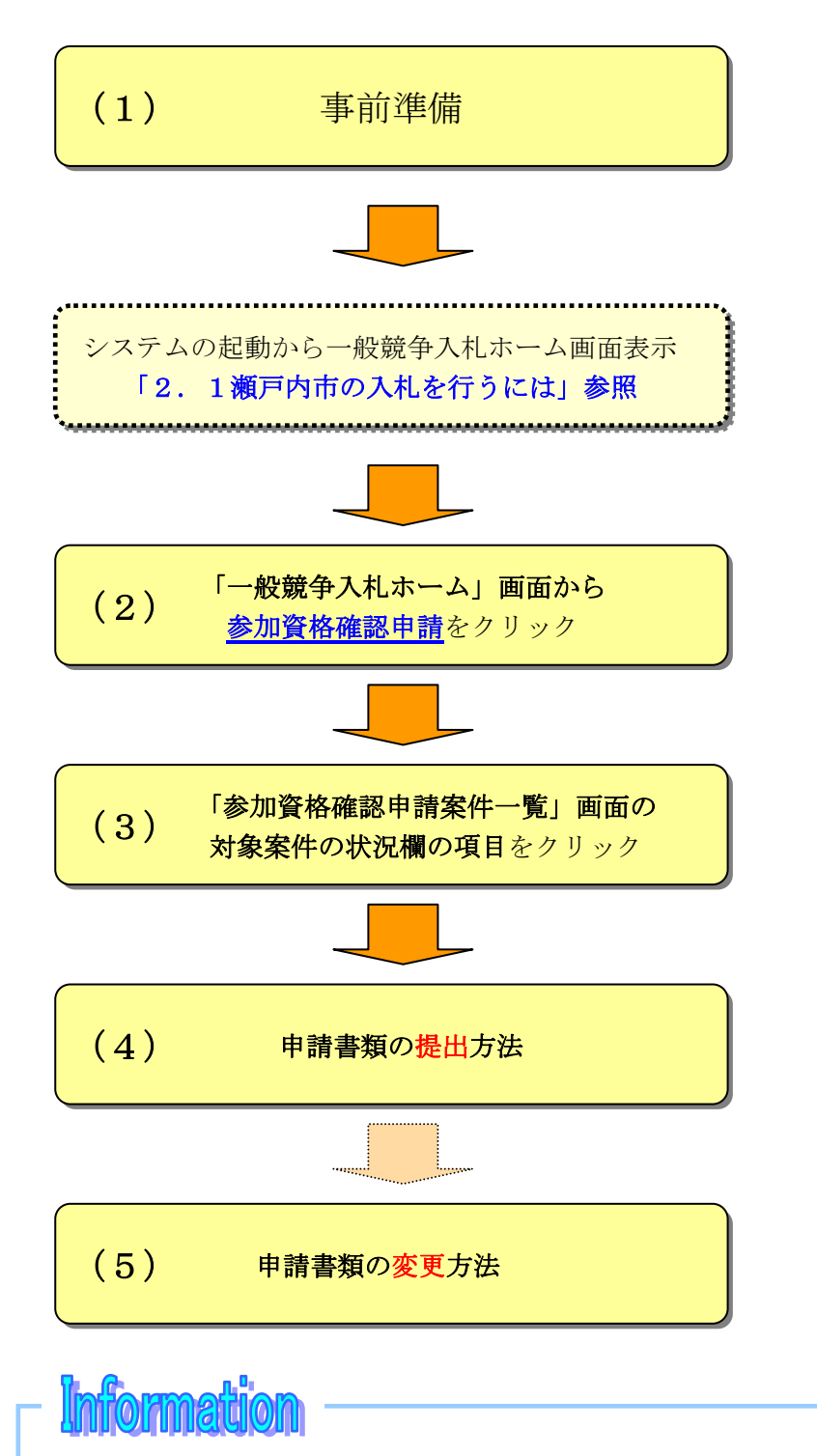

当面、電子入札システムからの申請、または窓口への持参による申請の双方によ り運用する予定です。

案件ごとの公告文に記載されている提出方法を確認してください。

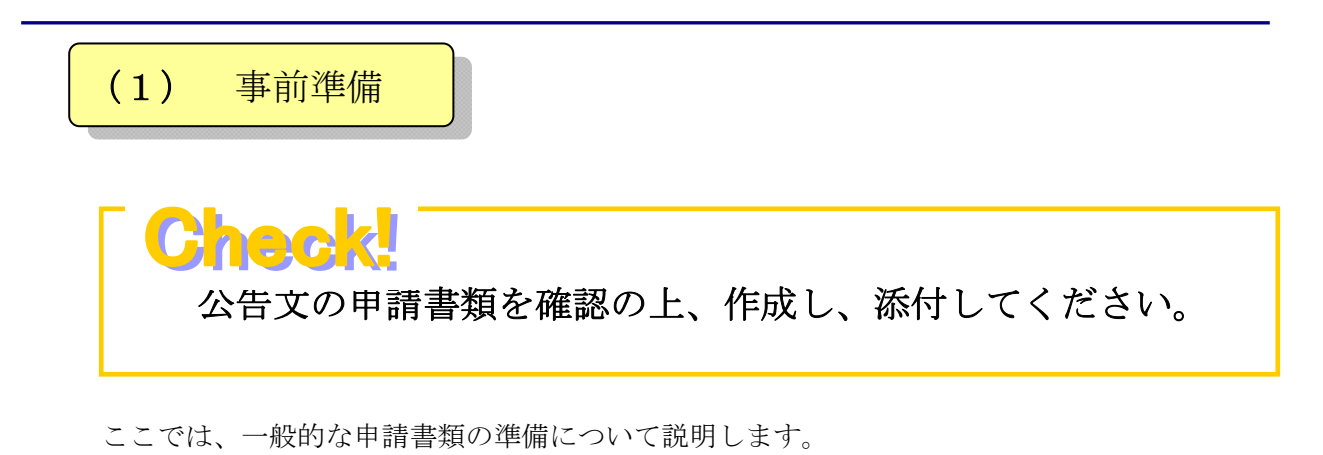

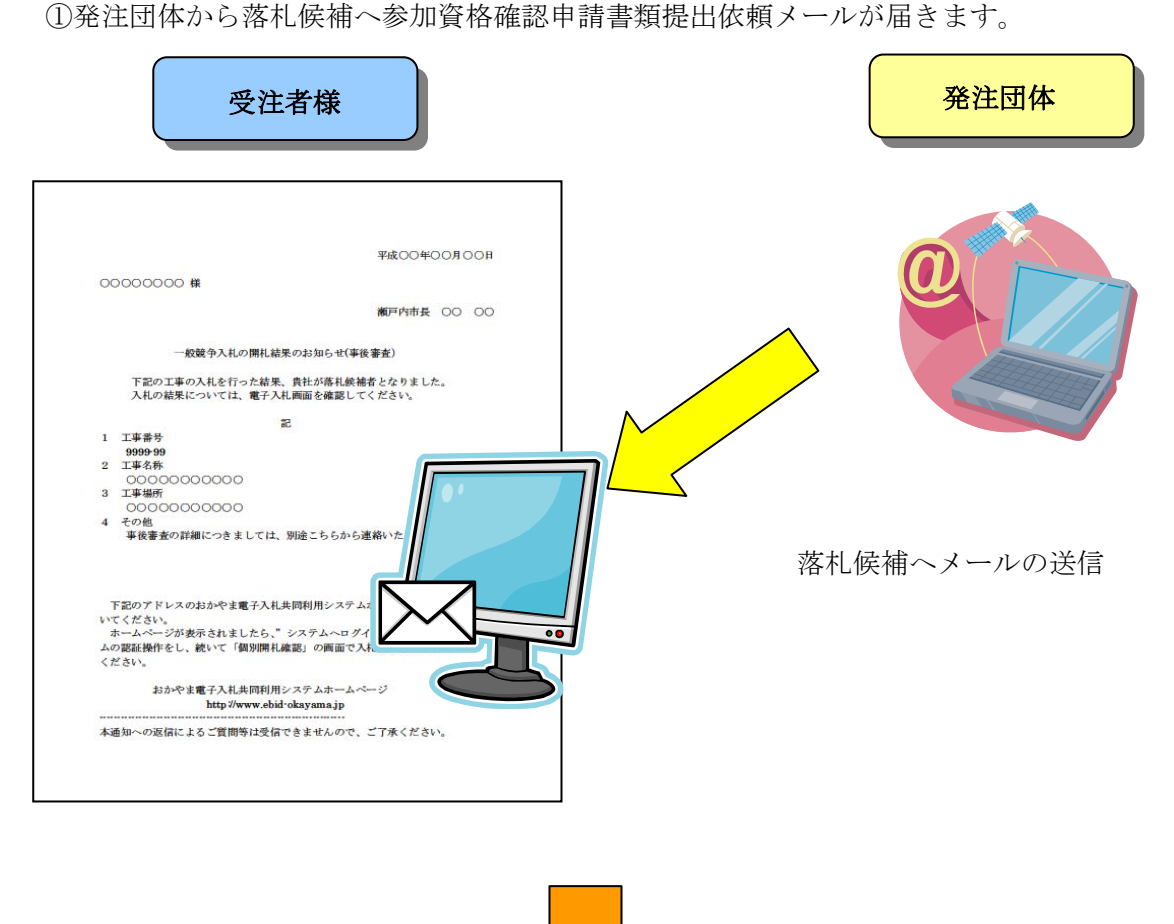

②瀬戸内市のホームページから申請書類の様式をダウンロードします。

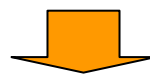

③申請書類を作成します。

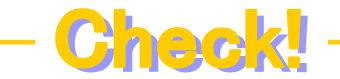

「参加資格確認申請書等提出」画面で添付可能なファイル形式は、WORD、 EXCEL、PDF、一太郎、Zip(圧縮)形式です。

1ファイル10MBまでで、3つのファイルが添付可能です。

ファイルを添付する前にはファイルサイズの確認、ウイルスチェックを必ず行って ください。

3つ以上のファイルを添付する必要がある場合は、ファイル容量の範囲内で1つの フォルダにまとめ、zip(圧縮)形式で添付してください。

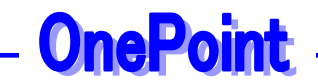

添付ファイルの作成方法は、「I. 基本操作編 1.3.6添付ファイルの作成」に記載 していますので、そちらを参照してください。

添付ファイルの添付方法は、「I. 基本操作編 1.3.7添付ファイルの添付方法」に 記載していますので、そちらを参照してください。

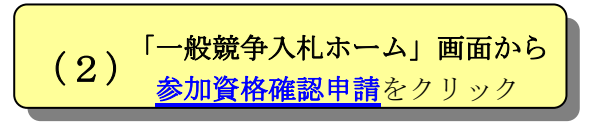

①「一般競争入札ホーム」画面から参加資格確認申請をクリックします。

| 画面処理時刻 2012/09/10 10:25:37                                                                                                    |                                    | テスト業者20    |  |  |  |  |
|----------------------------------------------------------------------------------------------------|------------------------------------|------------|--|--|--|--|
|                                                                                                    | 一般競争入札                             | こをクリック。    |  |  |  |  |
| 瀬戸内市·建設工事                                                                                                    |                                    |            |  |  |  |  |
| 人礼案件状况一覧                                                                                                    | 設計図書ダウンロード                         | > 入札参加表明   |  |  |  |  |
| 入扎全額登録                                                                                                    | 再•再々入札案件一覧                         | 再入礼金額登録    |  |  |  |  |
| 再々入札金額登録                                                                                                    | 参加資格確認申請                           | 個別開札確認     |  |  |  |  |
| ** 調達案件の詳細                                                                                                    | ⊫ップへ」<br>田情報は上記メニューの「入札案件状況一覧」から確認 | いてください。 ** |  |  |  |  |
| ** 調達案件の詳細                                                                                                    | 曲情報は上記メニューの「入札案件状況一覧」から確認          | してください。 ** |  |  |  |  |
| お知らせ                                                                                                    |                                    |            |  |  |  |  |
| ・入札参加に当たっては,必ず事前に入札参加資格要件を確認してください。<br>・入札金額を登録するには,決められた期間内に「設計図書ダウンロード」及び「入札参加表明」の登録が必要となります。<br>・電子入札用ICカードの破損やパソコンなどの故障に備えるため,十分に時間の余裕をもって操作を行ってください。<br>個々の入札参加者の事情により締切日時などを変更することはできません。 |                                    |            |  |  |  |  |
|                                                                                                    | <u>⊳</u> _∧                        |            |  |  |  |  |
|                                                                                                    |                                    |            |  |  |  |  |

②「参加資格確認申請案件一覧」画面が表示されます。 この画面に表示される案件は、**貴社が落札候補になった案件**が表示されます。

|            | and a start of the start of |                                     |                         | Production of the second | Production of the second second |
|------------|-----------------------------|-------------------------------------|-------------------------|--------------------------|---------------------------------|
| 資格確認       | 申請案件一覧で                     | す。(状況が申請済みになっている案件は                 | 「状況」「<br>は、貴社が申請済みの案件で  | 開札執行日時」リンクによ<br>す。)      | り一覧の並び替えができま<br>ム:昇順 ▽:         |
| 状況         | 工事番号                        | 工事名称/工事場所                           | 開札執行日時                  | 参加資格確認<br>申請開始日時         | 参加資格確認<br>申請締切日時                |
| <u>未申請</u> | Anken-24-0001               | <b>瀬戸内市工事一般テスト調達案件1</b><br>瀬戸内市〇〇地内 | 平成24年09月12日<br>午前10時03分 | 平成24年09月12日<br>午前10時03分  | 平成24年09月14日<br>午後05時15分         |
| 申請済み       | Anken-24-0002               | <b>瀬戸内市工事一般テスト調達案件2</b><br>瀬戸内市〇〇地内 | 平成24年09月12日<br>午前10時05分 | 平成24年09月12日<br>午前10時05分  | 平成24年09月14日<br>午後05時15分         |

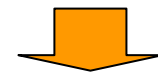

# (3) 「参加資格確認申請案件一覧」画面の 対象案件の状況欄の項目をクリック

「参加資格確認申請案件一覧」画面の操作方法。

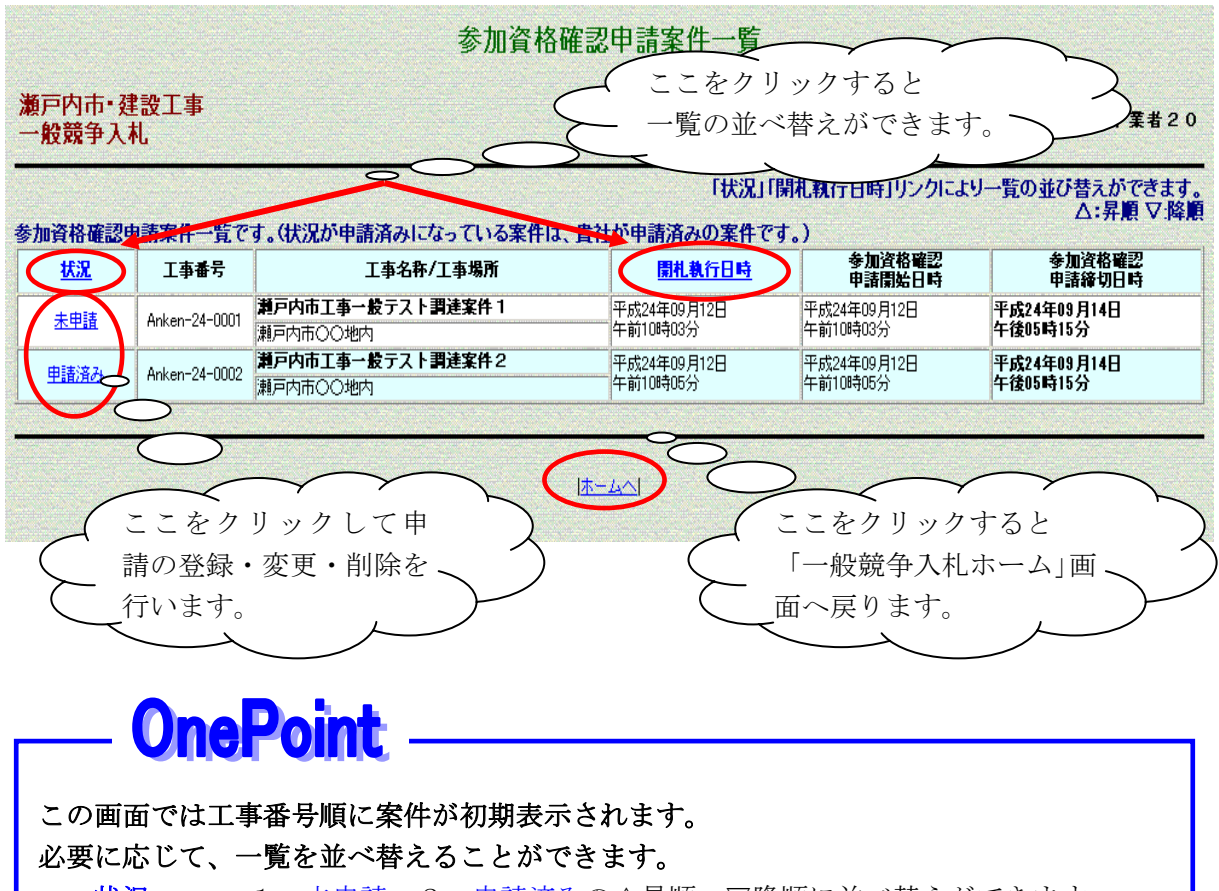

<u>状況</u> ・・・ 1. <u>未申請</u>・2. <u>申請済み</u>の△昇順・▽降順に並べ替えができます。 <u>開札執行日時</u> ・・・ 開札執行日時の△昇順・▽降順に並べ替えができます。

②対象の案件を選択し、申請書類の提出を行います。

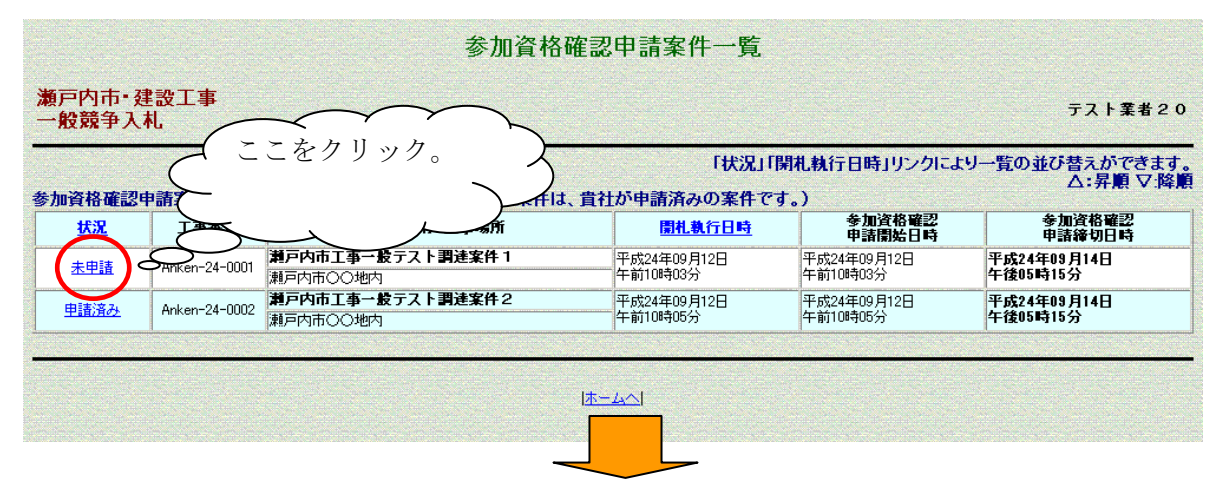

# (4) 申請書類の<mark>提</mark>出方法

「参加資格確認申請書等提出」画面の操作方法。

| 瀬戸内市・建設工事<br>一般競争入札                                                                                                    | テスト業者20                                                                                                    |
|----------------------------------------------------------------------------------------------------|----------------------------------------------------------------------------------------------------|
| 工事番号                                                                                                    | Anken-24-0001                                                                                                    |
| 工事名称                                                                                                    | 瀬戸内市工事一般テスト調連案件1                                                                                                    |
| 工事場所                                                                                                    | 瀬戸内市〇〇地内                                                                                                    |
| 工事概要                                                                                                    | テスト案件のため省略                                                                                                    |
| 工事完成予定期日                                                                                                    | テスト案件のため省略 (ここをクリックして)                                                                                                    |
| 即他现行日時                                                                                                    |                                                                                                    |
| 罗加其恰雅这中演得为日时<br>明料 提所                                                                                                    | 中語音短の称作を行いて                                                                                                    |
| 部につめ) 川<br>砂注考                                                                                                    |                                                                                                    |
| 流行担当課                                                                                                    |                                                                                                    |
| 連絡先                                                                                                    | 瀬戸内市契約管財課                                                                                                    |
| 連絡先電話                                                                                                    | 0869-22-3906                                                                                                    |
| 入札参加資格要件                                                                                                    | 入札参加資格要件                                                                                                    |
| 業者番号                                                                                                    |                                                                                                    |
| 商号又は名称                                                                                                    | F7LY業者20     6     行った後【登録】                                                                                                    |
| 企業·団体名(JV名)                                                                                                    |                                                                                                    |
| 添付書類1                                                                                                    | ● ホタンをクリック \                                                                                                    |
| 添付書類2                                                                                                    |                                                                                                    |
| x/+++                                                                                                    |                                                                                                    |
| 添刊 書 2月3                                                                                                    |                                                                                                    |
|                                                                                                    | メなお、添付ファイルは、シャルスチェックを最新のパター ろじんやさす。                                                                                                    |
|                                                                                                    |                                                                                                    |
|                                                                                                    | 参加資格確認申請書等を添付し、登録ボタンを押してください。 💇 録                                                                                                    |
|                                                                                                    |                                                                                                    |
|                                                                                                    | $\bigcirc$                                                                                                    |
|                                                                                                    | $\bigcirc$ $\bigcirc$                                                                                                    |
|                                                                                                    |                                                                                                    |
|                                                                                                    |                                                                                                    |
|                                                                                                    |                                                                                                    |
| ホームへをク                                                                                                    | リックすると                                                                                                    |
| ホームへをク                                                                                                    | リックすると                                                                                                    |
| <u>ホームへ</u> をク<br>「一般競争入:                                                                                                    | リックすると<br>札ホーム」画                                                                                                    |
| <u>ホームへ</u> をク<br>「一般競争入<br>面へ豆ります                                                                                                    | リックすると<br>札ホーム」画                                                                                                    |
| <u>ホームへ</u> をク<br>「一般競争入<br>面へ戻ります。                                                                                                    | リックすると<br>札ホーム」画<br>。 <u>戻る</u> をクリックすると                                                                                                    |
| <u>ホームへ</u> をク<br>「一般競争入<br>面へ戻ります。                                                                                                    | リックすると<br>札ホーム」画<br>。<br><u>戻る</u> をクリックすると<br>「参加資格確認申請案件一覧」画面                                                                                                    |
| ホームへをク<br>「一般競争入:<br>面へ戻ります。                                                                                                    | リックすると<br>札ホーム」画<br>。<br><u>戻る</u> をクリックすると<br>「参加資格確認申請案件一覧」画面                                                                                                    |
| ホームへをク<br>「一般競争入:<br>面へ戻ります。                                                                                                    | リックすると<br>札ホーム」画<br>。<br><u>戻る</u> をクリックすると<br>「参加資格確認申請案件一覧」画面<br>へ戻ります。                                                                                                    |
| <u>ホームへ</u> をク<br>「一般競争入:<br>面へ戻ります。                                                                                                    | リックすると<br>札ホーム」画<br>。<br><u>戻る</u> をクリックすると<br>「参加資格確認申請案件一覧」画面<br>へ戻ります。                                                                                                    |
| <u>ホームへ</u> をク<br>「一般競争入<br>面へ戻ります。<br>②申請書類の提                                                                                                    | リックすると<br>札ホーム」画<br>。                                                                                                    |
| <u>ホームへ</u> をク<br>「一般競争入:<br>面へ戻ります。<br>②申請書類の提出                                                                                                    | リックすると<br>札ホーム」画<br>。                                                                                                    |
| <u>ホームへ</u> をク<br>「一般競争入:<br>面へ戻ります。<br>②申請書類の提出                                                                                                    | リックすると<br>札ホーム」画<br>。<br><u>戻る</u> をクリックすると<br>「参加資格確認申請案件一覧」画面<br>へ戻ります。<br>出方法                                                                                                    |
| <u>ホームへ</u> をク<br>「一般競争入:<br>面へ戻ります。<br>②申請書類の提出<br>【参照】ボ                                                                                                    | リックすると<br>札ホーム」画<br>。<br><u>戻る</u> をクリックすると<br>「参加資格確認申請案件一覧」画面<br>へ戻ります。<br>出方法<br>タンをクリックし、(1)事前準備で用意したファイルを添付します。                                                                                                    |
| <u>ホームへ</u> をク<br>「一般競争入:<br>面へ戻ります。<br>②申請書類の提出<br>【参照】ボ                                                                                                    | リックすると<br>札ホーム」画<br>。<br><u>戻る</u> をクリックすると<br>「参加資格確認申請案件一覧」画面<br>へ戻ります。<br>出方法<br>タンをクリックし、(1)事前準備で用意したファイルを添付します。                                                                                                    |
| <u>ホームへ</u> をク<br>「一般競争入<br>面へ戻ります。<br>②申請書類の提出<br>【参照】ボ                                                                                                    | リックすると<br>札ホーム」画<br>。                                                                                                    |
| <u>ホームへ</u> をク<br>「一般競争入:<br>面へ戻ります。<br>②申請書類の提出<br>【参照】ボク                                                                                                    | リックすると<br>札ホーム」画<br>。                                                                                                    |
| <u>ホームへ</u> をク<br>「一般競争入:<br>面へ戻ります。<br>②申請書類の提出<br>【参照】ボタ                                                                                                    | リックすると<br>札ホーム」画<br>。<br><u>戻る</u> をクリックすると<br>「参加資格確認申請案件一覧」画面<br>へ戻ります。<br>出方法<br>タンをクリックし、(1)事前準備で用意したファイルを添付します。                                                                                                    |
| <u>ホームへ</u> をク<br>「一般競争入:<br>面へ戻ります。<br>②申請書類の提出<br>【参照】ボク<br><b>Ch</b>                                                                                                    | リックすると<br>札ホーム」画<br>。<br><u>戻る</u> をクリックすると<br>「参加資格確認申請案件一覧」画面<br>へ戻ります。<br>出方法<br>タンをクリックし、(1)事前準備で用意したファイルを添付します。                                                                                                    |
| <u>ホームへ</u> をク<br>「一般競争入:<br>面へ戻ります。<br>②申請書類の提出<br>【参照】ボ<br><b>Ch</b><br>・ファイルを                                                                                                    | リックすると<br>札ホーム」画<br>。<br><u> 戻る</u> をクリックすると<br>「参加資格確認申請案件一覧」画面<br>へ戻ります。<br>出方法<br>タンをクリックし、(1)事前準備で用意したファイルを添付します。<br><b> ご</b> にていたではです。                                                                                                    |
| <u>ホームへ</u> をク<br>「一般競争入:<br>面へ戻ります。<br>②申請書類の提出<br>【参照】ボ<br><b>Ch</b>                                                                                                    | リックすると<br>札ホーム」画<br>。<br><u> 戻る</u> をクリックすると<br>「参加資格確認申請案件一覧」画面<br>へ戻ります。<br>出方法<br>タンをクリックし、(1)事前準備で用意したファイルを添付します。<br><b> こ</b><br>で<br>大学ので<br>に<br>な<br>に<br>で<br>大学ので<br>に<br>で<br>の<br>で<br>の<br>で<br>の<br>で<br>の<br>で<br>の<br>で<br>の<br>で<br>の<br>で<br>の<br>で<br>の<br>で<br>の<br>で<br>の<br>で<br>の<br>で<br>の<br>で<br>の<br>で<br>の<br>で<br>の<br>で<br>の<br>で<br>の<br>で<br>の<br>で<br>の<br>で<br>の<br>で<br>の<br>で<br>の<br>で<br>の<br>で<br>の<br>で<br>の<br>で<br>の<br>の<br>で<br>の<br>の<br>の<br>の<br>の<br>の<br>の<br>の<br>の<br>の<br>の<br>の<br>の                                                                                                    |
| ホームへをク<br>「一般競争入:<br>面へ戻ります。<br>②申請書類の提出<br>【参照】ボ<br>Che<br>・ファイルを<br>・システムで                                                                                                    | リックすると<br>札ホーム」画<br>。<br><u>戻る</u> をクリックすると<br>「参加資格確認申請案件一覧」画面<br>へ戻ります。<br>出方法<br>タンをクリックし、(1)事前準備で用意したファイルを添付します。<br><b>ごだい</b><br><b>ごだけする前にウィルスチェックを必ず行ってください。</b><br><b>ジェイル添付可能なサイズは1ファイル10MB以内です。</b>                                                                                                    |
| ホームへをク<br>「一般競争入:<br>面へ戻ります。<br>②申請書類の提出<br>【参照】ボク<br>・ファイルを<br>・システムで<br>※添付ファイルの                                                                                                  | リックすると<br>札ホーム」画<br>。<br><u> 戻る</u> をクリックすると<br>「参加資格確認申請案件一覧」画面<br>へ戻ります。<br>出方法<br>タンをクリックし、(1)事前準備で用意したファイルを添付します。<br><b> こ</b><br>で<br>た<br>で<br>た<br>で<br>月意したファイルを添付します。<br>で<br>た<br>で<br>れ<br>本<br>本<br>は<br>して<br>に<br>ファイル添付可能なサイズは1ファイル10MB以内です。<br>の<br>本<br>の<br>本<br>た<br>の<br>本<br>た<br>の<br>本<br>の<br>た<br>の<br>本<br>れ<br>の<br>本<br>た<br>し<br>た<br>つ<br>で<br>れ<br>の<br>た<br>し<br>た<br>つ<br>で<br>れ<br>の<br>た<br>の<br>た<br>の<br>し<br>た<br>つ<br>で<br>ん<br>し<br>た<br>し<br>た<br>つ<br>で<br>ん<br>し<br>た<br>し<br>ま<br>し<br>た<br>つ<br>で<br>ん<br>し<br>た<br>し<br>た<br>つ<br>で<br>ん<br>た<br>で<br>た<br>つ<br>た<br>の<br>し<br>た<br>つ<br>た<br>つ<br>ん<br>ん<br>し<br>た<br>つ<br>た<br>し<br>た<br>つ<br>た<br>つ<br>た<br>の<br>ん<br>た<br>し<br>た<br>つ<br>た<br>つ<br>ん<br>ん<br>た<br>こ<br>た<br>つ<br>ん<br>し<br>た<br>し<br>た<br>し<br>た<br>つ<br>た<br>し<br>た<br>し<br>ん<br>い<br>の<br>の<br>た<br>か<br>し<br>の<br>の<br>の<br>で<br>す<br>ん<br>の<br>の<br>の<br>の<br>か<br>し<br>た<br>し<br>ん<br>い<br>の<br>の<br>た<br>し<br>ん<br>の<br>の<br>で<br>ち<br>た<br>し<br>ん<br>の<br>本<br>の<br>た<br>し<br>ん<br>の<br>か<br>し<br>た<br>た<br>し<br>ん<br>し<br>の<br>か<br>ん<br>の<br>の<br>た<br>ち<br>た<br>し<br>ん<br>の<br>か<br>し<br>た<br>た<br>し<br>し<br>た<br>た<br>し<br>し<br>た<br>し<br>し<br>た<br>し<br>し<br>し<br>た<br>し<br>し<br>た<br>た<br>し<br>し<br>た<br>し<br>し<br>し<br>し<br>ち<br>た<br>し<br>し<br>し<br>し<br>し<br>た<br>し<br>し<br>つ<br>で<br>む<br>た<br>し<br>し<br>の<br>ち<br>よ<br>し<br>し<br>た<br>し<br>し<br>う<br>で<br>て<br>こ<br>ん<br>の<br>た<br>た<br>し<br>し<br>ん<br>の<br>本<br>し<br>ん<br>の<br>本<br>ん<br>の<br>本<br>た<br>し<br>し<br>ん<br>の<br>本<br>し<br>し<br>う<br>た<br>し<br>し<br>つ<br>た<br>さ<br>し<br>う<br>た<br>う<br>た<br>し<br>し<br>う<br>た<br>し<br>し<br>う<br>た<br>し<br>た<br>う<br>た<br>う<br>た<br>し<br>た<br>し<br>た<br>う<br>た<br>し<br>た<br>し<br>た<br>た<br>し<br>た<br>し<br>た<br>し<br>た<br>た<br>た<br>し<br>た<br>た<br>た<br>た<br>た<br>し<br>た<br>た<br>た<br>た<br>た<br>た<br>た<br>た<br>た<br>た<br>た<br>た<br>た |
| ホームへをク<br>「一般競争入」<br>面へ戻ります。<br>②申請書類の提出<br>【参照】ボ<br>ひァイルを<br>・ ファイルを<br>・ システムで<br>※添付ファイルの                                                                                        | <ul> <li>リックすると<br/>札ホーム」画。</li> <li>戻るをクリックすると<br/>「参加資格確認申請案件一覧」画面<br/>へ戻ります。</li> <li>出方法</li> <li>タンをクリックし、(1)事前準備で用意したファイルを添付します。</li> <li>ご該付する前にウィルスチェックを必ず行ってください。</li> <li>ジアイル添付可能なサイズは1ファイル10MB以内です。</li> <li>ジ添付方法は「I.基本操作編 1.3.7添付ファイルの添付方法」に</li> </ul>                                                                                                    |
| ホームへをク<br>「一般競争入」<br>面へ戻ります。<br>②申請書類の提出<br>【参照】ボ<br>ひァイルを<br>・システムで<br>※添付ファイルの<br>記載しています                                                                                         | <ul> <li>リックすると<br/>札ホーム」画。</li> <li>戻るをクリックすると</li> <li>「参加資格確認申請案件一覧」画面<br/>へ戻ります。</li> <li>出方法</li> <li>タンをクリックし、(1)事前準備で用意したファイルを添付します。</li> <li>ご該付する前にウィルスチェックを必ず行ってください。</li> <li>ジアイル添付可能なサイズは1ファイル10MB以内です。</li> <li>ジ添付方法は「I.基本操作編 1.3.7添付ファイルの添付方法」に<br/>たので、そちらを参照してください。</li> </ul>                                                                                                    |
| ホームへをク<br>「一般競争入<br>面へ戻ります。<br>②申請書類の提出<br>【参照】ボ<br>ひァイルを<br>・ ファイルを<br>・ システムで<br>※添付ファイルの<br>記載しています                                                                              | <ul> <li>リックすると<br/>札ホーム」画。</li> <li>戻るをクリックすると<br/>「参加資格確認申請案件一覧」画面<br/>へ戻ります。</li> <li>出方法</li> <li>タンをクリックし、(1)事前準備で用意したファイルを添付します。</li> <li>ごべく</li> <li>ごべく</li> <li>こ</li> <li>ごべく</li> <li>ごべく</li> <li>ごべく</li> <li>ごべく</li> <li>ごべく</li> <li>ごべん</li> <li>ごべく</li> <li>ごべく</li></ul>                                                                                                    |
| <ul> <li>ホームへをク<br/>「一般競争入<br/>面へ戻ります。</li> <li>②申請書類の提出<br/>【参照】ボ</li> <li>①申請書類の提出</li> <li>【参照】ボ</li> <li>・ ファイルを</li> <li>・ システムで</li> <li>※添付ファイルの</li> <li>記載しています</li> </ul> | <ul> <li>リックすると<br/>札ホーム」画 </li> <li> <b></b> <u><b> </b> <u><b></b> <u></u> <u><b></b> <u></u> <u></u> <u></u> <u></u> <u></u> <u></u> <u></u> <u></u> <u></u> <u></u> <u></u> <u></u> <u></u> </u></u></u></li></ul>                                                                                                    |

【登録】ボタンをクリックし、登録します。

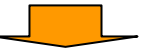

③登録が完了すると「参加資格確認申請書等提出確認」画面が表示されます。

# **OnePoint**

この画面のイメージを印刷することができます。 印刷が必要な方は忘れずに【印刷】ボタンをクリックして印刷を行ってください。

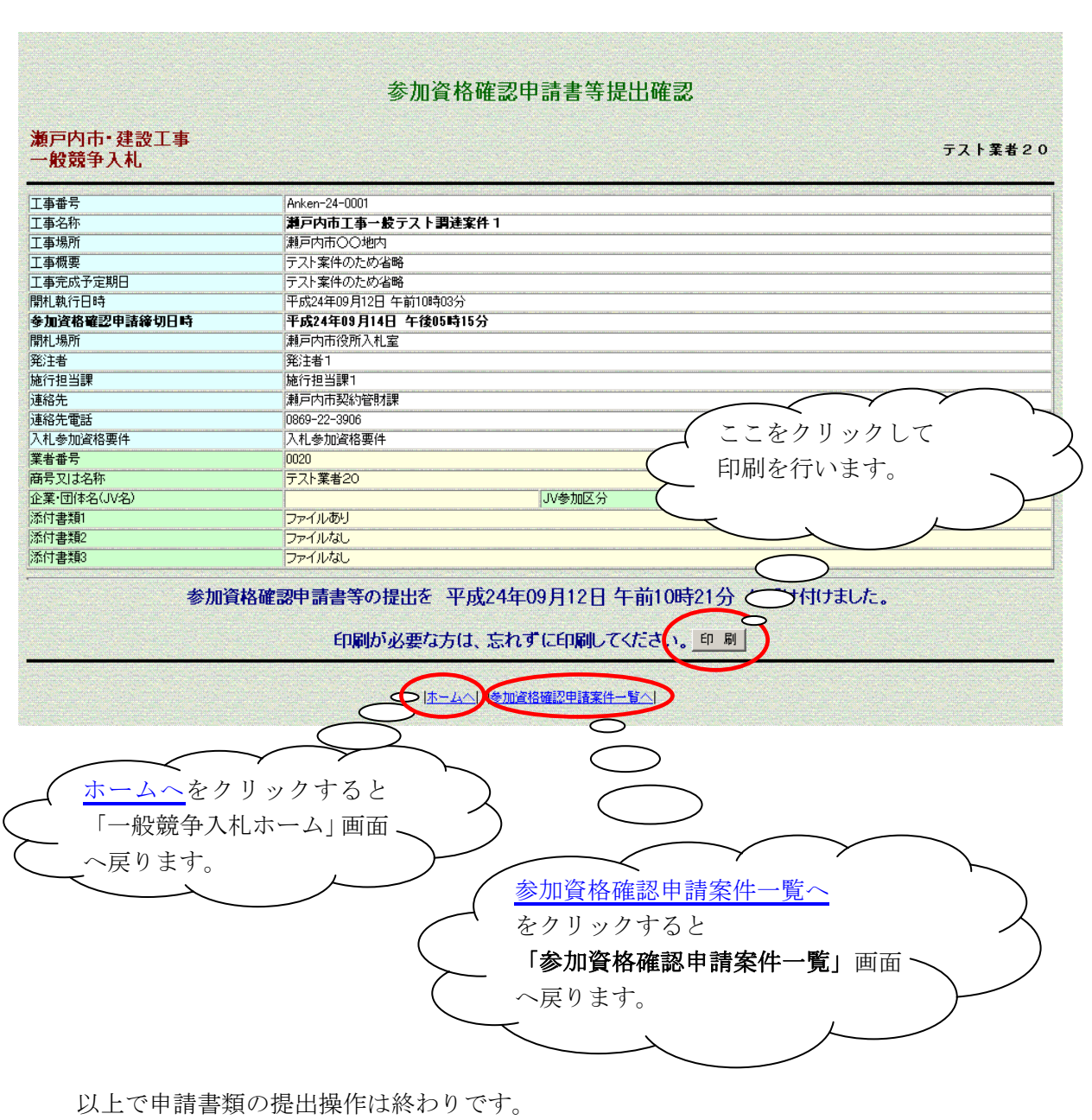

<u>ホームへ</u>又は、<u>参加資格確認申請案件一覧へ</u>をクリックし、それぞれの画面に戻ります。

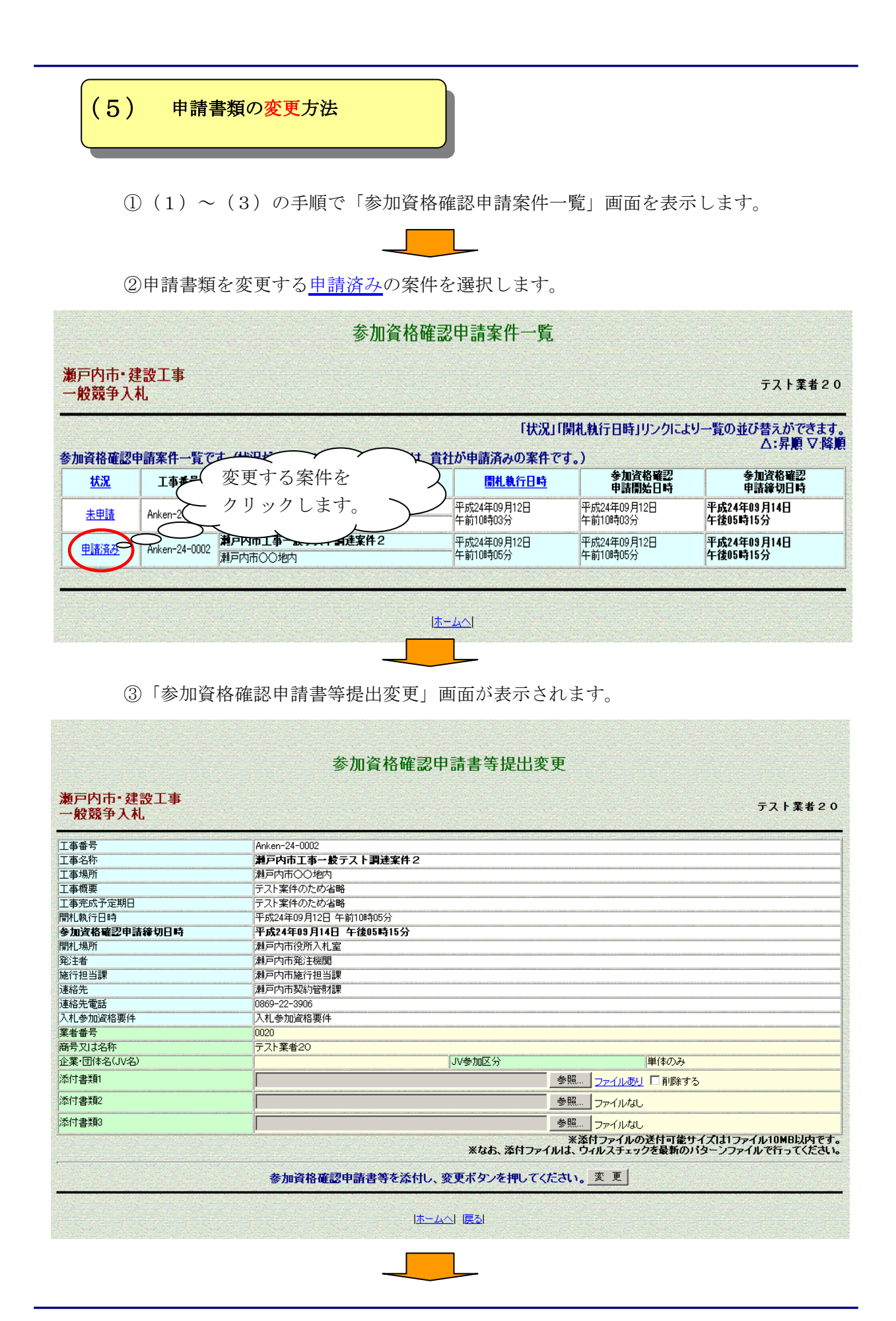

④「参加資格確認申請書等提出変更」画面の操作方法。

|                           | 参加資格確認申請書等提出変更                                                                                                    |
|---------------------------|----------------------------------------------------------------------------------------------------|
| 瀬戸内市・建設工事<br>一般競争入札       | 添付するファイルを                                                                                                    |
| 工事番号                      | Anken-24-0002                                                                                                    |
| 工事名称                      |                                                                                                    |
| 工事場所                      | $\pi \bar{\mu} \bar{\rho} h \bar{h} OO \psi h$ $\eta \bar{\rho} \chi \bar{\mu} h \bar{h} h \bar{h} h h \bar{h} h h \bar{h} h h \bar{h} h \bar{h} h h \bar{h} h h \bar{h} h h \bar{h} h h h h h h h h h h h h h h h h h h $                                                                                                    |
| 工事概要                      | $ = \frac{1}{7} \frac{1}{1} \frac{1}{1} \frac$ |
| 工事完成予定期日                  | 「アント案性のため カリックオスレ内穴 ~ クを入れます。 ~ 〉                                                                                                    |
| 開札執行日時                    | □ 平成24年09月12 アプラフラウロン (1)日 (1)日 (1)日 (1)日 (1)日 (1)日 (1)日 (1)日                                                                                                    |
| 参加資格確認申請締切日時              | <b>平成24年09月14</b> の確認ができます。                                                                                                    |
| 開札場所                      | 離戸内市役所入れ し アルロール ここ し 、 、 、 、 、 、 、 、 、 、 、 、 、 、 、 、 、                                                                                                    |
| 発注者                       | 瀬戸内市発注機関                                                                                                    |
| 施行担当課                     | 港戸内市施行担当課                                                                                                    |
| 連絡元                       | 非户内内处验了管机]<br>  2000 0000                                                                                                    |
| 理格定電話                     | 0809-22-3900                                                                                                    |
| 八化梦加道恰罢汗                  |                                                                                                    |
| 未有曲方                      |                                                                                                    |
| 間5×13-010<br>小業・団はタ(1)/タ) |                                                                                                    |
|                           |                                                                                                    |
| 添付書類                      | ● ● ● ● ● ● ● ● ● ● ● ● ● ● ● ● ● ● ●                                                                                                    |
| 添付書類2                     |                                                                                                    |
| ·                         |                                                                                                    |
|                           | ※ボガファイルの送付可能サイズは1ファイル10MB以内です。                                                                                                    |
|                           |                                                                                                    |
| 添付ファ                      | イルを変更                                                                                                    |
| オス担ム                      |                                                                                                    |
| 「りつ場口                     |                                                                                                    |
| タンを ク                     | (1) (1) (1) (1) (1) (1) (1) (1) (1) (1)                                                                                                    |
| ( ) • - /                 |                                                                                                    |
| ▶ 更後のフ                    | 「アイルを添入」                                                                                                    |
|                           | ◇ 、、 ~ ~ ~ ~ ~ ~ ~ ~ ~ ~ ~ ~ ~ ~ ~ ~ ~ ~                                                                                                    |
| ( 付しなお                    |                                                                                                    |
|                           | / 更を確定します。 / )                                                                                                    |
| $\sim$                    |                                                                                                    |
| $\checkmark$              |                                                                                                    |
| $\sim$                    |                                                                                                    |
|                           |                                                                                                    |

⑤添付ファイルの変更方法

【参照】ボタンをクリックしファイルを添付しなおします。

【変更】ボタンをクリックし変更します。

⑥添付ファイルを削除する方法

■削除する チェックボックスをクリックしチェックを入れます。 ■削除する

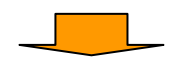

【変更】ボタンをクリックし変更します。

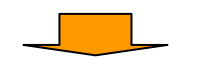

⑦変更が完了すると「参加資格確認申請書等提出変更確認」画面が表示されます。

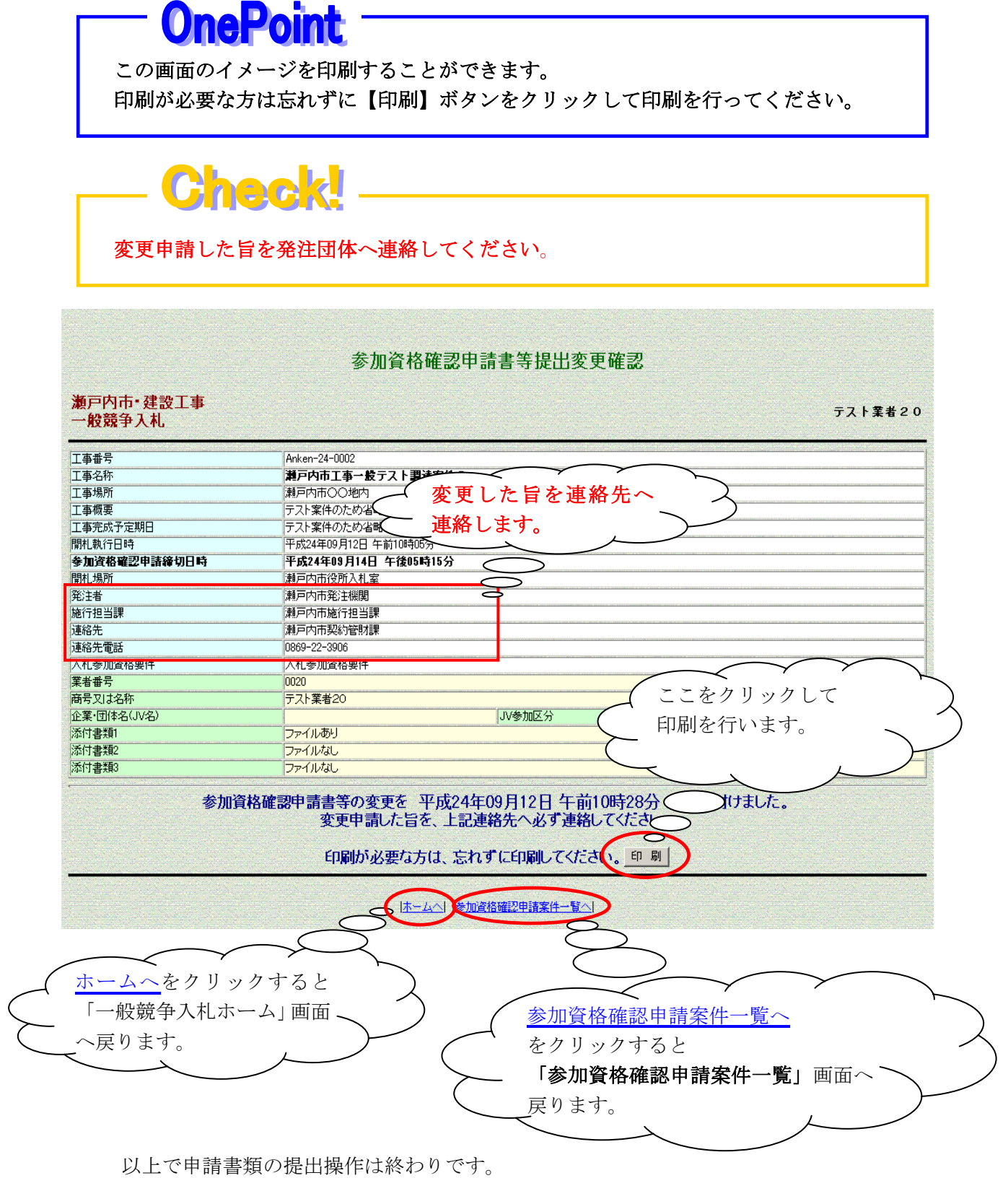

ホームへもしくは、参加資格確認申請案件一覧へをクリックしそれぞれの画面に戻ります。

# 2.11 開札結果を確認しましょう

ここでは、開札結果の確認方法を説明しています。

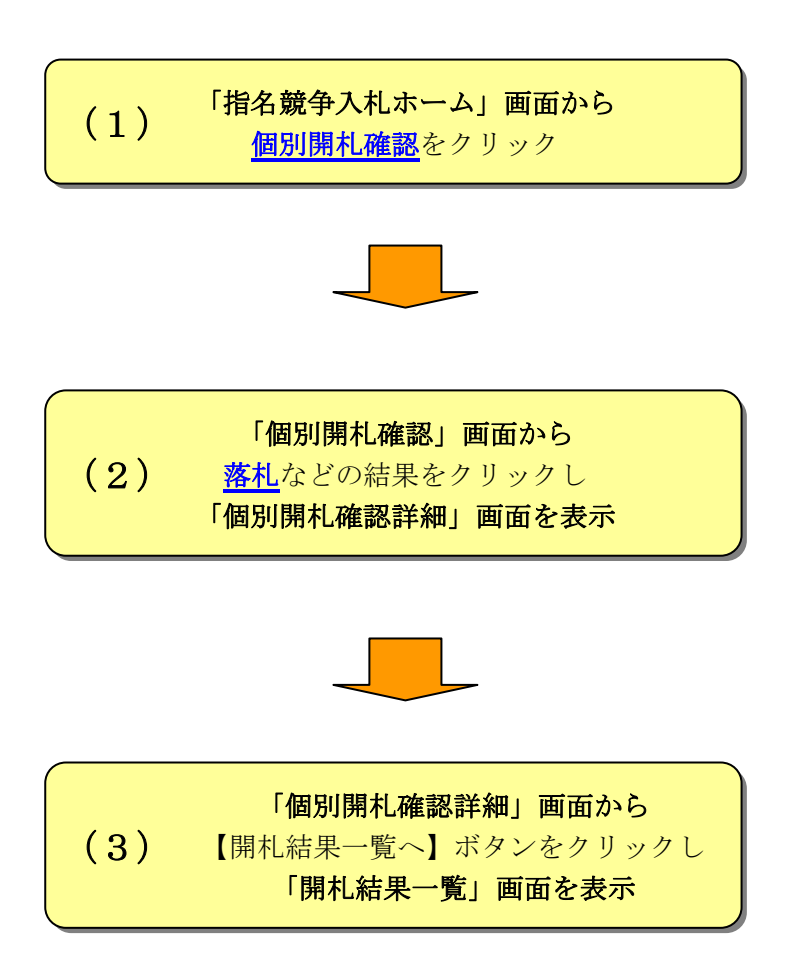

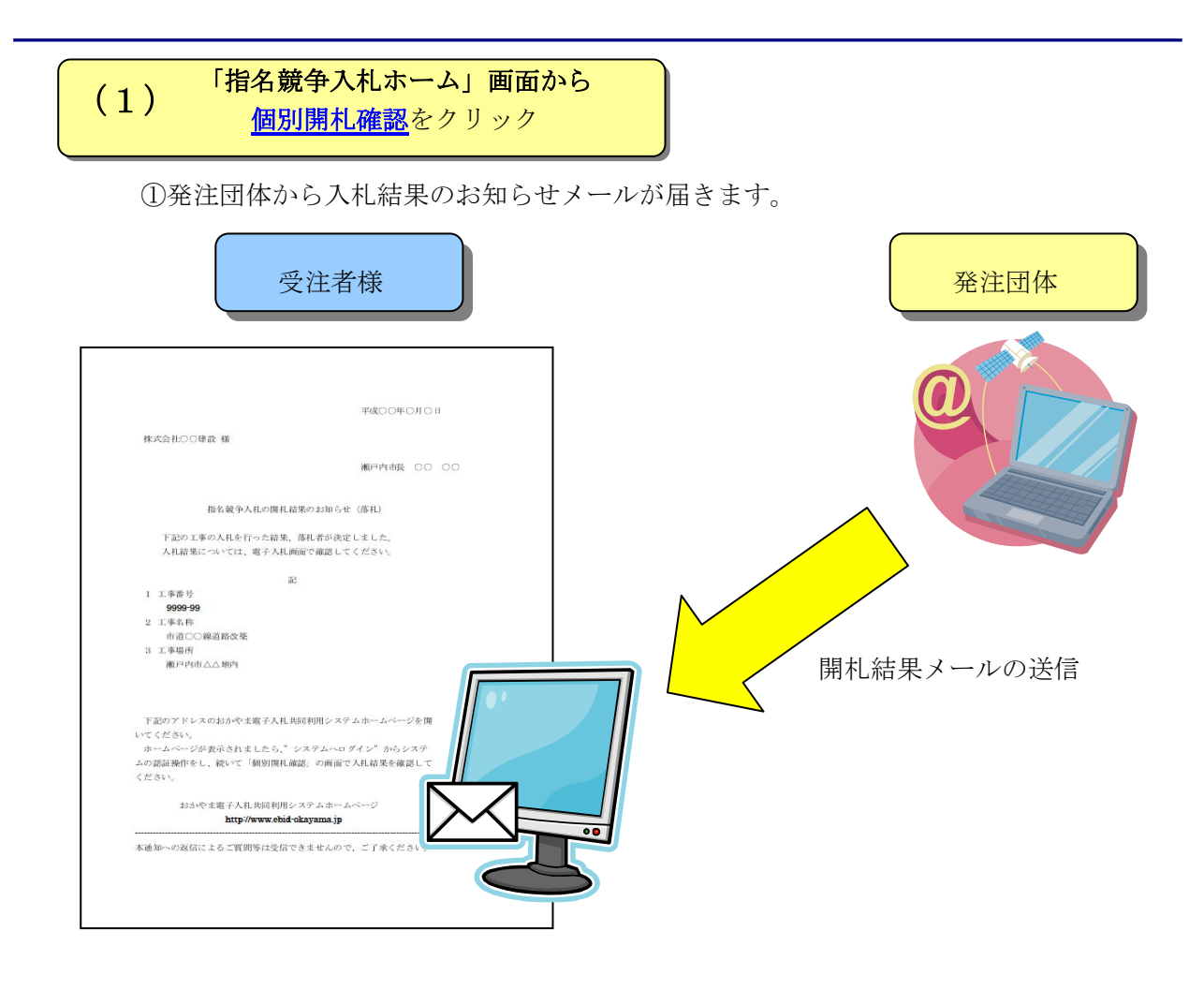

○メール種類一覧表

開札結果により以下のメールが届きます。

〈〈指名競争入札の場合〉〉

| 開札結果    | メールタイトル              |
|---------|----------------------|
| 落 札     | 指名競争入札の開札結果のお知らせ(落札) |
| 不調      | 指名競争入札の開札結果のお知らせ(不調) |
| / 下 印/印 | 指名競争入札の再・再々入札開始のお知らせ |
| 保留      | 指名競争入札の開札結果のお知らせ(保留) |
| 指名      | 指名のお知らせ              |
|         |                      |

〈〈一般競争入札の場合〉〉

| 開札結果    | メールタイトル                |
|---------|------------------------|
| 落札      | 一般競争入札の開札結果のお知らせ(落札)   |
| 事後審査    | 一般競争入札の開札結果のお知らせ(事後審査) |
| 不調      | 一般競争入札の開札結果のお知らせ(不調)   |
| / 下 印/印 | 一般競争入札の再・再々入札開始のお知らせ   |
| 保留      | 一般競争入札の開札結果のお知らせ(保留)   |

※ メール文面(例)は「付録」に掲載していますので、そちらを参照してください。

②「指名競争入札ホーム」画面から<u>個別開札確認</u>をクリックします。

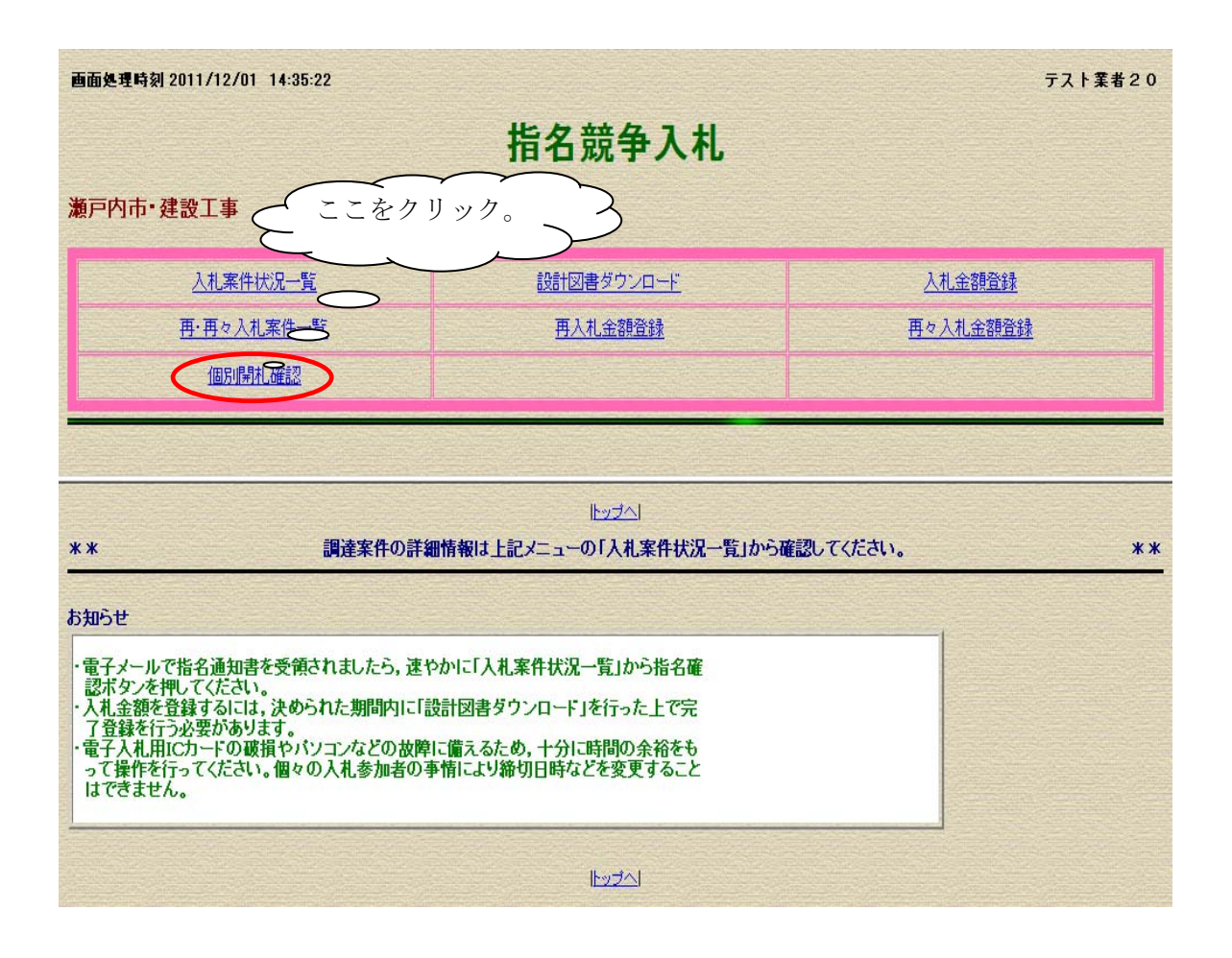

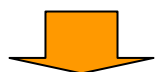

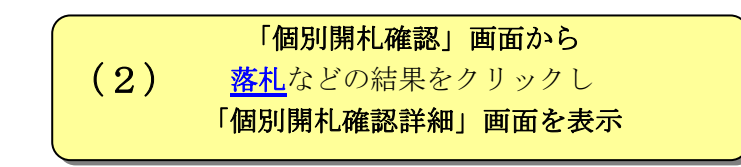

①「個別開札確認」画面が表示されます。

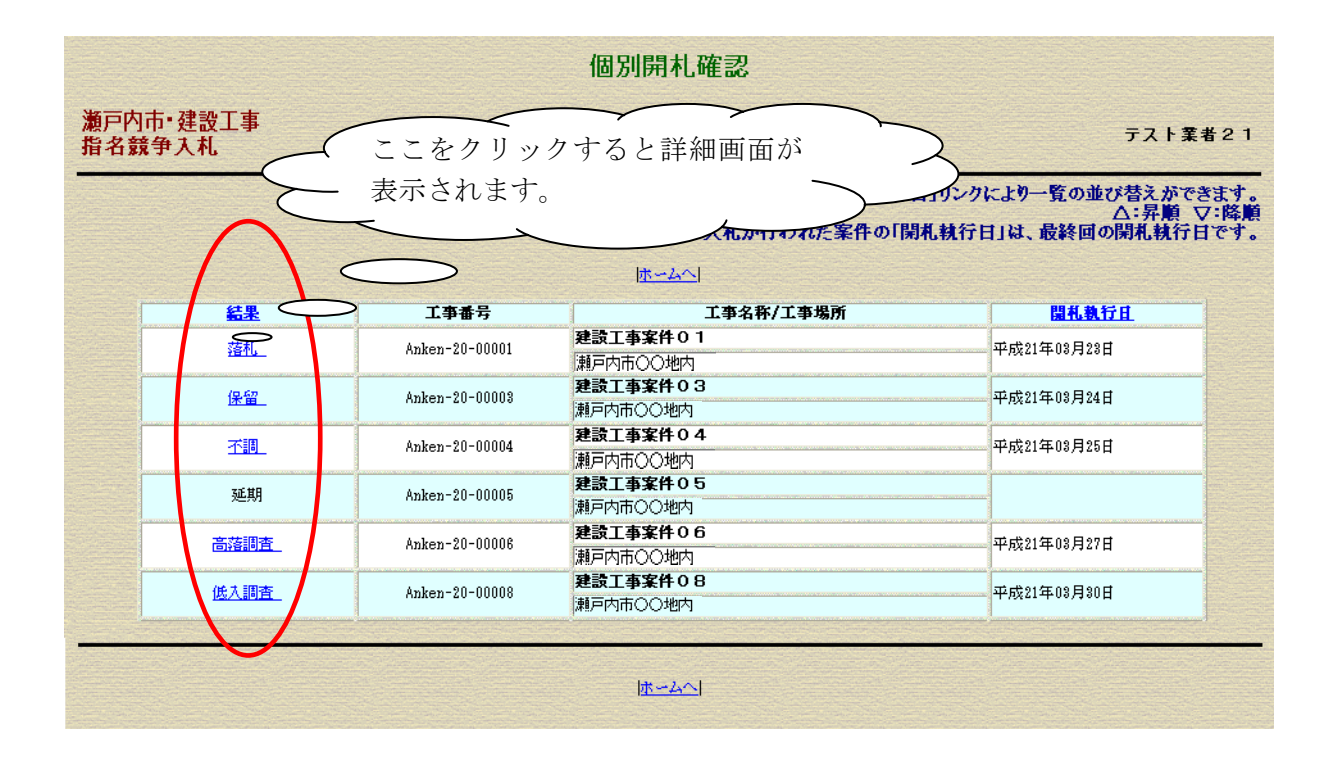

②<u>落札</u>などの結果をクリックし「個別開札確認詳細」画面を表示します。

**OnePoint** この画面では工事番号順に案件が初期表示されます。 必要に応じて、一覧を並べ替えることができます。 結果 ・・・ 1. 落札・2. 低入調査・3. 高落調査・4. 中止・5. 延期・6. 不調・ 7. 保留の△昇順・▽降順に並べ替えができます。 開札執行日時 ··· 開札執行日時の△昇順・▽降順に並べ替えができます。

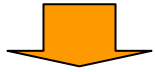

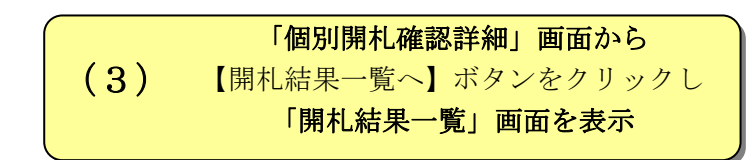

「個別開札確認詳細」画面が表示されます。
 <u>開札結果一覧へ</u>をクリックすると「開札結果一覧」画面が表示されます。

| 個別開札確認詳細                                                                                                    |                                                                                                    |      |         |                                                                                                    |                                                       |  |  |
|----------------------------------------------------------------------------------------------------|----------------------------------------------------------------------------------------------------|------|---------|----------------------------------------------------------------------------------------------------|-------------------------------------------------------|--|--|
| 瀬戸内市・建設工事<br>指名競争入札<br>テスト業者21                                                                                                    |                                                                                                    |      |         |                                                                                                    |                                                       |  |  |
| 工事番号     Anken-21-00001       工事名称     当百内まー       工事場所     ここをクリックすると開札結果       案件状況     踏札       開札結果     一覧画面が表示されます。       開札結果 |                                                                                                    |      |         |                                                                                                    |                                                       |  |  |
| 開札結果-                                                                                                    |                                                                                                    | ,    | は~ひく」   | 厚る                                                                                                    |                                                       |  |  |
| 状況                                                                                                    | 状態                                                                                                    | 業者番号 | 商号又は名称  | 第1回入礼金額<br>送信時ハッシュ値<br>受領時ハッシュ値<br>開札時ハッシュ値                                                                                                    | (単位:円)<br>第2回入れ金額<br>送信時ハッシュ値<br>受領時ハッシュ値<br>開札時ハッシュ値 |  |  |
| 落札                                                                                                    |                                                                                                    | 21   | テスト業者21 | ¥10,740,000<br>8DC A55C A285D38CDE27745697CFCE5519E7E7C83<br>8DC A55C A285D38CDE27745697CFCE5519E7E7C83<br>8DC A55C A285D38CDE27745697CFCE5519E7E7C83  |                                                       |  |  |
|                                                                                                    |                                                                                                    | 20   | テスト業者20 | <b>¥10,740,000</b><br>ODFD16F5785EA9B325A5D7361E854A281F5A2007<br>ODFD16F5785EA9B325A5D7361E854A281F5A2007<br>ODFD16F5785EA9B325A5D7361E854A281F5A2007 |                                                       |  |  |
|                                                                                                    | 20     サスト業者20     DDFD16F775EE ABE225ABD7301EE54ACEBF5ACD07<br>DDFD16F775EE ABE225ABD7301EE54ACEBF5ACD07<br>DDFD16F775EE ABE225ABD7301EE54ACEBF5ACD07       ホームへをクリックすると<br>「指名競争入札ホーム」画面<br>へ戻ります。        反ります。 |      |         |                                                                                                    |                                                       |  |  |

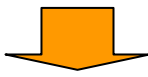

②「開札結果一覧」画面が表示されます。
 <u>戻る</u>をクリックすると「個別開札確認詳細」画面に戻ります。

|                      |                                |                                                                                                    | 開札結                                                                                                    | 果一賢                                                                                                    | ī                                                                                                    |                                                                                                    |                                                                                                    |                                                                                                    |                                                                                                    |                                                                                                    |
|----------------------|--------------------------------|----------------------------------------------------------------------------------------------------|----------------------------------------------------------------------------------------------------|----------------------------------------------------------------------------------------------------|----------------------------------------------------------------------------------------------------|----------------------------------------------------------------------------------------------------|----------------------------------------------------------------------------------------------------|----------------------------------------------------------------------------------------------------|----------------------------------------------------------------------------------------------------|----------------------------------------------------------------------------------------------------|
| 建設工<br>入札            | <b>事</b>                       |                                                                                                    |                                                                                                    |                                                                                                    |                                                                                                    |                                                                                                    |                                                                                                    |                                                                                                    | <b>テスト</b> 第                                                                                                    | 者21                                                                                                    |
|                      | Ar                             |                                                                                                    |                                                                                                    |                                                                                                    |                                                                                                    |                                                                                                    |                                                                                                    |                                                                                                    |                                                                                                    |                                                                                                    |
| 第名称 瀬戸内市工事指名テスト調達案件1 |                                |                                                                                                    |                                                                                                    |                                                                                                    |                                                                                                    |                                                                                                    |                                                                                                    |                                                                                                    |                                                                                                    |                                                                                                    |
|                      | 瀬                              | 戸内市〇〇地内                                                                                                    |                                                                                                    |                                                                                                    |                                                                                                    |                                                                                                    |                                                                                                    | And the second second second                                                                                                    |                                                                                                    |                                                                                                    |
| r                    | 単                              | 価契約以外                                                                                                    | 価格公表区分                                                                                                    |                                                                                                    | 事後                                                                                                    | 公表                                                                                                    |                                                                                                    |                                                                                                    |                                                                                                    |                                                                                                    |
|                      | 最                              | 低制限価格設定                                                                                                    | 高落札率調査基                                                                                                    | 準価格設定                                                                                                    | 区分 対象                                                                                                    | 外                                                                                                    |                                                                                                    |                                                                                                    |                                                                                                    |                                                                                                    |
| 达)<br>(大学)           | **                             | ****                                                                                                    | 予定価格(税抜)                                                                                                    |                                                                                                    | ****                                                                                                    |                                                                                                    | k#                                                                                                    |                                                                                                    |                                                                                                    |                                                                                                    |
| (祝扱)                 | **                             | ****                                                                                                    |                                                                                                    |                                                                                                    |                                                                                                    |                                                                                                    |                                                                                                    |                                                                                                    |                                                                                                    |                                                                                                    |
|                      |                                |                                                                                                    |                                                                                                    |                                                                                                    |                                                                                                    |                                                                                                    |                                                                                                    |                                                                                                    |                                                                                                    |                                                                                                    |
|                      |                                |                                                                                                    |                                                                                                    |                                                                                                    |                                                                                                    |                                                                                                    |                                                                                                    |                                                                                                    |                                                                                                    | -                                                                                                    |
| 第1[                  | <u>п</u>                       |                                                                                                    | (1)                                                                                                    |                                                                                                    |                                                                                                    |                                                                                                    |                                                                                                    |                                                                                                    |                                                                                                    |                                                                                                    |
| 落机                   | ,                              |                                                                                                    |                                                                                                    |                                                                                                    |                                                                                                    |                                                                                                    |                                                                                                    |                                                                                                    |                                                                                                    |                                                                                                    |
|                      |                                |                                                                                                    |                                                                                                    |                                                                                                    |                                                                                                    |                                                                                                    |                                                                                                    |                                                                                                    |                                                                                                    |                                                                                                    |
|                      |                                |                                                                                                    |                                                                                                    |                                                                                                    |                                                                                                    |                                                                                                    |                                                                                                    | (4)                                                                                                    |                                                                                                    |                                                                                                    |
|                      |                                |                                                                                                    | 医                                                                                                    | 33                                                                                                    |                                                                                                    |                                                                                                    |                                                                                                    |                                                                                                    |                                                                                                    |                                                                                                    |
|                      |                                |                                                                                                    | -                                                                                                    | 0                                                                                                    |                                                                                                    |                                                                                                    |                                                                                                    |                                                                                                    |                                                                                                    |                                                                                                    |
| 状態                   | 業者番号                           | 商号又は名称                                                                                                    | 入礼金額                                                                                                    | 備考                                                                                                    | 入力<br>くじ番号                                                                                                    | <b>到着</b><br>3J秒                                                                                                    | <b>決定</b><br><じ番号                                                                                                    | 到着日時                                                                                                    | 同価到着<br>整理番号                                                                                                    | 同価<br>くじ順位                                                                                                    |
|                      | 21                             |                                                                                                    | ¥10,740,000                                                                                                    |                                                                                                    | 567                                                                                                    | 484                                                                                                    | 051                                                                                                    | 平成21年12月16日<br>午後05時40分42秒484                                                                                                    | 1                                                                                                    | 1                                                                                                    |
|                      | 20                             | テスト業者20                                                                                                    | ¥10,740,000                                                                                                    |                                                                                                    | 123                                                                                                    | 515                                                                                                    | 638                                                                                                    | 平成21年12月16日<br>午後05時32分50秒515                                                                                                    | 0                                                                                                    | 2                                                                                                    |
|                      |                                |                                                                                                    |                                                                                                    | 1999 (1999 (1999))<br>1999 (1999)                                                                                                    |                                                                                                    |                                                                                                    |                                                                                                    |                                                                                                    |                                                                                                    |                                                                                                    |
|                      | 入札<br>(税抜)<br>(税抜)<br>落利<br>状態 | <ul> <li>入れ、</li> <li>▲n</li> <li>第</li> <li>第</li> <li>第</li> <li>(税抜)</li> <li>**</li> <li>(税抜)</li> <li>**</li> <li>(税抜)</li> <li>**</li> <li>(税抜)</li> <li>**</li> <li>(税抜)</li> <li>**</li> <li>(税抜)</li> <li>**</li> <li>(税抜)</li> <li>**</li> <li>(税抜)</li> <li>**</li> <li>(税抜)</li> <li>**</li> <li>(税抜)</li> <li>**</li> <li>(税抜)</li> <li>**</li> <li>(税抜)</li> <li>**</li> <li>(税抜)</li> <li>(税抜)</li> <li>(税払)</li> <li>(税払)</li> <l< td=""><td>入札     Anken-21-00001       瀬戸内市工事指名テスト調達       潮戸内市〇〇地内       単価契約以外       最低制限価格設定       (1)       ※1回       落札       第1回       落札       21       テスト業者20       20     テスト業者20</td><td>人礼       Anken-21-00001         潮戸内市工事指名テスト調達案件 1         潮戸内市〇〇地内         単価契約以外       価格公表区分         最低却限価格設定       高落札車調査基         (秋抜)       ************************************</td><td>人れken-21-00001         瀬戸内市工事指名ラスト調達案件 1         瀬戸内市〇〇地内         単価契約以外         価格公表区分         最低制限価格設定         高落札車調査基準価格設定         (税扱)         **********         予定価格(税扱)         (税扱)         *********         第回         第1回         「済札         「菜札         「菜札         「菜木         「茶木         「菜1回         「菜木         「菜1回         「菜木         「菜本         「菜香札         「         「         「         「         「         「         「         「         「         「         「         「         「         「         「         「         「         「         「         「         「         「         「         「         「         「         「         「</td><td>Anken-21-00001         瀬戸内市工事指名テスト調達案件1         瀬戸内市〇〇地内       価格公表区分       事後         単価契約以外       価格公表区分       事後         最低都限価格設定       高落札車調査基準価格設定区分       対象         (税抜)       ************************************</td><td>Anken-21-00001         潮戸内市工事指名ラスト調達案件 1         潮戸内市〇〇地内       事後公表         単価契約以外       価格公表区分       事後公表         最低制限価格設定       高落札車調査基準価格設定区分       対象外         (税扱)       *********       予定価格(税扱)       **********         (税扱)       ***********       「       「         (税扱)       **********       「       「         第1回       1       「       「       「       「       」         「            ************************************</td><td>Auken-21-00001       第戸内市工事指名テスト調建案件1         第戸内市〇〇地内       単信契約以外       価格公表区分       事後公表         最低朝限価格設定       高禧礼率調査基準価格設定区分       対象外         人は、部原価格設定       高禧礼率調査基準価格設定区分       対象外         (税抜)       ************************************</td><td>Anken-21-00001       #Ponfn 1 # 8672 k ]] 建案件 1         第戶内市 1 季粘名テス k ]] 建案件 1       第戶内市 1 季粘名テス k ]] 建案件 1         第戶内市 1 季粘名テス k ]] 建案件 1       第戶内市 1 季粘名テス k ]] 建案件 k ]]         第一       第月内市 2 少地内         単価契約以外       価格公表区 分         慶飯 1 段 価格設定       高端礼 率調査基準価格設定区 分         2)       ************************************</td><td>Anken-21-00001         通戸内市工事指名テスト調達案件1           潮戸内市乙の地内         一           単向市の〇地内         一           単成期以外         価格公表区分         事後公表           最低期限価格設定         高落札車調査基準価格設定区分         対象外           3)         ************         予定価格(税抜)           ************         予定価格(税抜)         ************************************</td></l<></ul> | 入札     Anken-21-00001       瀬戸内市工事指名テスト調達       潮戸内市〇〇地内       単価契約以外       最低制限価格設定       (1)       ※1回       落札       第1回       落札       21       テスト業者20       20     テスト業者20 | 人礼       Anken-21-00001         潮戸内市工事指名テスト調達案件 1         潮戸内市〇〇地内         単価契約以外       価格公表区分         最低却限価格設定       高落札車調査基         (秋抜)       ************************************ | 人れken-21-00001         瀬戸内市工事指名ラスト調達案件 1         瀬戸内市〇〇地内         単価契約以外         価格公表区分         最低制限価格設定         高落札車調査基準価格設定         (税扱)         **********         予定価格(税扱)         (税扱)         *********         第回         第1回         「済札         「菜札         「菜札         「菜木         「茶木         「菜1回         「菜木         「菜1回         「菜木         「菜本         「菜香札         「         「         「         「         「         「         「         「         「         「         「         「         「         「         「         「         「         「         「         「         「         「         「         「         「         「         「         「 | Anken-21-00001         瀬戸内市工事指名テスト調達案件1         瀬戸内市〇〇地内       価格公表区分       事後         単価契約以外       価格公表区分       事後         最低都限価格設定       高落札車調査基準価格設定区分       対象         (税抜)       ************************************ | Anken-21-00001         潮戸内市工事指名ラスト調達案件 1         潮戸内市〇〇地内       事後公表         単価契約以外       価格公表区分       事後公表         最低制限価格設定       高落札車調査基準価格設定区分       対象外         (税扱)       *********       予定価格(税扱)       **********         (税扱)       ***********       「       「         (税扱)       **********       「       「         第1回       1       「       「       「       「       」         「            ************************************ | Auken-21-00001       第戸内市工事指名テスト調建案件1         第戸内市〇〇地内       単信契約以外       価格公表区分       事後公表         最低朝限価格設定       高禧礼率調査基準価格設定区分       対象外         人は、部原価格設定       高禧礼率調査基準価格設定区分       対象外         (税抜)       ************************************ | Anken-21-00001       #Ponfn 1 # 8672 k ]] 建案件 1         第戶内市 1 季粘名テス k ]] 建案件 1       第戶内市 1 季粘名テス k ]] 建案件 1         第戶内市 1 季粘名テス k ]] 建案件 1       第戶内市 1 季粘名テス k ]] 建案件 k ]]         第一       第月内市 2 少地内         単価契約以外       価格公表区 分         慶飯 1 段 価格設定       高端礼 率調査基準価格設定区 分         2)       ************************************ | Anken-21-00001         通戸内市工事指名テスト調達案件1           潮戸内市乙の地内         一           単向市の〇地内         一           単成期以外         価格公表区分         事後公表           最低期限価格設定         高落札車調査基準価格設定区分         対象外           3)         ************         予定価格(税抜)           ************         予定価格(税抜)         ************************************ |

| 開札結果一覧」画面                                                                              | 主な項目の説明                                                                                                    |
|----------------------------------------------------------------------------------------|----------------------------------------------------------------------------------------------------|
| 項目                                                                                     | 内 容                                                                                                    |
| ①案件状況                                                                                  | この案件の現在の状況を表示する項目です。「事後審査」、「低入調<br>査」、「高落調査」、「落札」等、案件処理の進捗状況に応じて切り替わ<br>ります。                                                                              |
| ②状況                                                                                    | この案件に応札した業者ごとの状況を表示する項目です。事後審査<br>の確認対象となった場合は「落札候補」、落札者となった場合は「落<br>札」等、自社の状況が確認できます。                                                                    |
| ③備考                                                                                    | 低入札調査基準価格以下の入札をしたすべての方に「低入」、高落<br>札率調査基準価格を上回る入札をしたすべての方に「高落」の表示<br>が出ます。調査は要綱に基づいて行いますので、表示が出たすべて<br>の方が調査対象となるわけではありません。<br>また、同価の入札があった場合は「同価」の表示が出ます。 |
| <ul> <li>④入力くじ番号、到着</li> <li>ミリ秒、決定くじ番号、</li> <li>同価到着整理番号、</li> <li>同価くじ順位</li> </ul> | 基本操作編の「電子くじについて」をご覧下さい。                                                                                                    |

- 札確認詳細」画面に戻ります。

その他項目については、『指名競争入札編』をご覧ください。

### 付 録

#### メール文サンプル

【01 開札結果のお知らせ(落札)】

平成〇〇年〇〇月〇〇日

株式会社〇〇建設 様

瀬戸内市長 〇〇 〇〇

指名競争入札の開札結果のお知らせ(落札)

下記の工事の入札を行った結果、落札者が決定しました。 入札結果については、電子入札画面を確認してください。 なお、契約関係書類を交付しますので、落札者となった方は契約担当課まで 早めに受領にお越しください。

記

1 工事番号

9999-99

- 2 工事名称 市道○○線道路改築
- 3 工事場所 瀬戸内市△△地内
- 4 落札者となった方へのお知らせ

(1) 落札決定した日から14日以内に契約関係書類を作成し、契約担当 課へ提出してください。

(2)請負代金額が300万円以上の場合は、契約の保証が必要となります。(請負代金額の100分の10以上)

現金での契約保証金の納付を希望される方は、契約関係書類を交付する 際に納付書を併せてお渡しする必要がありますので、事前に契約担当課ま でご連絡ください

下記のアドレスのおかやま電子入札共同利用システムホームページを開いてください。

ホームページが表示されましたら、"システムヘログイン"からシステムの認証操作をし、続いて「個別開札確認」の画面で入札結果を確認して ください。

おかやま電子入札共同利用システムホームページ

#### http://www.ebid-okayama.jp

\_\_\_\_\_

## 【03\_開札結果のお知らせ(事後審査)】

平成〇〇年〇〇月〇〇日

株式会社〇〇建設 様

瀬戸内市長 〇〇 〇〇

一般競争入札の開札結果のお知らせ(事後審査)

下記の工事の入札を行った結果、落札候補者が決定しました。 入札結果については、電子入札画面を確認してください。

記

1 工事番号

9999-99

- 2 工事名称 市道○○線道路改築
- 3 工事場所 瀬戸内市△△地内

下記のアドレスのおかやま電子入札共同利用システムホームページを開いてください。

ホームページが表示されましたら、"システムヘログイン"からシステ ムの認証操作をし、続いて「個別開札確認」の画面で入札結果を確認して ください。

> おかやま電子入札共同利用システムホームページ http://www.ebid-okayama.jp

## 【04\_開札結果のお知らせ(事後審査)】

平成〇〇年〇〇月〇〇日

株式会社〇〇建設 様

瀬戸内市長 〇〇 〇〇

一般競争入札の開札結果のお知らせ(事後審査)

下記の工事の入札を行った結果、貴社が落札候補者となりました。 入札結果については、電子入札画面を確認してください。

記

1 工事番号

9999-99

2 工事名称

市道○○線道路改築

- 3 工事場所 瀬戸内市△△地内
- 4 その他 事後審査の詳細につきましては、別途こちらから連絡いたします。

下記のアドレスのおかやま電子入札共同利用システムホームページを開いてください。

ホームページが表示されましたら、"システムヘログイン"からシステ ムの認証操作をし、続いて「個別開札確認」の画面で入札結果を確認して ください。

> おかやま電子入札共同利用システムホームページ http://www.ebid-okayama.jp

-----

## 【09\_開札結果のお知らせ(不調)】

平成〇〇年〇〇月〇〇日

株式会社〇〇建設 様

瀬戸内市長 〇〇 〇〇

指名競争入札の開札結果のお知らせ(不調)

下記の工事の入札を行いましたが、落札者が決まらなかったので、入札は 不調となりました。

なお、この工事の取り扱いについては、後日検討して決定します。

記

1 工事番号

9999-99

- 2 工事名称 市道○○線道路改築
- 3 工事場所 瀬戸内市△△地内

下記のアドレスのおかやま電子入札共同利用システムホームページを開 いてください。

ホームページが表示されましたら、"システムヘログイン"からシステ ムの認証操作をし、続いて「個別開札確認」の画面で入札結果を確認して ください。

おかやま電子入札共同利用システムホームページ http://www.ebid-okayama.jp

## 【10\_再入札開始のお知らせ】

平成〇〇年〇〇月〇〇日

株式会社〇〇建設 様

瀬戸内市長 〇〇 〇〇

再入札開始のお知らせ

下記の工事の第1回入札を行いましたが、落札者が決まらなかったので、 次により再入札を実施します。

記

1 工事番号

9999-99

- 2 工事名称 市道○○線道路改築
- 3 工事場所 瀬戸内市△△地内
- 4 再入札日時
   再入札受付開始時刻 平成○○年○○月○○日 午後○○時○○分
   再入札受付終了時刻 平成○○年○○月○○日 午後○○時○○分
   再入札開札時刻 平成○○年○○月○○日 午後○○時○○分

下記のアドレスのおかやま電子入札共同利用システムホームページを開いてください。

ホームページが表示されましたら、"システムヘログイン"からシステ ムの認証操作をし、続いて所定の処理を呼び出してください。

おかやま電子入札共同利用システムホームページ

#### http://www.ebid-okayama.jp

-----

## 【11\_再々入札開始のお知らせ】

平成〇〇年〇〇月〇〇日

株式会社〇〇建設 様

瀬戸内市長 〇〇 〇〇

再々入札開始のお知らせ

下記の工事の第2回入札を行いましたが、落札者が決まらなかったので、 次により再々入札を実施します。

なお、第3回目で落札者が決まらない場合には、最低価格者と随意契約の 手続きに移行するか、指名替えを行うかどちらかとします。

記

1 工事番号

9999-99

- 2 工事名称
  - 市道〇〇線道路改築
- 3 工事場所 瀬戸内市△△地内
- 4 再入札日時

| 再々入札受付開始時刻 | 平成〇〇年〇〇月〇〇日 | 午後〇〇時〇〇分 |
|------------|-------------|----------|
| 再々入札受付終了時刻 | 平成〇〇年〇〇月〇〇日 | 午後〇〇時〇〇分 |
| 再々入札開札時刻   | 平成〇〇年〇〇月〇〇日 | 午後〇〇時〇〇分 |

下記のアドレスのおかやま電子入札共同利用システムホームページを開 いてください。

ホームページが表示されましたら、"システムヘログイン"からシステ ムの認証操作をし、続いて所定の処理を呼び出してください。

> おかやま電子入札共同利用システムホームページ http://www.ebid-okayama.jp

【12\_開札結果のお知らせ(保留)】

平成〇〇年〇〇月〇〇日

#### 株式会社〇〇建設 様

瀬戸内市長 〇〇 〇〇

指名競争入札の開札結果のお知らせ(保留)

下記の工事の入札を行った結果、本入札は落札者の決定を保留します。 詳細については、電子入札画面で確認してください。

記

1 工事番号

9999-99

- 2 工事名称
   市道○○線道路改築
- 3 工事場所 瀬戸内市△△地内

下記のアドレスのおかやま電子入札共同利用システムホームページを開いてください。

ホームページが表示されましたら、"システムヘログイン"からシステ ムの認証操作をし、続いて「個別開札確認」の画面で入札結果を確認して ください。

おかやま電子入札共同利用システムホームページ

#### http://www.ebid-okayama.jp

\_\_\_\_\_

## 【21\_指名のお知らせ】

平成〇〇年〇〇月〇〇日

#### 株式会社〇〇建設 様

瀬戸内市長 〇〇 〇〇

指名のお知らせ

下記工事について、貴社を指名しましたので、日時厳守のうえ電子入札 システムにより入札書を提出してください。 指名通知の内容については、電子入札画面で確認してください。

記

1 工事番号

#### 9999-99

- 2 工事名称 市道○○線道路改築
- 3 工事場所 瀬戸内市△△地内

下記のアドレスのおかやま電子入札共同利用システムホームページを開いてください。

ホームページが表示されましたら、"システムヘログイン"からシステ ムの認証操作をし、続いて所定の処理を呼び出してください。

おかやま電子入札共同利用システムホームページ

#### http://www.ebid-okayama.jp

\_\_\_\_\_